Уважаемые клиенты,

купив программу ERIC, Вы прибрели помощника, который Вам, как мы твердо уверены, сэкономит Вам много времени и упростит Вашу работу. Вам уже не придется отслеживать постоянные изменения в тарифах и указаниях ж.д., не придется вносить изменения в документы и подклеивать новые абзацы текста поверх старых. Не придется отслеживать изменения в бланках перевозочных документов и отраслевых классификаторах, а также всю остальную информацию, сбор и отслеживание изменений в которой трудоемкое и не приносящие отдачи занятие. Все эти заботы при помощи программы ERIC берем на себя мы. Лозунг нашей компании звучит "Вашу информацию гарантируем мы". Структура программы позволяет дополнять ее новыми модулями и функциями. Если Вы обнаружите, что нуждаетесь в дальнейших тарифных или информационных модулях, достаточно послать нам заказ, и мы перешлём Вам дополнительно купленный модуль.

коллектив JERID, spol. s r. o.

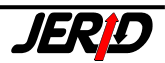

# Содержание

#### введение

#### 1. ТЕХНИЧЕСКИЕ ТРЕБОВАНИЯ

#### 2. УСТАНОВКА ПРОГРАММЫ

#### 3. УПРАВЛЕНИЕ ПРОГРАММОЙ

- 3.1 МЕНЮ ПРОГРАММЫ
- 3.2 Элементы ввода данных
- 3.3 ПАНЕЛИ ИНСТРУМЕНТОВ
- 3.4 ОКНО ПЕЧАТЬ
- 3.5 Служебные функции программы
- 3.5.1 Настройки программы
- 3.5.2 Курсовой лист
- 3.5.3 РАБОТА С АРХИВАМИ ДАННЫХ
- 3.5.4 Сохрание данных Восстановление данных
- 3.5.5 Обновление модулей
- 3.5.6 РЕГИСТРАЦИЯ ПРИЛОЖЕНИЯ
- 3.5.7 Информация о модулях

#### 4. ТАРИФЫ

- 4.1 Классификация тарифов
- 4.2 МОДУЛЬ РАСЧЕТА ОПТИМАЛЬНОЙ ПЛАТЫ

#### 5. ИНФОРМАЦИОННЫЕ МОДУЛИ

- 5.1 Информация о грузах ГНГ/NHM
- 5.2 Список станций ЦИМ
- 5.3 Список станций LIF
- 5.4 Список станций DIUM
- 5.5 Информация о внутренних расстояниях
- 5.6 Информация о международных расстояниях

#### 6. КАРТА ЖЕЛЕЗНЫХ ДОРОГ ЕВРОПЫ RAILMAP

- 6.1 Управление картой
- 6.2 ФУНКЦИИ КАРТЫ
- 6.3 Работа с пометками
- 6.4 Карта в остальных модулях

#### 7. ДОПОЛНИТЕЛЬНЫЕ ФУНКЦИИ

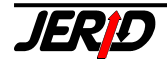

# 1. Технические требования

Программа ERIC не требовательна к конфигурации компьютера. Если Ваш компьютер работает под управлением операционной системы Windows 98/2000/NT/XP, это означает что выполнено основное условие для работоспособности программы ERIC. Единственным ограничением является то, что программа требует разрешение экрана минимально 800 × 600.

Версия программы в стандартной комплектации требует около 300 МВ свободного места на жестком диске.

Составной частью поставки программы является электронный ключ защиты, который подключается на USB порт Вашего компьютера.

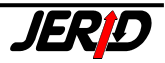

# 2. Установка программы

Поскольку программу ERIC возможно установить как локальную или сетевую версию на разных операционных системах и их комбинациях, порядок действий при установке не описан в данном руководстве. Указания по инсталляции являются самостоятельной частью поставки программы и подготовлены конкретно под Ваш вариант лицензии. Пожалуйста, точно придерживайтесь инструкций содержащихся в них, для того чтобы избежать проблем при установке и получить полнофункциональную версию программы.

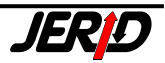

# 3. Управление программой

Управление программой достаточно несложно и построено на общих принципах управления приложениями по операционной системой Windows. В программе можно использовать различные клавиатурные комбинации и другие элементы управления, упрощающие доступ к функциям, такие как панели инструментов и кнопки-ярлыки. Подробное описание управления отдельными модулями программы находится в последующих разделах Руководства.

# 3.1. Меню программы

Меню программы является основным средством управления программой и запуска отдельных модулей. Система меню программы состоит из следующих частей:

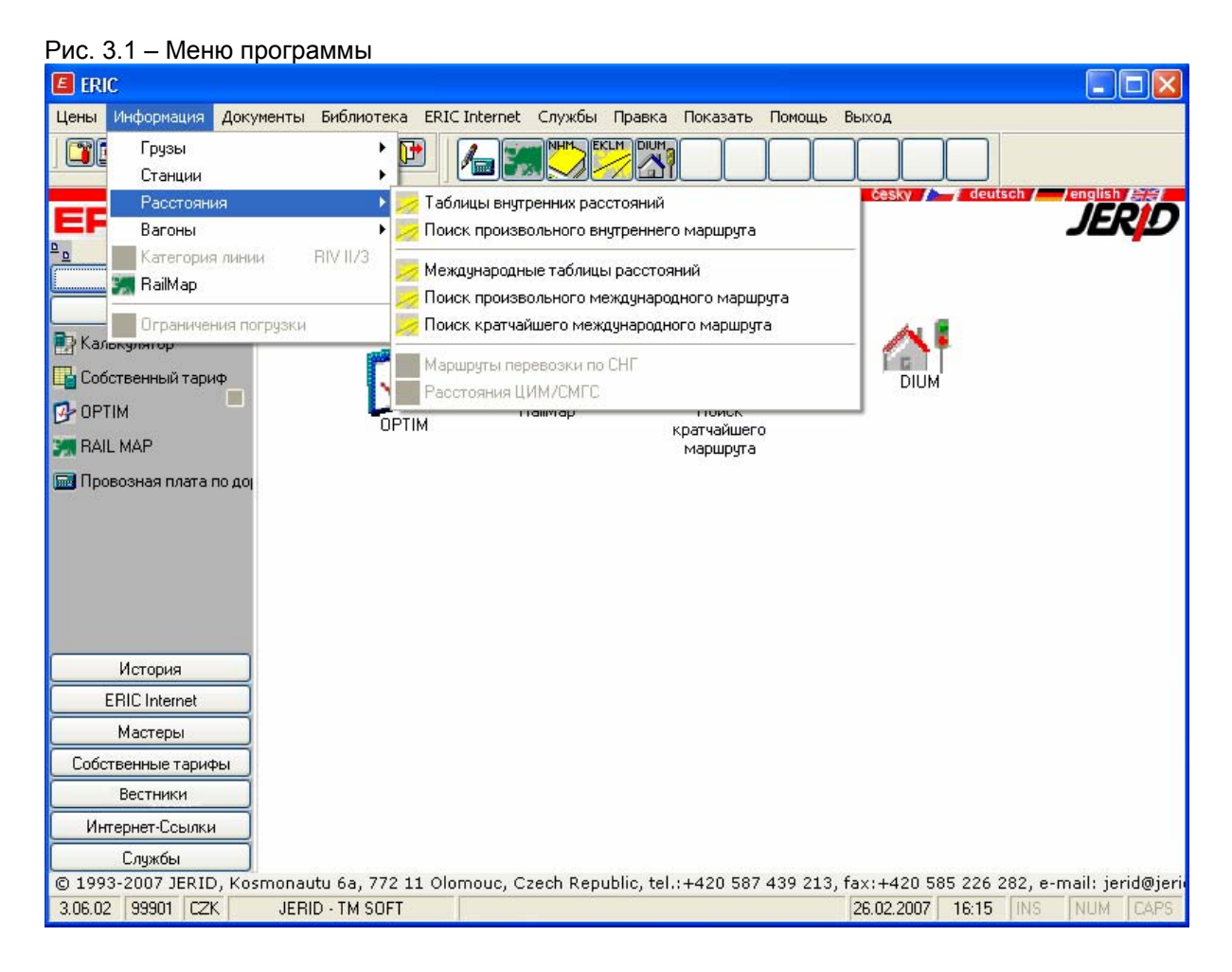

# 3.1.1 Главное меню

Главное меню программы отображается в верхней части главного окна программы. Активно сразу после запуска программы.

Рис. 3.1.1 – Главное меню Цены Информация Документы Библиотека ERIC Internet Службы Правка Показать Помощь Выход

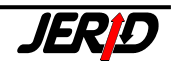

#### 3.1.2 Пункты меню

Передвижение по пунктам меню (выбор пунктов) можно производить при помощи клавиш управления курсором (←, →, ↑, ↓) или с помощью мыши. Выбор пункта производится по нажатию клавиши *Enter* или пробела, либо щелчком мыши на интересующем пункте меню.

Рис. 3.1.2 – Пункты меню Информация

### 3.1.3 Выпадающие меню (подменю)

Выпадающее меню всегда связано с определенным пунктом главного пункта меню программы. Активируется из главного меню:

- нажатием клавиши Alt или F10 и перемещением при помощи курсорных клавиш
- щелчком мыши

Выпадающее меню можно закрыть без выбора какого-либо из его пунктов нажатием клавиши *Esc* или щелчком мыши в любом другом месте рабочей области программы.

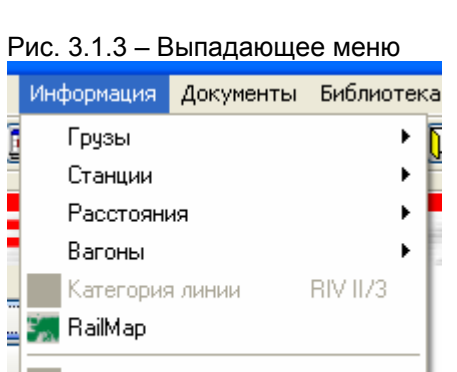

Ограничения погрузки

### 3.1.4 Пункт выпадающего меню

Выбор пункта выпадающего меню запускает определенный модуль или выполняет определённое действие. Если возле наименования пункта меню присутствует знак " <sup>▶</sup> ", будет показано подменю следующего уровня.

|              | Информация                             | Документы | Библиотека | ERIC Internet                    | Службы                             | Правка                 | Показать          | Помощь | Вых |
|--------------|----------------------------------------|-----------|------------|----------------------------------|------------------------------------|------------------------|-------------------|--------|-----|
|              | Грузы<br>Станции                       |           | )<br>      |                                  |                                    |                        |                   |        |     |
|              | Расстояни                              | ия        |            | 👳 Таблицы внутр                  | ренних рас                         | стояний                |                   |        |     |
|              | Вагоны                                 |           | • 💈        | 👳 Поиск произв                   | ольного вн                         | нутреннег(             | о маршрута        |        |     |
| 10           | Категория<br><b>RailMap</b>            | а линии   | RIV II/3   | 💋 Международні<br>💋 Поиск произв | ые таблиці<br>ольного мі           | ы расстоя<br>еждунаро, | ний<br>дного марш | рута   |     |
| ה<br>ה<br>יו | ограничен<br>вкулятор<br>ственный тари | ф         | G          | Маршруты пер<br>Расстояния Ц     | ишего меж<br>ревозки по<br>ИМ/СМГС | СНГ                    | о о маршру        |        | _   |
|              | IM                                     |           | _0P1       | 'IM '                            | lamilap                            |                        | кратчайшер        | n      |     |

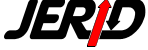

# 3.1.5 Рабочий стол программы

Пользователь может настроить внешний вид рабочего стола программы. Отдельные элементы, которые можно выбрать, находятся в меню *Показать*:

#### Рис. 3.1.5 – Меню Показать

|   | По     | казать           | Помощь     | Выход |     |
|---|--------|------------------|------------|-------|-----|
| 2 | •<br>• | Панель<br>Дерево | <b>,</b>   |       | (   |
|   |        | Список           |            |       |     |
|   | ~      | Панель           | инструме   | нтов  |     |
|   | ~      | Панель           | » модулей  |       |     |
|   | •      | Заголо           | вок        |       | - 1 |
|   | •      | Нижни            | й колонтит | ул    |     |
|   | ~      | Строка           | состояни   | я     |     |
|   |        | Показа           | ать все    |       |     |
| ł |        | Скрыть           | все        |       | - 1 |
|   |        | Очисти           | пь истори  | o     |     |

# 3.1.5.1 Элемент управления Панель

Рис. 3.1.5.1 – Элемент управления Панель

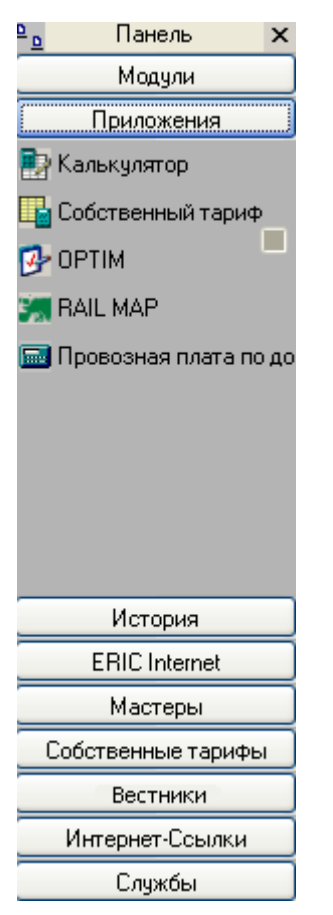

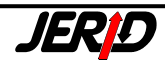

Если Вы хотите пользоваться *Панелью*, то нужно отметить эту позицию в меню *Показать*, после этого элемент появится в левой части окна программы. *Панель* состоит из закладок, на которых содержатся ярлыки. Размер иконок ярлыков можно изменить при помощи иконки, которая находится в левом верхнем углу панели. Нажатием на иконку - устанавливаются крупные иконки ярлыков, нажатием на иконку - устанавливаются мелкие иконки ярлыков. Ярлыки служат для простого и быстрого доступа к отдельным модулям программы. На Панели имеются следующие закладки:

**Модули** – служит для быстрого доступа к определенной папке в древовидной структуре папок, содержащих отдельные модули

**Приложения** – служит для запуска отдельных приложений, доступных в программе ERIC:

- расчеты при помощи Калькулятора
- создание и редактирование таблиц ставок провозной платы для собственных тарифов
- расчет провозной платы при помощи оптимализации цены
- запускает карту европейской сети ж.д.

История – здесь доступен список последних запущенных модулей

**ERIC Internet** – отсюда пользователь может перейти к приложению ERIC, работающему через Интернет

**Мастеры** –отсюда доступны мастера, которые простым и наглядным способом знакомят пользователя с тем, как правильно заполнить входную форму определенного модуля. Имеются мастера для таких модулей:

- Калькулятор
- Собственный тариф
- Оптимизация цены

**Собственные тарифы** – папка содержит список ярлыков ранее созданных собственных тарифов, которые можно отсюда запустить и рассчитать провозную плату (аналог пункта меню **Цены/Собственный тариф/Расчеты**)

Вестники – просмотр Вестников для пользователей программы ERIC, которые поставляются пользователю в рамках регулярных обновлений данных в программе

**Интернет-Ссылки** – ссылки на избранные веб-страницы (сайт JERID, сайты железных дорог и т.д.)

Службы – закладка содержит избранные, часто используемые пункты из меню Службы

Элементы управления Панель, Дерево и Список можно показать или скрыть при помощи иконок на панели инструментов программы:

- … показать/скрыть Панель
- … показать/скрыть Дерево
- … показать/скрыть Список

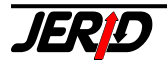

# 3.1.5.2 Элементы управления Дерево и Список

| Рис. | 3.1.5.2.1 | – Элементы | управления | Дерево и | Список |
|------|-----------|------------|------------|----------|--------|
|------|-----------|------------|------------|----------|--------|

| Внутренние тарифы                                 |             |                           |              | £     | × ×            |
|---------------------------------------------------|-------------|---------------------------|--------------|-------|----------------|
| Дерево ×                                          | Сокращение  | Описание модуля           | Bepc         | Дейс  | Обн            |
| 🔄 Модули                                          | TVZ CD      | Тариф ЧД для повагонных   | 2.66         | 01.0  | 09.0           |
| 🖻 🔄 Цены                                          | 🔜 TVZ ZSSK  | Тариф ЖСР для повагонн    | 2.62         | 01.0  | 31. <b>01</b>  |
| 🖃 🦳 Гарифы                                        | DBAG        | Тариф ДБ для повагонных   | 2.59         | 01.01 | 07.1           |
| Внутренние тарифы                                 | <b>DK</b> P | Тариф ПКП для повагонны   | 2.55.01      | 01.01 | 10.01          |
| Тарифы с несколькими учас                         | <b>™</b> NA | Тариф МАВ для повагонны   | 2.56         | 01.01 | 10.01          |
| Пранзитные тарифы                                 | 🔜 цот       | Тариф ОББ для перевозки   | 2.62         | 01.01 | 2 <b>4.0</b>   |
| т Поп, сборы                                      | 🔤 D33       | Военные отправки ЧД       | 2. <b>54</b> | 01.01 | 29. <b>0</b>   |
| не протист на на на на на на на на на на на на на | 🔤 SPT JZ    | Тариф ЮЖ для повагонны    | 2.56         | 01.01 | 07.0           |
| 🗄 🧿 Документы                                     | ETPT        | Тариф БДЖ для повагонн    | 2.58         | 01.01 | 07.0           |
| 🖃 🔄 Библиотека                                    | 🔤 RAP SZ    | Тариф СЗ для повагонных   | 2.58         | 01.01 | 05.0           |
| — 🤄 Чешская библиотека                            | HRT HZ      | Тариф ХЗ пля повагонных   | 2.55         | 01.01 | ເອ. <b>ວ</b> ເ |
| — 🫅 Словацкая библиотека                          | TR TR       | 3 для повагонных отправок | 2.51         | 01.01 | 05.1           |
| — 🦲 Немецкая библиотека                           | 🔤 FRET      | Тариф для перевоски пова  | 2.53         | 01.01 | 02.0           |
| — 🦲 Румынская библиотека                          | 🔤 SBB       | Тариф ОББ для повагонны   | 2.56         | 01.01 | 31. <b>0</b> 1 |
| — Английская библиотека                           | 🔜 TIM CFR   | Тариф ЧФР для повагонны   | 2.63         | 01.01 | 05.0           |
| Польская библиотека                               | 🔜 ZLT JZ    | Тариф ЮЗ для перевозки н  | 2.55         | 01.01 | 02.0           |
| ERIC Internet                                     |             |                           |              |       |                |
|                                                   |             |                           |              |       |                |
|                                                   |             |                           |              |       |                |
|                                                   |             |                           |              |       |                |
|                                                   |             |                           |              |       |                |
| <                                                 |             |                           |              |       |                |

Дерево, так же как и *Панель*, служит для упрощенного и быстрого доступа к папкам программы, из которых можно запустить отдельные модули. Перемещаться по папкам можно при помощи мыши или клавиш управления курсором (←, →, ↑, ↓) и клавиши *Enter*. При выборе определённой папки на *Дереве* в *Списке* будет отображён список модулей, находящихся в этой папке. В списке будут только те модули, которые имеются у клиента (были куплены). Для перемещения по *Дереву* в *Списке* имеется пиктограмма , которая служит для перемещения в древовидной структуре на один уровень вверх.

По щелчку мыши на заголовке столбца в Списке можно производить сортировку списка модулей.

Иконка справа служит для выбора типа отображаемых позиций в Списке. Возможно выбрать из следующих возможностей:

Рис. 3.1.5.2.2 – Выбор типа отображения

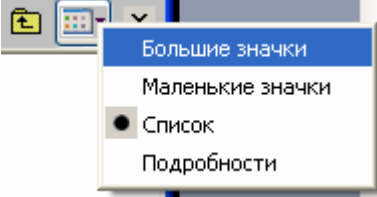

- **Большие значки** иконки ярлыков модулей в *Списке* будут показаны в виде больших значков, расположенных вряд
- *Маленькие значки* иконки ярлыков модулей в *Списке* будут показаны в виде маленьких значков, расположенных вряд
- Список иконки ярлыков модулей в Списке будут показаны в виде маленьких значков, расположенных в виде списка
- Подробности иконки ярлыков модулей в Списке будут показаны в виде маленьких значков, расположенных в виде списка и дополненных ин-

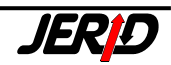

формацией об этом модуле, такой как его полное наименование, номер версии, срок действия и дата последнего обновления

По двойному щелчку на имени папки на *Дереве*, данная папка будет раскрыта и в *Списке* будет показаны модули или папки, содержащиеся внутри её.

Двойным щелчком на имени папки в *Списке* производится переход на уровень ниже в дереве папок. По двойному щелчку на имени модуля в *Списке* производится его запуск, так же как при запуске модуля из меню программы.

Соотношение размеров Дерева и Списка можно изменить, перетаскивая мышью разделитель, устанавливающий границу между элементами. Если показана также Панель, то можно установит пропорции размеров Панели и элемента Дерево/Список, перетаскивая разделитель между ними при помощи мыши. Управляющий элемент Список можно также использовать самостоятельно без Дерева. Показать только Дерево нельзя.

Если на рабочем столе программы не показан элемент управления *Список*, можно разместить на рабочем столе собственные ярлыки для быстрого запуска определённых модулей. Для их создания используется контекстное меню, которое вызывается по щелчку правой кнопки мыши на рабочем столе.

| Рис. 3.1.5.2.3 – Контекстное мен   |    |  |  |  |  |  |
|------------------------------------|----|--|--|--|--|--|
| Новый ярлык                        |    |  |  |  |  |  |
| Сортировать ярлыки                 |    |  |  |  |  |  |
| Редактировать курсы вал<br>Астира  | ют |  |  |  |  |  |
| ду Архив<br>🕅 Информация о молилах |    |  |  |  |  |  |
| Парания с модулях                  |    |  |  |  |  |  |
| 🚝 Номер вагона                     |    |  |  |  |  |  |
| Пользователи с сети                |    |  |  |  |  |  |
| 🗸 Панель                           |    |  |  |  |  |  |
| Дерево                             |    |  |  |  |  |  |
| Список                             |    |  |  |  |  |  |
| 🍱 Настройка                        |    |  |  |  |  |  |

🗳 Настройка ...

При выборе Новый ярлык ... будет показано окно с деревом папок и модулей, имеющихся в программе.

6/0

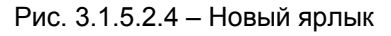

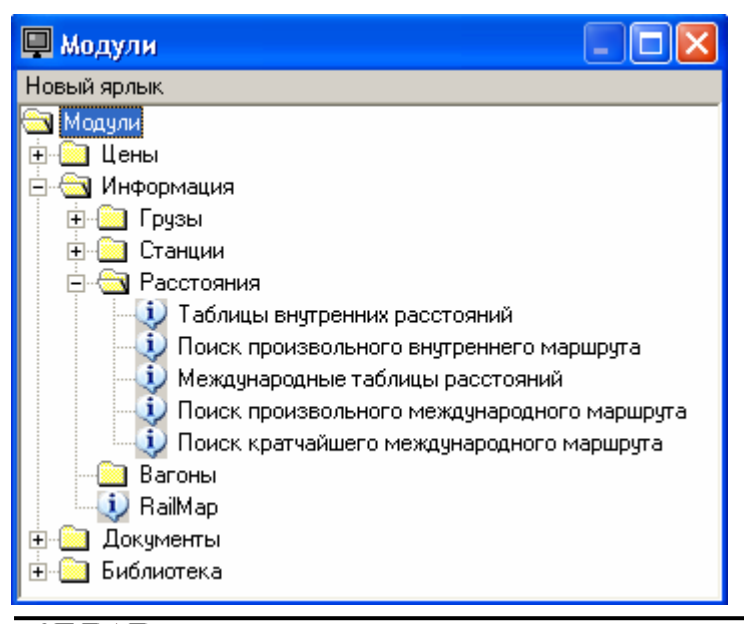

После выбора модуля из списка на рабочем столе будет создан ярлык, предназначенный для быстрого запуска этого модуля. Расположение ярлыка на рабочем столе можно изменить, перетаскивая его мышью.

Для сортировки ярлыков на рабочем столе служит пункт контекстного меню **Сортировать ярлыки**. Остальные пункты контекстного меню содержат избранные позиции из пунктов **Службы** и **Показать** главного меню программы.

В подменю *Показать* содержатся также пункты включающие/выключающие отображение панелей инструментов, которые подробно описаны в разделе 3.3.

Следующие элементы, которые можно отобразить в программе это Заголовок, Нижний колонтитул и Строка состояния.

Заголовок:

Рис. 3.1.5.2.5 – Заголовок

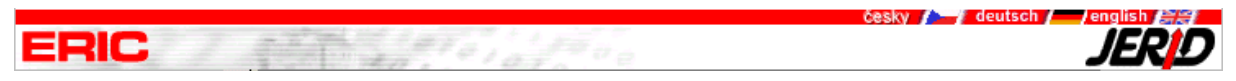

В заголовке программы показаны логотипы ERIC и JERID, а также графические элементы, позволяющие простым щелчком мыши переключить программу в другую языковую версию, если эта функция доступна пользователю.

Нижний колонтитул: здесь находится информация о фирме JERID, spol. s r.o.

Строка состояния:

Рис. 3.1.5.2.6 – Строка состояния

3.00.00 99999 CZK JERID Olomouc, spol. s r.o. 7.11.2003 15:17 INS NUM CAPS

Здесь находится следующая информация:

- версия основного модуля программы ERIC
- номер лицензии программы ERIC
- выбранная валюта для пересчета
- компания, владеющая этой лицензией
- системная дата
- системное время
- информация о состоянии клавиши Insert
- информация о состоянии клавиши Num Lock
- информация о состоянии клавиши Caps Lock

Для управления отображением сразу всех элементов, в меню **Показать** имеются пункты **Показать все** и **Скрыть все**.

Последний пункт в меню *Показать* – это *Очистить историю*, который очистит в Панели на закладке **История** список последних запущенных модулей.

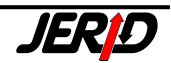

## 3.2. Элементы ввода данных

Каждое окно программы (входная форма, результирующая форма и т.д.) состоит из элементов ввода данных, элементов отображения данных и управляющих элементов – полей формы.

| Рис. 3.2 – Входное окно расчета                                           |
|---------------------------------------------------------------------------|
| 🔟 Оптимизация платы 🛛 🔀                                                   |
|                                                                           |
| 56 Железная дорога С. 💟 000950 CIERNA NAD TISOU ST.HR. 🔍 🔍 🗶 🐴 26.02.2007 |
| 80 Немецкие железнык 💙 344796 BERLIN MESSEBAHNHOF 🔍 🔍 🗶 🛃                 |
| Груз                                                                      |
| 27090010 Газовый конденсат природный 🛛 🔽 🔽 🔍                              |
| Порожний пробег перед/после погрузки                                      |
| Вес груза Собств, вагона Оси Вес вагона Длинна. Тип контейнера            |
| 10000 kg Вагон перево: 💙 2 📚 kg m Нет конт. 💌                             |
| 10 000 kg  Вагон перевозчика   2оси   Нет конт. 🔼                         |
| 20 000 kg Вагон перевозчика 2оси Нет конт. Добавить                       |
| 30 000 kg Вагон перевозчика 4оси Нет конт.                                |
| 40.000 кд. Вагон перевозчика. 4оси Нет конт. Правка                       |
| орон перевозчика и чоси и и и и и и и и и и и и и и и и и и               |
| У Удалить Удалить                                                         |
| Примечание                                                                |
| Маршр. для кажд. варианта                                                 |
|                                                                           |
|                                                                           |
|                                                                           |
|                                                                           |
| Расчет Сохранить Загрузить Опции История <u>З</u> акрыть                  |
| 🗌 Показать подробности расчета                                            |

### 3.2.1 Основные элементы

### 3.2.1.1 Текстовое поле

Текстовое поле позволяет при помощи клавиатуры записывать и редактировать текст, числа или даты стандартным способом, в том числе с использованием клавиш *Insert, Delete, Home, End* и т.д. Текстовое поле может быть знаковым (позволяет записывать знаки и цифры), цифровое – для ввода числовых значений или календарное – для ввода дат.

Рис. 3.2.1.1 – Текстовое поле Вес груза 10000 kg

# 3.2.1.2 Выбор из списка (Combo Box)

Выбор из списка всегда содержит несколько значений, из которых можно выбрать только одно. Список значений раскрывается по щелчку мыши на кнопку или по нажатию на пробел. Выбор значения производится либо щелчком

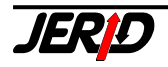

мыши на определённой позиции, либо при помощи курсорных клавиш и клавиши Enter.

Рис. 3.2.1.2 – Выбор из списка Собств. вагона

| Ì |                   |
|---|-------------------|
|   | Вагон перевозчика |
|   | Вагон клиента     |
|   |                   |

3.2.1.3 Флаг (Check Box)

Флаг - это поле, которое может находиться только в двух состояниях: Включено, или Выключено. Изменение состояния поля производится щелчком мыши или нажатием пробела, или клавиши *Enter*. Если изменение состояния было произведено по нажатию на клавишу *Enter*, то, в отличие от изменения состояния по нажатию пробела, курсор автоматически переместится на следующее поле в форме. В группе может быть одновременно включено несколько флагов.

Рис. 3.2.1.3 – Флаг

# 3.2.1.4 Кнопка

Кнопка служит для управления работой программы или для запуска запрашиваемой функции. Выбором – нажатием на кнопку, запускается действие либо функция связанная с этой кнопкой.

Рис. 3.2.1.4 – Кнопка

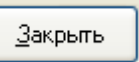

# 3.2.1.5 Закладки

Закладки используются для группировки нескольких связанных по смыслу управляющих элементов на определенной площади (закладке). Переключение между закладками можно производить при помощи клавиатуры (комбинация табулятора и курсорных клавиш) или щелчком мыши на имени закладки.

Рис. 3.2.1.5 – Закладки

| <ul> <li>Ограничения маршрута</li> <li>Запрещенные дороги Запрещенные переходы.</li> </ul> | линии            |
|--------------------------------------------------------------------------------------------|------------------|
| 55 Венгерские государственные железные до                                                  | Добавить переход |
|                                                                                            | Удалить переход  |
|                                                                                            | Удалить все      |
|                                                                                            |                  |

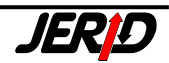

#### 3.2.1.6 Списки

Списки служат для отображения данных, состоящих из нескольких записей одинаковой структуры. Могут иметь один или более столбцов и позволять как вертикальную, так и горизонтальную прокрутку. Каждый список состоит из:

- заголовка, который служит для описания содержимого столбца
- тела списка, в котором отображаются данные списка
- управляющие элементы (для прокрутки списка, смены сортировки и т.д.)

Если после установки мыши на границу столбца списка появится знак можно произвольным образом изменить ширину этого столбца, удерживая левую кнопку мыши и перетаскивая границу. Можно выделить следующие типы списков в зависимости от их свойств.

#### 3.2.1.6.1 Список типа GRID

Список типа GRID отображает данные в таблице, по которой можно независимо передвигаться как по строкам, так и по столбцам. Используется главным образом для ввода и редактирования данных.

|   | Тариф       | От станции               | На станцию              | Провозная плаП | ерерасчет 🔼 🔼 |
|---|-------------|--------------------------|-------------------------|----------------|---------------|
| Þ | DNSKWT-9751 | MATOVCE SRT ST.HR.       | LUKY POD MAKYTOU ST.HR. | 759.00EUR      | 21 570.78CZK  |
|   | DNSKWT-9751 | HORNI LIDEC STATNI HRANI | DECIN STATNI HRANICE    | 947.10EUR      | 26 916.58CZK  |
|   | DNSKWT-9751 | BAD SCHANDAU GRENZE      | BERLIN MESSEBAHNHOF     | 1 029.00EUR    | 29 244.18CZK  |
|   |             |                          |                         |                |               |
|   |             |                          |                         |                |               |
|   |             |                          |                         |                |               |
|   |             |                          |                         |                |               |
|   |             |                          |                         |                |               |
|   |             |                          |                         |                |               |
|   |             |                          |                         |                | ~             |
|   |             |                          |                         |                |               |

#### Рис. 3.2.1.6.1 – Список типа GRID

#### 3.2.1.6.2 Список типа LIST

Список типа LIST позволяет прокрутку данных только целыми строками. Используется главным образом для отображения данных. Если в заголовке списка показан символ 2, то двойным щелчком на заголовке столбца производится сортировка данных списка по этому столбцу. Если повторно щелкнуть на заголовке этого столбца, то данные будут отсортированы в обратном порядке.

#### Рис. 3.2.1.6.2 – Список типа LIST

| Ψ | No.  | No. Ж/д Наименование |                                                 | Ж/д |   |
|---|------|----------------------|-------------------------------------------------|-----|---|
|   | 0270 | 81                   | ST.MARGRETHEN / ST.MARGRETHEN                   | 85  | ~ |
|   | 0271 | 81                   | BUCHS (SG) / BUCHS (SG)                         | 85  |   |
|   | 0330 | 81                   | TARVISIO CENTRALE / TARVISIO CENTRALE           | 83  |   |
|   | 0331 | 81                   | SAN CANDIDO (INNICHEN) / SAN CANDIDO (INNICHEN) | 83  | _ |
|   | 0332 | 81                   | BRENNERO (BRENNER) / BRENNERO (BRENNER)         | 83  | = |
|   | 0440 | 81                   | SPIELFELD-STRASS / MARIBOR                      | 79  |   |
|   | 0441 | 81                   | BLEIBURG / PREVALJE                             | 79  |   |
|   | 0442 | 81                   | ROSENBACH / JESENICE                            | 79  |   |
|   | 0460 | 81                   | PASSAU HBF / PASSAU HBF                         | 80  |   |
|   | 0461 | 81                   | SIMBACH (INN) / SIMBACH (INN)                   | 80  |   |
|   | 0462 | 81                   | SALZBURG HBF / SALZBURG HBF                     | 80  |   |
|   | 0463 | 81                   | KUFSTEIN / KUFSTEIN                             | 80  |   |
|   | 0464 | 81                   | SCHARNITZ / MITTENWALD                          | 80  | _ |
|   | 0465 | 81                   | EHRWALD ZUGSPITZBAHN / GRIESEN (OBERBAY)        | 80  | * |
| < |      |                      |                                                 | >   |   |

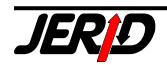

# 3.2.1.7 Счётчик

Счётчик представляет собой текстовое поле, рядом с которым находятся две кнопки обозначенные стрелками. Служит для ввода числовых значений с возможностью автоматического увеличения или уменьшения значения в поле.

```
Рис. 3.2.1.7 – Счётчик
Оси
4 📚
```

Числовое значение можно ввести обычным способом как в текстовое поле или автоматически изменять по щелчку на стрелки. Стрелка вверх увеличивает числовое значение, стрелка вниз – уменьшает его.

### 3.2.2 Комбинированные элементы

Комбинированные элементы состоят из нескольких основных элементов и служат для выбора и ввода более сложных структур данных.

# 3.2.2.1 Выбор и ввод станции

Ввод станции во входных формах производится при помощи такого элемента ввода.

| Рис. 3.2 | .2.1 – Выбор и ввод станции |   |   |   |
|----------|-----------------------------|---|---|---|
| 278101   | PARIS-LA-CHAPELLE           | ¥ | ¥ | ĺ |

Существуют следующие возможности для выбора станции из списка и ввода во входной форме:

- 1. В текстовом поле вводим наименование станции, или его начало, и нажмём клавишу *Enter*. Будет показан список станций, содержащий код и наименование станции, отсортированный по имени станции. Если наименование, заданное в текстовом поле было найдено в списке станций, то курсор в списке будет установлен на этой станции. В противном случае список будет показан, начиная с первой станции.
- 2. В текстовом поле вводим код станции, или его начало, и нажмём клавишу Enter. Будет показан список станций, содержащий код и наименование станции, отсортированный по коду станции. Если код, заданный в текстовом поле был найдено в списке станций, то курсор в списке будет установлен на этой станции. В противном случае список будет показан, начиная с первой станции.
- 3. Если нажать в пустом текстовом поле клавишу *Enter* или щелкнуть на внешнем (правом) символе **■**, то будет показан список станций, начиная с первой станции.

При открытом списке станций можно продолжать поиск станции путем дальнейшего ввода её кода или наименования, или при помощи элементов управления списком прокручивать данные в произвольном направлении. Сортировку данных по наименованию или коду станции можно изменить щелчком на заголовок столбца.

Выбор станции производится либо нажатием клавиши *Enter*, либо двойным щелчком мыши на выбранную позицию в списке. Отмена выбора станции производится нажатием клавиши *Esc*.

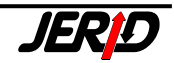

Элемент для выбора и ввода станции позволяет сохранять последние введенные станции в собственном списке. Этот список доступен по нажатию на внутренний (левый) символ . Удаление станции из собственного списка производится по нажатию на кнопку. Условием для сохранения предыдущей выбранной станции в собственном списке является закрытие входной формы при помощи кнопки Закрыть.

### 3.2.2.2 Выбор и ввод груза

Выбор и ввод груза производится при помощи такого элемента ввода.

```
Рис. 3.2.2.2 – Выбор и ввод груза
Груз
87030000 Автомобили легковые и прочие моторные транспортные средств 💙 🂙
```

Возможны следующие варианты для выбора груза из списка:

- В текстовом поле вводим код груза по номенклатуре ГНГ/NHM или его часть (не обязательно от начала), и нажмём клавишу Enter. Будет показан список грузов, начиная от груза с кодом который был задан. Если код груза не был найден, то список будет показан с самого начала.
- 2. В текстовом поле вводим часть наименования груза (минимально 4 знака) и нажмём клавишу Enter. Программа пройдет весь список грузов, найдет все вхождения введенного наименования груза и отобразит их в виде списка. Если ни одно вхождение не было обнаружено, то список будет показан с самого начала.
- 3. В пустом текстовом поле нажмем клавишу *Enter* или щелкнем на внешнем (правом) символе **▼**.

При помощи элементов управления списком можно прокручивать данные в обоих направлениях. Выбор позиции из списка производится обычным способом – нажатием клавиши *Enter* или щелчком мыши на интересующей позиции.

Элемент для выбора и ввода груза позволяет сохранять последние введенные грузы в собственном списке. Этот список доступен по нажатию на внутренний (левый) символ . При закрытии окна входной формы этот список будет потерян.

## 3.2.2.3 Выбор класса RID

Элемент для выбора класса опасности по RID состоит флага и выбора из списка. Если флаг не включен, то выбор из списка недоступен.

Рис. 3.2.2.3.1 – Выбор класса RID – флаг

Если флаг включен, то доступен список, в котором можно выбрать необходимый класс опасности по RID.

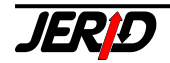

Рис. 3.2.2.3.2 – Выбор класса RID – выбор из списка

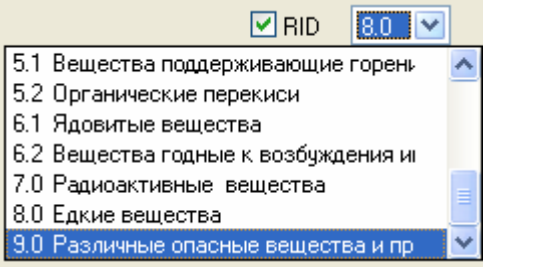

3.2.2.4 Кнопка со стрелкой

Кнопка со стрелкой, по сути, являются группой кнопок. Используются в случаях, когда определённая функция может быть реализована несколькими способами или возможно несколько вариантов.

Рис. 3.2.2.4 – Кнопка со стрелкой

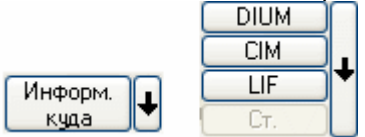

Кнопка, отображаемая по умолчанию, запускает первую функцию (в сущности, это первый вариант выбора). Для отображения следующих функций необходимо нажать на стрелку. По повторному нажатию стрелки кнопка будет свёрнута в исходное состояние.

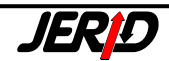

# 3.3 Панели инструментов

Панели инструментов служат для быстрого запуска часто используемых функций или модулей программы.

#### 3.3.1 Панель инструментов

Рис. 3.3.1 – Панель инструментов

Состав панели инструментов заранее определён, и его нельзя изменить. Она содержит кнопки прямого доступа к службам программы. Функции отдельных иконок:

|            | Настройки программы – запускает функцию Настройки програм-<br>мы. Здесь возможно установить общие параметры работы про-<br>граммы, подробности см. в разделе 3.5.                      |
|------------|----------------------------------------------------------------------------------------------------|
|            | <i>Курсовой лист</i> – позволяет производить обновление курсов валют, подробности см. в разделе 3.6.1                                                                                  |
|            | Обновление модулей – используется для обновления модулей про-<br>граммы, подробности см. в разделе 3.9                                                                                 |
| 123        | Расчёт контрольного знака номера вагона – запускает функцию, которая рассчитывает контрольный знак для заданного номера вагона, подробности см. в разделе 7.1                          |
| 2          | Информация о модулях – показывает информацию, об имеющихся в наличии модулях программы, подробности см. в разделе 3.11                                                                 |
| đ          | Резервная копия архивов модулей – используется для сохранения резервной копии данных (установки программы и все архивные файлы) на случай потери данных, подробности см. в разделе 3.8 |
| Ð          | Управление архивными файлами – управление архивами модулей программы, подробности см. в разделе 3.7                                                                                    |
| æ          | Восстановление архива модулей – используется в случае повреж-<br>дения данных, подробности см. в разделе 3.8                                                                           |
|            | Панель – иконка включающая/выключающая отображение Панели на рабочем столе программы                                                                                                   |
| Ę          | <i>Дерево</i> – иконка включающая/выключающая отображение Дерева на рабочем столе программы                                                                                            |
|            | Список – иконка включающая/выключающая отображение Списка на рабочем столе программы                                                                                                   |
| <b>[]+</b> | Выход – при помощи этой кнопки можно завершить выполнение программы                                                                                                    |
|            |                                                                                                    |

### 3.3.2 Панель модулей

Панель модулей содержит кнопки, с которыми можно легко ассоциировать выбранные модули программы, потом для запуска этих модулей не нужно использовать Главное меню, запуск производится по двойному щелчку мыши на кнопке на панели

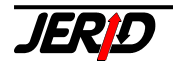

Рис. 3.3.2 – Пример Панели модулей

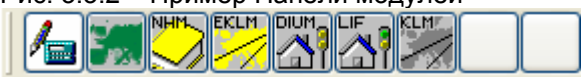

Процедура определения кнопок очень проста

- правой кнопкой мыши щелкните на неиспользуемой кнопке, либо на кнопке, у которой хотите переназначить функцию. Будет показано контекстное меню
- из меню выберете позицию *Изменить*. Будет показан список всех доступных модулей программы
- из списка выберите модуль, с которым Вы хотите ассоциировать кнопку. Нажатием клавиши *Enter* или двойным щелчком мыши подтвердите изменение
- на кнопке появится иконка нового модуля. После этого можно использовать кнопку для запуска модуля

Отмена функции кнопки аналогична, по щелчку правой кнопкой мыши на иконке кнопки выберете из контекстного меню функцию **Отменить**. Обе панели можно перетаскивая мышью разместить на любой из сторон рабочего стола программы.

## 3.3.3 Панель Print Preview

При предварительном просмотре перед печатью (Preview) отображается панель *Print Preview*, при помощи которой возможно перемещаться по страницам предпросмотра, установить параметры печати или принтера, увеличить или уменьшить масштаб, а также завершить операцию или послать просмотр на печать.

Рис. 3.3.3 – Панель Print Preview

| Print Previ | ew |   |   |      |   |            | × |
|-------------|----|---|---|------|---|------------|---|
|             | 啗  | ▶ | M | 100% | • | <b>₽</b> • | 8 |

Иконки на панели имеют такой смысл:

|            | – показать первую страницу просмотра                |
|------------|-----------------------------------------------------|
| •          | – показать предыдущую страницу просмотра            |
| 啗          | – переход на конкретную страницу                    |
| •          | – показать следующую страницу просмотра             |
| <b>▶</b>   | – показать последнюю страницу просмотра             |
| 100% 💌     | – лупа – увеличение/уменьшение масштаба изображения |
| <b>₽</b> ◆ | – закончить предварительный просмотр и закрыть окно |
| <b>s</b>   |                                                     |

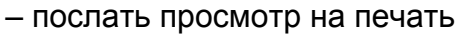

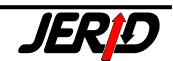

# 3.4 Окно Печать

Окно предназначено для отображения и печати результирующих форм (см. раздел 3.5.3). Активируется, если в настройках включен флаг Использовать предпросмотр при печати.

| Рис. 3.4 – Пример печатного   | о макета                                |                     |               |
|-------------------------------|-----------------------------------------|---------------------|---------------|
|                               |                                         |                     |               |
| ИНФОРИ                        | ИАЦИЯ О ПОГРАНИЧНЫХ                     | СТАНЦИЯХ            | Дата          |
| JERID - TM SOFT               |                                         |                     | Время         |
| Номер станции                 | Железная дорога                         | Название            | пограничной и |
| 0950                          | 56 Словацкая ж.д.<br>22 Украинская ж.д. | CIERNA N<br>Cop     | AD TISOU      |
| Код примечания:               | 300                                     |                     |               |
| Закрыто для перев             | озки живых животных.                    |                     |               |
| Код примечания:               | 404                                     |                     |               |
| Открыто для отпра<br>транзит) | вок токсичных материалов по             | о специальному разр | ешению (импор |

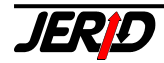

# 3.5 Служебные функции программы

Кроме тарифных и информационных модулей, оформления документов и т. Д. программа также содержит служебные функции, которые служат для установки параметров программы, управления и обслуживания программных модулей и модулей данных и т.д.

### 3.5.1 Настройки программы

Войти в окно настроек программы можно из меню *Службы/Настройки* или при помощи иконки на панели инструментов. Настройки можно установить и сохранить отдельно для каждого клиентского места сетевой версии программы. Служит для установки значений данных по умолчанию, параметров программы, установки автоматического управления некоторыми действиями и т.д. Отдельные параметры объединены в несколько групп на самостоятельных закладках.

#### ВНИМАНИЕ!

После того, как были произведены изменения на какой-либо закладке, необходимо подтвердить их нажатием на кнопку **Сохранить**.

# 3.5.1.1 Закладка Основные

Основные параметры – это параметры, являющиеся общими для целой программы или всех модулей.

| Рис. 3.5.1.1 – Закладка Основные                                                    |
|-------------------------------------------------------------------------------------|
| 🗿 Настройки программы 🛛 🛛 🔀                                                         |
| Основные Тарифы Печать Огранич. Смещение Библиотека ERIC Interne Обновление RailMap |
| Пароль на программу Языковая версия Font<br>русский V MS Sans Serif,8,N             |
| Показывать панель инструментов Начальная ж.д.                                       |
| 55 Венгерские государсті 💙                                                          |
|                                                                                     |
|                                                                                     |
| Не отображать стартовую информацию                                                  |
| Выключить переводы                                                                  |
| Проверка сохранения данных в архив                                                  |
|                                                                                     |
|                                                                                     |
| Caraca Stranger                                                                     |
|                                                                                     |
|                                                                                     |
|                                                                                     |
| Сохранить Закрыть                                                                   |
|                                                                                     |

- Пароль на программу при помощи этой функции можно установить пароль на запуск программы и, таким образом, защитить ее от неправомерного использования.
- *Языковая версия* здесь можно выбрать, в какой языковой версии Вы хотите использовать программу.

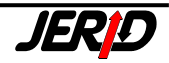

- Font устанавливается, каким шрифтом будут отображаться тексты в программе.
- Показывать панель инструментов можно выключить или включить отображение панели инструментов.
- Показывать панель Модули можно выключить или включить отображение этой панели.
- Не отображать стартовую информацию если включен этот флаг, то при каждом запуске программы не будет автоматически открываться Вестник для пользователей программы ERIC с информацией о последних изменениях
- Выключить переводы возможность отключить функцию перевода для выбранной языковой версии.
- Проверка сохранения данных в архив если этот флаг включен, то при закрытии модулей, для которых существует возможность сохранять данные в архиве, программа запросит хочет ли пользователь сохранить данные в архиве, если он не сделал этого ранее.
- Сетевой протокол этот параметр служит для установки сетевого протокола для проверки наличия электронного ключа защиты NetSentinelC.
- Начальная ж.д. можно указать железную дорогу, которая будет установлена по умолчанию в диалоге выбора станции, если это возможно для данного модуля. Для применения этой настройки ВО ВСЕХ модулях необходим перезапуск программы.

### 3.5.1.2 Закладка Тарифы

На закладке Тарифы собраны параметры, влияющие на работу тарифных модулей.

Рис. 3.5.1.2 – Закладка Тарифы

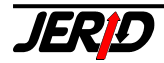

| 🇃 Настройки программы                                                                                                    |         |
|----------------------------------------------------------------------------------------------------|---------|
| Основные Тарифы Печать Огранич. Смещение Библиотека ERIC Interne Обновлении                                                                     | RailMap |
| Языковая версия ГНГ Груз по умолчанию<br>русский  ✓ 27111100 Газы сжиженные Расположение курсов валют Курсовой лист С:\JEBID\PEPAELIBO\DATA\KUU | ~ ~     |
| Расположение модулей DLL<br>C: VERID \PEPAEURO\tarserver\  Поиск груза в списке RID                                                             |         |
| Автоматический контроль допустимой нагрузки на ось                                                                                              |         |
| Автоматический контроль разрешений на отправку для внутренних станций                                                                           |         |
| Расчет оптимального веса От До Шаг<br>10000 <table-cell-rows> 60000 🗢 500 🗢</table-cell-rows>                                                   |         |
| Сохранить                                                                                                    | Закрыть |

- *Языковая версия ГНГ* можно выбрать на каком языке будет показываться список грузов по ГНГ в диалоге выбора груза.
- Груз по умолчанию возможность указать код груза, который будет установлен по умолчанию в диалоге выбора груза в тарифных модулях программы. Для применения этой настройки ВО ВСЕХ модулях необходим перезапуск программы.
- Расположение курсов валют здесь необходимо установить путь к курсовому листу.
- Курсовой лист здесь можно выбрать один из настроенных курсовых листов для пересчета провозных платежей на общую валюту пересчета.
- Расположение модулей DLL если есть необходимость, здесь устанавливается путь к файлам \*.dll, которые используются некоторыми модулями программы.
- Поиск груза в списке RID если этот флаг включен, программа контролирует в тарифных модулях, принадлежит ли выбранный груз к какомулибо классу опасных грузов по RID. Если заданный груз найден в списке опасных грузов RID, программа ему автоматически установит класс опасности. Если имеется несколько возможных классов по RID, то пользователю будет предложено самому выбрать один из вариантов из списка. Если этот флаг выключен, то контроль, на принадлежность груза к опасным по RID не производится.
- Автоматический контроль допустимой нагрузки на ось при включении этого флага при расчете тарифа будет автоматически производиться контроль, соответствует ли нагрузка на ось допустимой для данного маршрута или нет (подробности см. раздел 4.2).
- Автоматический контроль ограничений на границе при включении этого флага при расчете тарифа будет автоматически производиться контроль, имеются ли на пунктах погранпереходов по маршруту какие-то

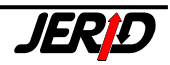

ограничения перевозок в соответствии с настройками на закладке Ограничения (подробности см. раздел 4.2).

- Автоматический контроль разрешений на отправку для внутренних станций – при включении этого флага в тарифных модулях, которые позволяют одновременно производить расчеты, как для внутренних так и для экспортно/импортных перевозок, при выборе для экспорта/импорта станции не имеющей разрешение участвовать в международных перевозках (не включенной в DIUM) пользователю выводится предупреждение.
- Расчет оптимального веса эта настройка включает расчет провозной платы для разной массы груза в указанном диапазоне с указанным шагом. В поле От задается начальное значение массы груза для расчета, в поле До - конечное значение, а Шаг определяет приращение массы для каждой итерации (подробности см. раздел 4.2).

# 3.5.1.3 Закладка Печать

На этой закладке содержатся параметры печати отчетов по расчету провозной платы, печати документов в режимах DOS и WINDOWS, а также параметры экспорта/импорта данных.

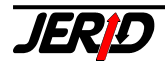

| Рис. 3.5.1.3 – Закладка Печать                                                                                                    |                                                                                                    |
|----------------------------------------------------------------------------------------------------|----------------------------------------------------------------------------------------------------|
| 🎒 Настройки программы                                                                                                    | ×                                                                                                    |
| Основные Тарифы Печать Огранич. Смещени                                                                                                    | ие Библиотека ERIC Interne Обновление RailMap                                                                                                  |
| <ul> <li>Использовать предпросмотр при печати</li> <li>Имя файла для таможенного оформления         <ul> <li>аааа0001</li> <li>Имя файла для экспорта/импорта</li> </ul> </li> </ul>             | Печать документов в бланк - DOS<br>Наименование принтера<br>Еpson LX<br>Подключение принтера LPT1<br>Кодовая страница печати<br>Без диакритики |
| <ul> <li>Показывать диалог Windows при печати документов</li> <li>Смещение печати согласно настройкам</li> <li>Проверять номер вагона</li> <li>Показывать правильный контрольный знак</li> </ul> |                                                                                                    |
|                                                                                                    | Сохранить Закрыть                                                                                                    |

- Использовать предпросмотр при печати здесь можно включить или выключить функцию Предварительный просмотр при печати.
- Имя файла для таможенного оформления устанавливается имя файла, в соответствии с требованиями таможенных органов, для подачи Единой таможенной декларации в электронном виде.
- Имя файла для экспорта/импорта здесь можно установить префикс, который будет использоваться для имен файлов в модуле экспорта/импорта данных.
- *Печать документов в бланк DOS –* настройка параметров принтера при печати документов в режиме DOS (наименование принтера, подключение принтера, кодовая страница печати).
- Показывать диалог Windows при печати документов если этот флаг включен, то при печати будет показан системный диалог Windows, если нет, то используется собственный диалог программы.
- Смещение печати согласно настройкам при включении этого флага становится доступной закладка Смещение. Эта настройка доступна только в том случае если не включен флаг Показывать диалог Windows при печати документов.
- Проверять номер вагона при включении этой функции, в перевозочных документах в полях, где указывается номер вагона, будет производиться проверка на контрольный знак номера вагона. Если задан ошибочный контрольный знак, номер вагона будет выделен красным цветом.
- Показывать правильный контрольный знак при включении этой функции, при обнаружении ошибочного контрольного знака номера вагона, будет показано информационное сообщение с указанием правильной цифры.

Алгоритм расчета контрольного знака номера вагона одинаковый для ва-

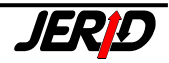

гонов имеющих 12-тизначную и 8-ми значную нумерацию. При задании 8ми значного номера вагона его необходимо дополнить спереди нулями до 12-ти знаков.

### 3.5.1.4 Закладка Ограничения

Закладка позволяет указать виды ограничений перевозок на станциях пограничных переходов, которые можно автоматически контролировать при расчете провозной платы. Эта настройка предполагает наличие в программе модуля Информация о пограничных станциях LIF.

| Рис. 3.5.1.4 – Закладка С | Эграничения |
|---------------------------|-------------|
|---------------------------|-------------|

| 🎒 Настройки программы                                                                 | ×   |
|---------------------------------------------------------------------------------------|-----|
| Основные Тарифы Печать Огранич. Смещение Библиотека ERIC Interne Обновлениє Railh     | 1ap |
| Проверять ограничения на погранпереходах: перевозки приостановлены                    |     |
| местные транспортные ограничения                                                      |     |
| ограничение перевозки живых животных                                                  |     |
| ветеринарные осмотры                                                                  |     |
| проверка растений и лекарств                                                          |     |
|                                                                                       |     |
| перевозки девесины                                                                    |     |
| 🗌 только специальные перевозки (повагонные, комбинированные, маршрутные поезда ит.п.) |     |
|                                                                                       |     |
|                                                                                       |     |
|                                                                                       |     |
|                                                                                       |     |
|                                                                                       |     |
|                                                                                       |     |
| Сохранить Закрыт                                                                      | ⊾   |

При включении флага Проверять ограничения на погранпереходах можно указать виды ограничений, которые необходимо контролировать. Если по маршруту перевозки встретится погранпереход, на котором действует хотя бы одно из указанных ограничений, то в результирующем окне он будет выделен красным цветом.

## 3.5.1.5 Закладка Смещение

Эта закладка становится доступной при включении флага Смещение печати согласно настройкам на закладке **Печать**.

Функция смещения при печати из настроек предназначена для печати данных перевозочных документов в типографский бланк в режиме Windows на нескольких сетевых принтерах. Здесь можно задать смещение печати для отдельных документов и принтеров. Эти значения имеют высший приоритет, чем смешения указанные в настройках печати отдельных документов.

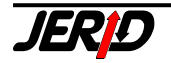

Поля в верхней части окна позволяют фильтровать список по имени модуля или имени принтера.

| Рис. 3.5.1.5 – Закладка Смещение | Э |
|----------------------------------|---|
|----------------------------------|---|

| 🎒 Настройки программы             |                       |       |                |                |         |  |
|-----------------------------------|-----------------------|-------|----------------|----------------|---------|--|
| Основные Тарифы Печать С          | )гранич. Смещение Б   | иблио | тека ERIC Inte | rne Обновление | RailMap |  |
| все                               | все                   | *     |                |                |         |  |
| Описание модуля                   | Принтер               |       | Сверху С       | Слева С        | верху 🔼 |  |
| 🕨 Накладная ЦИМ и наклейка        | HP LaserJet 2100 PCL6 |       | 0 mm           | 0              | 0 mm 📃  |  |
| 📃 Накладная ЧД и наклейка         | HP LaserJet 2100 PCL6 |       | 0 mm           | 0              | 0 mm    |  |
| Накладная СМГС                    | HP LaserJet 2100 PCL6 |       | 0 mm           | 0 🗖            | 0 mm    |  |
| Общее таможенное оформление       | HP LaserJet 2100 PCL6 |       | 0 mm           | 0              | 0 mm    |  |
| 🔲 Накладная ЖСР и наклейка        | HP LaserJet 2100 PCL6 |       | 0 mm           | 0              | 0 mm    |  |
| 🔲 Дорожная накладная СМВ          | HP LaserJet 2100 PCL6 |       | 0 mm           | 0              | 0 mm    |  |
| Сопроводительный аттестат EUR 1   | HP LaserJet 2100 PCL6 |       | 0 mm           | 0              | 0 mm    |  |
| 🔲 Список вагонов к накладной ЦИМ  | HP LaserJet 2100 PCL6 |       | 0 mm           | 0              | 0 mm    |  |
| 🔲 Дополнительно к общему таможенн | HP LaserJet 2100 PCL6 |       | 0 mm           | 0              | 0 mm    |  |
| Накладная INTERCONTAINER (ICF)    | HP LaserJet 2100 PCL6 |       | 0 mm           | 0              | 0 mm    |  |
| 🔲 Список вагонов к накладной ЧД   | HP LaserJet 2100 PCL6 |       | 0 mm           | 0              | 0 mm    |  |
| Сопроволительный документ ЧЛ      | HP LaserJet 2100 PCL6 |       | 0 mm           | n              | N mm 💙  |  |
| <                                 |                       |       |                |                | >       |  |
| Обновить Удалить                  |                       |       |                |                |         |  |
| Сохранить Закрыть                 |                       |       |                |                |         |  |

#### Процедура настройки:

На закладке **Печать** необходимо включить флаг *Смещение печати согласно* настройкам, после чего станет доступна закладка **Смещение**. На этой закладке показан список доступных документов и принтеров. Настройка включается, если отметить флаг в начале строки, если флаг не включен, то настройки не будут использованы при печати. В строке документа, у которого необходимо установить параметры печати, заполняются значения отступов в полях *Слева* и *Сверху* отдельно для документа и для наклейки на вагон (если она входит в данный комплект документов). Включив флаг также можно установить принтер для вывода на печать документов и наклейки. Это значит, что при печати из списка доступных принтеров будет первым предлагаться тот, который был установлен в настройках.

Кнопка **Обновить** служит для обновления списка установленных принтеров или модулей оформления перевозочных документов. По нажатию на эту кнопку программа просматривает список модулей и установленных принтеров и подключает новые документы или новые принтеры. Кнопка **Удалить** удаляет выбранную строку из списка.

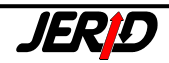

# 3.5.1.6 Закладка Библиотека

| Рис. 3.5.1.6 Закладка Библиотека                                      |                 |
|-----------------------------------------------------------------------|-----------------|
| 🎢 Настройки программы                                                 |                 |
| Основные Тарифы Печать Огранич. Смещение Библиотека ERIC Interne Обно | овлениє RailMap |
| В молиле Поиск и Выбор показывать только последною версию             |                 |
|                                                                       |                 |
|                                                                       |                 |
|                                                                       |                 |
|                                                                       |                 |
|                                                                       |                 |
|                                                                       |                 |
|                                                                       |                 |
|                                                                       |                 |
|                                                                       |                 |
|                                                                       |                 |
| Сохранит                                                              | ъ Закрыть       |
|                                                                       |                 |

В модуле Поиск и Выбор показывать только последнюю версию – в списке документов показывать только последнюю версию.

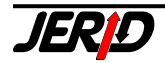

# 3.5.1.7 Закладка ERIC Internet

Для доступа приложения ERIC Internet прямо из десктоп-версии нужно задать некоторые параметры.

|--|

| 🎒 Настройки программы                                                           | ×     |
|---------------------------------------------------------------------------------|-------|
| Основные Тарифы Печать Огранич. Смещение Библиотека ERIC Internet Обновлениє Ra | ilMap |
| Логин<br>изег<br>Пароль Подтвердить пароль<br>изэээ<br>Язык<br>английский       |       |
| Сохранить Закры                                                                 | ль    |
|                                                                                 |       |

- Логин здесь нужно указать Ваш логин на нашем сайте
- Пароль здесь нужно ввести пароль
- Подтвердить пароль повторно указать пароль для контроля
- Язык выбор языка, на котором будет отображаться ERIC Internet

# 3.5.1.8 Закладка Обновление

На этой закладки содержатся настройки обновления программы ERIC через Интернет.

Если включен флаг Обновлять модули автоматически, то программа сама будет проверять наличие новых версий модулей на нашем сайте.

Здесь также можно выбрать, по какому событию производить проверку:

- Проверять при запуске первого пользователя (для локальной версии при запуске программы)
- Проверять после отключения последнего пользователя (для локальной версии при закрытии программы)

Здесь также можно установить временной интервал для автоматического обновления – ежемесячно, еженедельно, ежедневно или всегда. При установленном значении *Всегда* проверка на наличие новых модулей будет проходить при каждом запуске или закрытии программы.

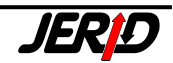

| Рис. 3.5.1.8 – Закладка Обновление                                                                                         |         |
|----------------------------------------------------------------------------------------------------|---------|
| 🎒 Настройки программы                                                                                                    |         |
| Основные Тарифы Печать Огранич. Смещение Библиотека ERIC Interne Обновление                                                | RailMap |
| Обновлять модули автоматически                                                                                             |         |
| <ul> <li>Проверять при запуске первого пользователя</li> <li>Проверять после отключения последнего пользователя</li> </ul> |         |
| Период                                                                                                    |         |
| Ежедневно 💌                                                                                                    |         |
| Protokol Proxy Server                                                                                                    |         |
| OFTP<br>✓ Default Proxy Server Settings                                                                                    |         |
| Требовать подтверждения загрузки при обновлении новых модулей                                                              |         |
|                                                                                                    |         |
| Сохранить За                                                                                                    | крыты   |

Если компьютер, на котором установлена программа, находится в локальной сети, то необходимо установить параметры *Proxy Server* в формате *server:port*. Если включен флаг *Default Proxy Server Settings*, то будет использоваться Proxy Server, установленный в системе по умолчанию.

Также здесь возможно выбрать по какому протоколу, НТТР или FTP производить загрузку файлов обновления.

Если флаг *Требовать подтверждения заерузки при обновлении новых модулей* выключен, то программа будет загружать обнаруженные новые версии модулей автоматически, если включен - попросит пользователя подтвердить действие.

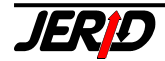

## 3.5.1.9 Закладка RailМар

На этой закладке находятся разные параметры, влияющие на работу с картой железных дорог Европы.

| Рис. 3.5.1.9 – Закладка КаїМар | Рис. | . 3.5.1.9 | – Закладка RailMap |  |
|--------------------------------|------|-----------|--------------------|--|
|--------------------------------|------|-----------|--------------------|--|

| 🎒 Настройки программы                                                                 | $\mathbf{X}$                                              |
|---------------------------------------------------------------------------------------|-----------------------------------------------------------|
| Основные Тарифы Печать Огр                                                            | анич. Смещение Библиотека ERIC Interne Обновление RailMap |
| Показать станции                                                                      |                                                           |
| без учета любых ограничений                                                           | ✓                                                         |
| Показать ближайшие станции                                                            |                                                           |
| Поиск в области радиусом Макс<br>200 📚 km [10-200]                                    | . количество станций<br>5 📚 [1-50]                        |
| Список активных клиентов<br>VOLODA-P4 1327031844  Ограничить масштаб показа сети ж.д. | Разрешенно клиентов                                       |
| 1:1 mil 1:20 r                                                                        | nil                                                       |
|                                                                                       | Сохранить Закрыть                                         |

Группа Показать станции:

- *с разрешением на отправку груза в международном сообщении* будут показаны только станции указанные в Международных таблицах расстояний DIUM
- *с разрешением на отправку груза в международном сообщении* будут показаны только станции указанные в таблицах внутригосударственных расстояний KLM
- без учета любых ограничений будут показаны все станции

Поиск в области радиусом – определяет радиус круга, внутри которого котором программа будет искать железнодорожные станции, используется для функции Показать ближайшие станции (подробности см. раздел 7.1.3).

*Макс. количество станций* – определяет максимальное количество станций, которое будет показано в результате функции *Показать ближайшие станции* (подробности см. раздел 7.1.3).

*Список активных клиентов* – список имен компьютеров, с которых разрешено запускать карту, используется для управления лицензиями RailMap.

*Разрешено клиентов* – число, информирующее о количестве клиентов, которые могут пользоваться модулем RailMap в программе ERIC.

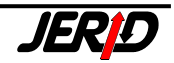

Кнопка **Удалить** – служит для удаления пользователя из списка в случае, если необходимо разрешить использовать RailMap другому пользователю. По нажатию на кнопку будет показан диалог, с запросом пароля. Этот пароль необходимо запросить в нашей службе технической поддержки, для этого необходимо послать запрос с указанием кода клиента, который необходимо удалить (находится рядом с именем компьютера справа).

### 3.5.2 Курсовой лист

За обновление курсов валют в программе отвечает пользователь. Имеется возможность задать какое угодно количество источников курсов (банков) и их курсовых листов.

Курсовой лист запускается из пунктов главного меню **Службы/Курсовой лист**. Будут показаны следующие подменю:

#### 3.5.2.1 Редактировать курсы валют

Форма для ввода курсов имеет такие закладки:

- Список здесь отображены все заданные банки (источники курсов).
- Подробности здесь задаются параметры, касающиеся каждого банка.
- Курсовой лист здесь возможно редактировать собственные курсовые листы.

| Список Подробности Курсовой лист  Источник курсов валют Номер Страна СокращеВалюта  Deutsche Bank DEB Германия DEB EUR  HБУ NBU Украина NBU UAH  Hашиональный банк Чехии  CNB Чехио CNB С7К                                                                                                    |
|----------------------------------------------------------------------------------------------------|
| Источник курсов валют Номер Страна СокращеВалюта ▲<br>▶ Deutsche Bank DEB Германия DEB EUR<br>НБУ NBU Украина NBU UAH<br>Национадъръй банк Чехии CNB Чехио CNB С7К                                                                                                    |
| Источник курсов валют         Номер         Страна         Сокращ валюта         ▲           ▶ Deutsche Bank         DEB         Германия         DEB         ЕUR         ▲           НБУ         NBU         Украина         NBU         UAH         ↓           Национальный банк Чехии         CNB         Чехио         CNB         СК         ↓ |
| ▶ Deutsche Bank DEB Германия DEB EUR<br>НБУ NBU Украина NBU UAH<br>Национальный банк Чехии. CNB Украина CNB CZK                                                                                                    |
| H59 NBU Украина NBU UAH<br>Hatugagagagagagagagagagagagagagagagagagag                                                                                                    |
| Hannouageur Kaur Uavuu CNB Uavug CNB CZK                                                                                                    |
|                                                                                                    |
| Национальный банк Венгрии МNB Венгрия МNB НUF                                                                                                    |
| Национальный банк Румынии BNR Румыния BNR RON                                                                                                    |
| Национальный банк Словакии NBS Словакия NBS SKK                                                                                                    |
| Национальный банк Украины NBU Украина NBU UAH                                                                                                    |
| _ Национальный банк Хорватии СNB Хорватия СNB НRK                                                                                                    |
| Komerzbank KB Чехия KB CZK                                                                                                    |
| OANDA.com OAND OANDA EUR                                                                                                    |
| Центральный Банк России СВВ Россия СВВ RUB                                                                                                    |
|                                                                                                    |
|                                                                                                    |
|                                                                                                    |
|                                                                                                    |
|                                                                                                    |
|                                                                                                    |
|                                                                                                    |
| 🛛 🖻 🖳 🤤 🖉 Очистка 🗂                                                                                                    |
| Новая Копировать Удадить Печать Данных Назад                                                                                                    |

| Рис. 3.5.2.1.1 – | Закладка | Список |
|------------------|----------|--------|
|------------------|----------|--------|

Процедура задания нового банка:

На закладке Список по нажатию на кнопку Новый откроется закладка Подробности, где необходимо указать параметры нового банка.

Для каждого банка задается одна валюта, для которой будут вводиться курсы.

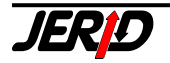

| Рис. 3.5.2.1.2 | 2 – Закладка Параметры  |     |                           |   |
|----------------|-------------------------|-----|---------------------------|---|
| 📮 Источник     | курсов валют            |     | 2                         | K |
| Список Под     | робности Курсовой лист  |     |                           |   |
|                |                         | K   |                           |   |
| Название       | Центральный Банк России | Код | CBR                       |   |
| Сокращение     | CBR                     |     |                           |   |
| Страна         | Россия                  |     | Интервал обновления       |   |
| Валюта         | RUB                     |     | Ежедневно                 |   |
| Примечание     | Ценробанк России        |     | Автоматическое обновление |   |
|                |                         | 2   |                           |   |
|                |                         |     |                           |   |
|                |                         |     |                           |   |
|                |                         |     | Сохранить Назад           |   |
|                |                         |     |                           |   |

Рис. 3.5.2.1.3 – Закладка Курсовой лист

| 📮 Источник і | курсов валн | OT               |           |                     |              |           |           | $\mathbf{X}$ |
|--------------|-------------|------------------|-----------|---------------------|--------------|-----------|-----------|--------------|
| Список Подро | обности Кур | совой лист       |           |                     |              |           |           |              |
| Действует    | о Действует | л <mark>^</mark> | Deutsche  | Bank                |              | E         | UR        |              |
| ▶ 26.02.2007 | 04.03.2007  |                  | Валют     | <sup>р</sup> азр:По | купка        | Продажа   | Среднее   | ^            |
| 21.02.2007   | 25.02.2007  | _   [            | CZK       | 1                   | 0.000000     | 0.000000  | 0.0351976 |              |
| 20.02.2007   | 20.02.2007  |                  | HRK       | 1                   | 0.0000000    | 0.000000  | 0.1359268 |              |
|              |             | _                | PLN       | 1                   | 0.0000000    | 0.0000000 | 0.2570298 |              |
|              |             | _   _            | RON       | 1                   | 0.0000000    | 0.0000000 | 0.2957180 |              |
|              |             | _                | RUB       | 1                   | 0.0000000    | 0.0000000 | 0.0290343 |              |
|              |             | _                | SKK       | 1                   | 0.0000000    | 0.0000000 | 0.0290901 |              |
|              |             | _   _            | UAH       | 1                   | 0.0000000    | 0.0000000 | 0.1502584 |              |
|              |             | _                | USD       | 1                   | 0.0000000    | 0.0000000 | 0.7581501 |              |
|              |             | _                |           |                     |              |           |           |              |
|              |             | _                |           |                     |              |           |           |              |
| _            |             | _                |           |                     |              |           |           | ×            |
| -            |             |                  | ~         |                     | Добавить     | Удалить   | Internet  |              |
| Действует с  | Действ      | уетдо Д          | Дата обно | вления              | Обновлено от |           |           |              |
| 05.03.2007   | 11.03.2     | :007             | 27.02.200 | 17                  | Pepa         |           |           |              |
| Добавить Из  | зменить Уда | лить             |           |                     |              |           |           |              |

После этого можно на закладке **Курсовой лист** задавать отдельные курсы. В левой нижней части закладки можно задать дату действия нового курсового листа. Нажатием на кнопку **Добавить** будет добавлена новая строчка с этим сроком действия в список в левой части окна и одновременно станет доступен список курсов отдельных валют в правой части окна. Из выпадающего списка под списком курсов необходимо выбрать валюту, для которой будет указан курс, и нажать на кнопку **Добавить**. Эта валюта будет добавлена в список

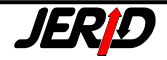

курсов. После этого, можно задавать конкретные курсы в столбцах *Покупка*, *Продажа*, *Среднее*. Таким образом задаются все интересующие валюты и их курсы. Если для этого банка были ранее заданы курсовые листы, то программа автоматически перенесет в новый курсовой лист все валюты и курсы из последнего имеющегося листа.

После этого необходимо снова переключиться на закладку **Подробности** и нажать на кнопку **Сохранить** для сохранения данных по этому банку и его курсовому листу. После этого программа перейдет назад на закладку **Список**, где в списке появится новый банк. При помощи кнопки **Назад** можно закрыть *Курсовой лист* и вернуться обратно в главное меню программы.

#### Загрузка курсовых листов из Интернет

Программа позволяет загружать курсовые листы со станиц некоторых банков в сети Интернет. Само собой, что для того чтобы эта функция работала, Ваш компьютер должен быть подключен к Интернет. Также необходимо указать правильную аббревиатуру банка в поле *Сокращение* на закладке **Подробности**. В текущий момент эта функция загрузки курсов валют из Интернет работает для таких банков:

| Банк                        | Код   | Валюта                |
|-----------------------------|-------|-----------------------|
| Национальный банк Чехии     | CNB   | СZК Чешская крона     |
| Чехословацкий торговый банк | CSOB  | СZК Чешская крона     |
| Коммерческий банк (Чехия)   | KB    | СZК Чешская крона     |
| Национальный банк Словакии  | NBS   | SKK Словацкая крона   |
| Национальный банк Румынии   | BNR   | RON Румынский лей     |
| Национальный банк Хорватии  | CNB   | HRK Хорватская куна   |
| Национальный банк Венгрии   | MNB   | НUF Венгерский форинт |
| Центральный банк России     | CBR   | RUB Русский рубль     |
| Национальный банк Украины   | NBU   | UAH Украинская гривна |
| Deutsche Bank               | DEB   | EUR Euro              |
| OANDA.com – универсальный   | OANDA | любая                 |
| конвертер валют             |       |                       |

Загрузку курсового листа определенного банка можно начать по нажатию кнопки **Internet** на закладке **Курсовой лист**. Курсы будут определяться по дате указанной в столбце *Действует от* в списке имеющихся курсовых листов. По нажатию на кнопку появится индикатор, который в процентах показывает ход загрузки. После окончания операции курсы отдельных валют появятся в столбцах *Покупка*, *Продажа*, *Среднее* (согласно настройкам технологии см. раздел 3.5.2.2).

Модуль также позволяет проводить автоматическую актуализацию курсовых листов без вмешательства пользователя. Естественно, что эта функция доступна только для одного из поддерживаемых банков. На закладке **Подробно-сти** нужно установить интервал для регулярного обновления (любой кроме позиции *Нерегулярно*) и включить флаг *Автоматическое обновление*.

При условии правильной настройки, программа при запуске производит автоматическую проверку срока действия последнего введенного пользователем курсового листа. В случае если срок действия последнего заданного курсового листа закончился не более чем 10 дней назад, то будет добавлен следующий

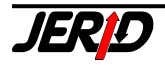

курсовой лист (листы) и будут загружены из Интернет их курсы. В случае если срок действия последнего заданного курсового листа закончился более чем 10 дней назад, то необходимо дополнить недостающий курсовой лист (листы) вручную.

#### Пример:

Сегодня 27.09, в программе имеем установленный курсовой лист, обновляемый еженедельно. Последний курсовой лист был задан 12.09 со сроком действия от 12.09 до 18.09. Программа установит, что последний день срока действия курсового листа был 9 дней назад. Учитывая еженедельный интервал обновления, программа создаст два новых курсовых листа. Первый будет действовать от 19.09 до 25.09, а второй – от 26.09 до 02.10.

#### 3.5.2.2 Настройки технологии

В этом окне можно задать, в каком виде будут курсовые листы представлены (показывать ли столбцы *Покупка*, *Продажа*, *Среднее*). Программа использует для расчета значение *Среднее*, так что достаточно выбрать только этот столбец. Также здесь можно установить коэффициенты старых валют стран ЕС по отношению к EUR.

Рис. 3.5.2.2 – Настройки модуля объявления курсов валют

| 📮 Настройки модуля объ                                       | явления курсов валют 🔀      |
|--------------------------------------------------------------|-----------------------------|
| Позволить изменять валюту<br>Покупка<br>Продажа<br>У Среднее | Округлять до<br>3 📚 десятые |
| Курс ЕU                                                      | Decembra de la              |
|                                                              |                             |
| Разряд - EUR 1                                               | Изменить Сохранить          |
|                                                              | Назад                       |

#### 3.5.2.3 Выбор каталога валют

Эта форма предназначена для составления списка валют, который будет предлагаться в программе. С левой стороны показан справочник мировых валют, из которых пользователь может выбирать. С правой стороны показан справочник валют, используемых в программе.

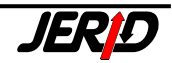

Рис. 3.5.2.3 – Настройка списка валют

| 📮 Настройка списка в                                                                                                    | алют                                                                                                  |                               |                                                                                    |                                  | × |
|----------------------------------------------------------------------------------------------------|----------------------------------------------------------------------------------------------------|-------------------------------|------------------------------------------------------------------------------------|----------------------------------|---|
| Список мировых валют<br>Чешская крона<br>Британский фунт<br>Болгарский лев<br>Доллар США<br>Белорусский рубль<br>Венгерский форинт<br>Датская крона<br>Польский злотый<br>Румынский новый лей<br>Русский рубль<br>Литовский литас<br>Казахстанский тенге<br>Латвийский лат<br>Люксембургский франк | CZK<br>GBP<br>BGL<br>USD<br>BYR<br>HUF<br>DKK<br>PLN<br>RON<br>RUB<br>LTL<br>KZT<br>LVL<br>LVL<br>LUF | >><br><<br><<br><u>Н</u> овая | Список используемых ва<br>Доллар США<br>Русский рубль<br>Евро<br>Украинская гривна | алют<br>USD<br>RUB<br>EUR<br>UAH |   |
|                                                                                                    |                                                                                                    |                               | Добавить                                                                           | Назад                            |   |

Выбор производится при помощи кнопок с символами стрелок:

- \_\_\_\_\_ перенести выбранную валюту в список предлагаемых валют
- \_\_\_\_\_ добавить новую валюту, отсутствующую в списке мировых валют
- \_\_\_\_ перенести все валюты в список предлагаемых валют
- \_\_\_\_\_ удалить выбранную валюту из списка предлагаемых валют
- \_\_\_\_\_ удалить все валюты из списка предлагаемых валют
- Новая используется для задания новой валюты, которая затем автоматически добавляется в список предлагаемых валют
- Назад закрыть форму

## 3.5.3 Работа с архивами данных

**Архив** служит для сохранения входных параметров модулей расчета тарифов и заполненных формуляров перевозочных документов, ранее заполненных в программе. Каждый модуль имеет свой собственный архивный файл.

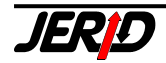
| Рис. 3.5.3.1 – Архивы модулей, закладка Архивы                                                                                                    |                                          |
|----------------------------------------------------------------------------------------------------|------------------------------------------|
| 🍰 Архивы модулей                                                                                                    |                                          |
| Архивы Позиции                                                                                                    |                                          |
| <ul> <li>Модули</li> <li>Тарифы</li> <li>Информация</li> <li>Документы</li> <li>Другие</li> <li>Калькулятор</li> <li>Уведомления</li> <li>Собственный тариф</li> <li>Оптимизация платы</li> </ul> | Обновить<br>Удалить<br>Очистка<br>данных |
|                                                                                                    | Закрыть                                  |
|                                                                                                    |                                          |

Закладка Архивы содержит список модулей, для которых были созданы архивные файлы. С правой стороны списка имеются следующие кнопки:

- Обновить используется для обновления структуры архива при изменениях в модуле. О необходимости провести эту процедуру всегда объявляется в Вестнике для пользователей программы ERIC.
- Удалить по нажатию на эту кнопку выбранный архивный файл будет удален с диска.
- Очистка данных будут удалены все данные из выбранного архива.

Закладка Позиции служит для работы с отдельными позициями в архиве кон-кретного модуля.

| Архивы Позиции                                                                                                    |                                                                   |                                     |                                                                                           |
|----------------------------------------------------------------------------------------------------|-------------------------------------------------------------------|-------------------------------------|-------------------------------------------------------------------------------------------|
| Apxuebi       Problem         2       Image: Constatza-Hamburg         2       02-Paris-Munchen         2       03-Palermo-Przemishl | 21.09.2005 09:53:16<br>21.09.2005 10:46:08<br>21.09.2005 11:03:38 | VOLODA-P4<br>VOLODA-P4<br>VOLODA-P4 | Выделить все<br>Отменить<br>выделение<br>Обратить<br>выбор<br>Удалить<br>Ехрогt<br>Import |
|                                                                                                    |                                                                   |                                     |                                                                                           |

Рис. 3.5.3.2 – Архивы модулей, закладка Позиции

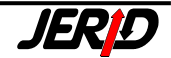

В левой части закладки содержится список позиций сохраненных в конкретном архиве. В правой части окна расположены следующие кнопки:

- Выделить все выбрать все позиции в архиве.
- Отменить выделение отменить выбор для всех позиций в архиве.
- Обратить выбор поменять выбор позиций на противоположный (снять выделение с выделенных и наоборот).
- Удалить удалить выбранные позиции
- Export позволяет перенести целый архив модуля или только выбранные позиции в другую установку программы ERIC. По нажатию на кнопку выбранные позиции из архива буду сохранены в сжатый файл с именем: "Сокращение модуля\_EXPORT\_ггггммдд.ZIP".
- Import позволяет прочитать в архив позиции, перенесенные при помощи специального ZIP-файла из архива другой установки программы ERIC.

Кнопки **Export** и **Import** также имеются в каждом модуле программы ERIC, имеющем собственный архив, с их помощью можно переносить данные из архивов другой установки программы, как было описано выше.

• Назад – перейти на закладку Архивы.

### 3.5.4 Сохранение данных – Восстановление данных

Функция Сохранение данных заархивирует в один файл всю директорию DATA, где содержатся все архивные файлы тарифных модулей и оформленных документов, курсовой лист и справочник клиентов, используемый для оформления документов. Этот файл можно сохранить в другой папке или на другом диске как резервную копию не случай повреждения данных. В случае потери данных, их можно восстановить при помощи функции Восстановление данных. Обе эти функции можно также запустить через иконку на панели инструментов.

### 3.5.5 Обновление модулей

Для нормальной работы программы необходимо поддерживать актуальность всех модулей. Каждый модуль имеет свой номер версии, который можно проверить из главного меню *Помощь/О модулях* (подробности см. раздел 3.5.7).

### 3.5.5.1 Обновление при помощи DVD ERIC

Обновление программы запускается из главного меню *Службы/Обновление модулей DVD*, или через иконку на панели инструментов. После запуска появится диалоговое окно, в котором нужно указать путь к папке на DVD с обновлением. Для этого нужно в поле Drive: выбрать DVD-ROM, а после того как буде показан список фалов и папок на DVD, перейти в папку Modules.

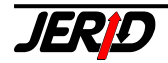

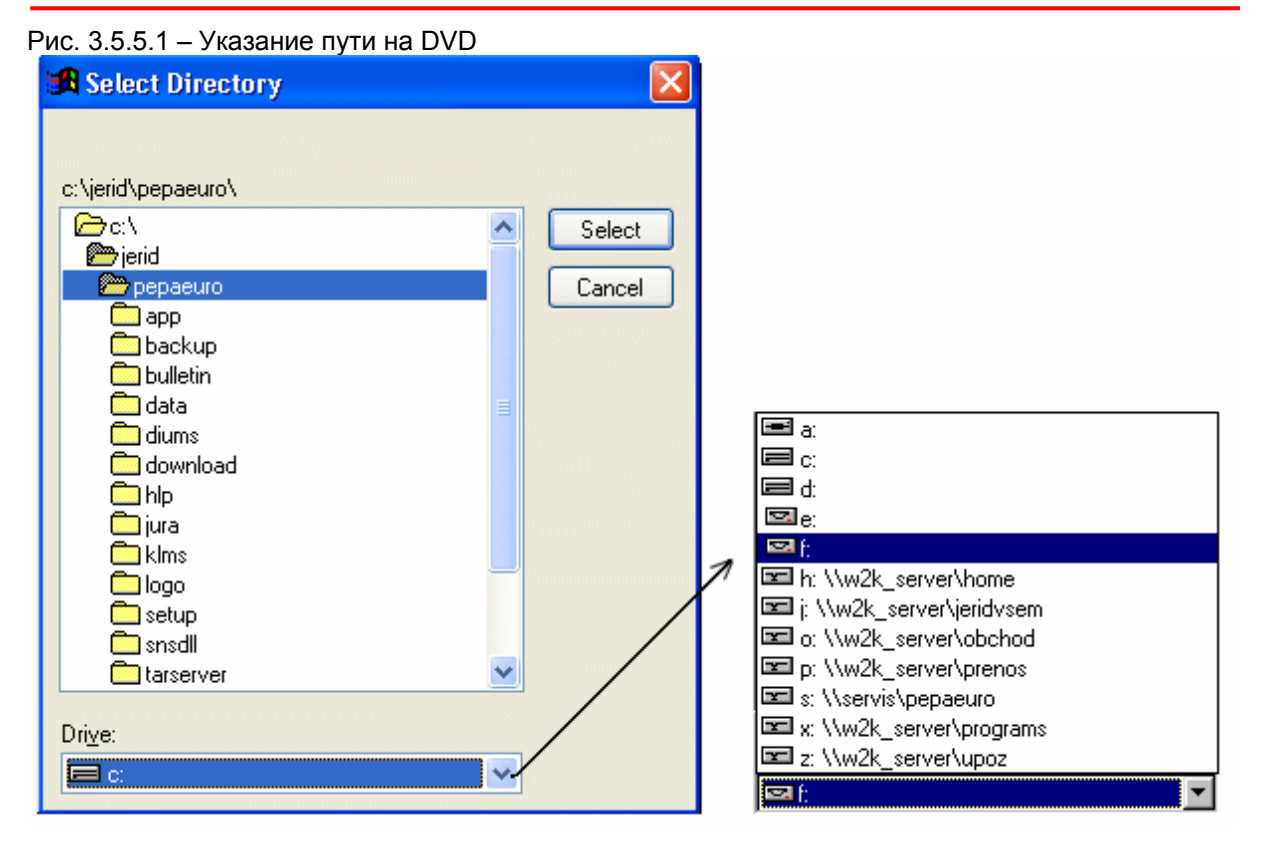

**Внимание!** – перед началом обновления сетевой версии программы необходимо проверить, что она закрыта на всех рабочих местах.

По нажатию на кнопку **Select** запускается процедура обновления модулей. По окончании обновления и повторном запуске программы при помощи функции *Помощь/О модулях* из главного меню рекомендуется проверить, все ли модули были обновлены. Для контроля служат номера версий модулей. Актуальные номера версий всех модулей Вы найдете в Вестнике для пользователей программы ERIC, который поставляется вместе с обновлением. Если Вы независимо от обновления хотите поверить, все ли модули Вашей установки программы являются актуальными, можете информацию о модулях распечатать или сохранить в файл и вместе с запросом на проверку переслать нам по факсу или электронной почте.

## 3.5.5.2 Загрузка модулей из Интернет

В программе ERIC Desktop имеется возможность загружать новые версии модулей из Интернет, по HTTP или FTP протоколу. Разумеется, обновление доступно только для тех модулей, на которые у пользователя имеется лицензия (купленные модули). В программе также имеется возможность включить автоматическую загрузку новых модулей из Интернет без участия пользователя (см. раздел 3.5.1.8).

Функция запускается из главного меню Службы/Обновление модулей - *Internet*. После запуска появится окно, содержащее следующую информацию по обновлению:

- Модуль наименование загружаемого фала
- Предыдущая версия номер версии модуля (см. меню Помощь/О модулях)
- Новая версия номер версии модуля (см. меню Помощь/О модулях)
- Состояние здесь отображается информация о состоянии данного модуля:

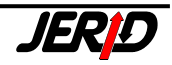

### *Downloaded* – файл успешно загружен

*Copied* – файл был перемещен на надлежащее место в структуре программы

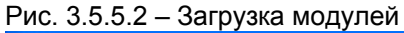

| 📮 Обновлен              | ние модулей                      |                                 |                          | $\mathbf{X}$ |
|-------------------------|----------------------------------|---------------------------------|--------------------------|--------------|
|                         |                                  | Ð                               |                          |              |
| ,<br>Модуль             | Цля отмены загр<br>Текущ. версия | рузки нажмите к<br>Новая версия | лавишу Esc<br>Статус     |              |
| diums.app<br>dium55.app | 2.56.03<br>2.52.00               | 2.57.00<br>2.58.00              | Downloaded<br>Downloaded | <u>^</u>     |
| dium80.app<br>mimc.app  | 2.56.04                          | 2.58.00<br> 2.57.02             | 327 670B                 |              |
|                         |                                  |                                 |                          |              |
|                         |                                  |                                 |                          |              |
|                         |                                  |                                 |                          |              |
|                         |                                  |                                 |                          |              |
|                         |                                  |                                 |                          |              |
|                         |                                  |                                 |                          |              |
|                         |                                  |                                 |                          | ~            |

### 3.5.6 Регистрация модуля

Эта функция предназначена для регистрации нового модуля в уже установленной программе, например при покупке дополнительного тарифного или информационного модуля. Запускается из главного меню *Службы/Регистрация модулей*. При покупке нового модуля пользователь получает (по телефону или еmail) регистрационный код, который необходимо задать в текстовом поле. По нажатию кнопки **Регистрация** новый модуль будет зарегистрирован в программе. Если необходимо одновременно зарегистрировать больше модулей, можно использовать регистрацию из файла (кнопка с точками). Достаточно указать путь к регистрационному файлу и нажать на клавишу *Enter*.

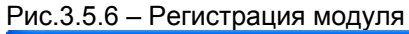

| 🚟 Регистрация модуля                                          |  |
|---------------------------------------------------------------|--|
| Регистрационный код<br>55GX - 25685792 Регистрация<br>Закрыть |  |

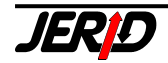

После регистрации нового модуля необходимо провести стандартную актуализацию с последнего DVD с обновлением программы.

# 3.5.7 Информация о модулях

Просмотреть информацию о модулях можно либо из главного меню **Помощь/О модулях**, или при помощи иконки на панели задач. После запуска функции программа просмотрит все зарегистрированные модули и установит их номер версии, дату обновления и срок действия. После чего эти данные отображаются в виде списка, который можно сортировать по отдельным столбцам.

| 🕲 О модулях               |                 |                            |                  |             |
|---------------------------|-----------------|----------------------------|------------------|-------------|
| Модули                    | Информац        | ия                         |                  |             |
| Парифы                    | Сокращение      | Описание модуля            | Версия           | Действуе 🔼  |
| — 🧿 Информация            | NHM             | Номенилатура грувов ГНГ    | 2.63.05          | 01.01.200   |
| — 🦲 Документы             | DIUM            | Информация о станциях DIUM | 2. <b>57.0</b> 1 | 01.01.200 🗧 |
| — 🦲 Библиотеки            | ETSNG           | Номенилатура грувов ЕТСНГ  | 2.55.05          | 06.11.200   |
| — 🤄 Другие модули         | KLM             | Таблицы внутренних расстоя | 2.57.00          | 01.09.20    |
| Международные таб.        | DIUM            | Европейские таблицы рассто | 2.56.07          | 01.04.20    |
| Паблицы внутренних        | RID             | Список опасных грузов RID  | 2.59.02          | 01.07.20    |
| IARSERVER                 | Маршрут         | Маршруты перевозки по СНГ  | 2.57.02          | 21.03.20    |
|                           | CIM-SMGS        | Расстояния ЦИМ/СМГС        | 2.56.03          | 01.12.200   |
|                           | RIV II/3        | Категория линии (Инструкци | 2.54.05          | 01.07.20    |
|                           | CIM             | Информация о станциях ЦИМ  | 2.54.05          | 01.09.20    |
|                           | LIF             | Информация о станциях LIF  | 2.55.00          | 01.02.20    |
|                           | CD-Tr6          | Информация о станциях ЧД ( | 2.55.00          | 11.12.2005  |
|                           | CD - D16        | Информация о станциях ЧД ( | 2.60.02          | 10.12.200 💌 |
| < · · >                   | <               | III                        |                  | >           |
|                           |                 | Печать                     | В файл           | Закрыть     |
| Общее количество модулей: | 389 Позиции в п | апке: 45                   |                  |             |

Рис. 3.5.7 – О модулях

В отдельных столбцах списка содержится следующая информация:

- Сокращение аббревиатура, которой обозначается модуль
- Описание наименование или обозначение модуля
- Версия номер версии модуля
- Действует от дата начала действия данной версии модуля
- Обновление дата последней актуализации модуля

Кнопки в нижней части окна имеют следующее назначение:

- Печать послать список на печать
- В файл сохранить список в текстовом файле на диске
- Закрыть закрыть окно

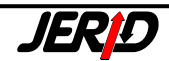

# 4. Тарифы

# 4.1 Классификация тарифов

Система европейских железнодорожных тарифов значительно отличается от принятой в странах СНГ.

По принципам построения и способу расчета провозной платы тарифы можно разделить на такие группы:

- Внутригосударственные тарифы
- Союзные тарифы
- Транзитные тарифы

# 4.1.1 Внутренние тарифы

Внутренние тарифы устанавливают общий уровень стоимости перевозок по территории определенного государства. Эти тарифы разрабатываются и поддерживаются каждой железнодорожной администрацией независимо и издаются на национальных языках.

Как правило, внутренний тариф определяет тарифы одновременно на внутренние, экспортно/импортные и транзитные перевозки. Расчет производится за один расчетный участок, тарифное расстояние определяется на основании таблиц внутренних расстояний KLM.

# 4.1.2 Союзные тарифы

Союзные тарифы предназначены для расчетов за перевозки с участием двух или более государств. Союзный тариф создается по договоренности заинтересованных железнодорожных администраций с целью упростить доступ к тарифной информации клиентам железнодорожного транспорта из других стран. Как правило, союзный тариф издается на языках всех стран, участвующих в тарифе.

В каждом союзном тарифе предусмотрены строго определенные маршруты перевозки (указаны разрешенные станции пограничных переходов) для которых можно этот тариф применять. Ставки провозной платы указанные в союзных тарифах, как правило, базируются на расчетных таблицах из внутригосударственных тарифов соответствующей страны. Для расчетов тарифных расстояний используются Международные таблицы расстояний DIUM, издаваемые Международным союзом железных дорог UIC.

Союзные тарифы также делятся на две группы:

- тарифы с несколькими расчетными участками
- тарифы с одним расчетным участком

В тарифах с несколькими расчетными участками расчет провозной платы производится для каждой страны перевозки отдельно на основании выбранного маршрута перевозки и рассчитанных тарифных расстояний по участкам.

В тарифах с одним расчетным участком расчет производится непосредственно от станции отправления до станции назначения. То есть за единый расчетный участок по нескольким странам.

Тарифное расстояние на участке определяются на основании выбранного маршрута перевозки.

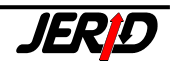

## 4.1.3 Транзитные тарифы

Транзитные тарифы – это специальные тарифы для расчетов провозной платы за транзитные перевозки. Транзитный тариф применяется обычно, если для определенной железной дороги плата за транзит не установлена во внутреннем тарифе.

Транзитные тарифы это тарифы с одним расчетным участком, если определенный транзитный тариф применяется для нескольких стран, то расчет производится по каждой стране (расчетному участку) отдельно.

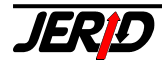

### 4.2 Модуль расчета оптимальной платы

Модуль расчета оптимальной платы является надстройкой над тарифными модулями, включая модули собственных тарифов. Модуль предназначен для поиска самого дешевого маршрута перевозки из одной точки в другую.

Оптимизационная функция при этом находит все возможные маршруты перевозки, предусмотренные в тарифных модулях программы ERIC. После этого рассчитывается стоимость перевозки для отдельных маршрутов и строится матрица минимальных цен, в которой при помощи алгоритма оптимизации находится минимальная цена для данной перевозки.

| Оптимиза                                                        | ация платы                     |                      |        |                       |        |          |                                |            |                        |
|-----------------------------------------------------------------|--------------------------------|----------------------|--------|-----------------------|--------|----------|--------------------------------|------------|------------------------|
| 56 Железная дорога Сл 💌 000950 🛛 (                              |                                |                      |        | ERNA NAD TISOU ST.HR. |        |          | Дата расчета<br>26.02.2007     |            |                        |
| 80 Немецки                                                      | е железнык 🚩                   | 344796               | BERLI  | N MESSEBAI            | HNHOF  |          | <u> </u>                       | <b>ਦ</b> ' |                        |
| Груз                                                            |                                |                      |        |                       |        |          |                                |            |                        |
| 27090010                                                        | азовый конден                  | сат приро            | одный  |                       |        |          | <b>× ×</b>                     | [          | 🗌 RID 📃 💽              |
| Порожний                                                        | пробег перед/                  | после по             | грузки |                       |        |          |                                |            |                        |
| Вес груза                                                       | Собств. вагона                 | а Оси                |        | Вес вагона            | Длинна | Тиг      | п контейнер                    | a          |                        |
| 10000 kg                                                        | Вагон перево                   | . 🗙                  | 2 🤹    | kg                    |        | m He     | ет конт.                       | ~          |                        |
| 10 000 kg<br>20 000 kg                                          | Вагон перевоз<br>Вагон перевоз | зчика 20<br>зчика 20 | оси    |                       |        | He<br>He | т конт.<br>т конт.             | <u>^</u>   | Лобавить               |
| 30 000 kg                                                       | Вагон перевоз                  | зчика 4с             | си     |                       |        | He       | т конт.                        |            | Hoodering              |
| 40 000 kg                                                       | Вагон перевоз                  | зчика 40             | юси    |                       |        | He       | т конт.                        |            | Правка                 |
| 50 000 Kg                                                       | рагон перевоз                  | микај 40             | лси Г  |                       |        | lue      | I KUHI.                        | ~          | Удалить                |
| Примечание                                                      |                                |                      |        |                       |        |          |                                |            |                        |
|                                                                 |                                |                      |        |                       |        |          | <ul> <li></li> <li></li> </ul> | Mapu<br>1  | ир. для кажд. варианта |
| <u>Расчет</u> Сохранить Загрузить Опции История <u>З</u> акрыть |                                |                      |        |                       |        |          |                                |            |                        |
| 🗌 Показать                                                      | подробности р                  | асчета               |        |                       |        |          |                                |            |                        |

Рис. 4.2.1 – Входная форма

Входная форма содержит следующие поля:

 Дата расчета – автоматически подставляется текущая системная дата. Для расчета за прошлые периоды можно задать старую дату, таким образом, расчет будет произведен по старым ставкам.
 ВНИМАНИЕ! – Если на Вашем компьютере установлена неправильная сис-

темная дата, она будет автоматически подставляться как дата расчета, в результате Вы получите ошибки в расчете.

- Маршрут перевозки чтобы задать маршрут перевозки необходимо выбрать железную дорогу и станцию отправления в первой строке, и железную дорогу и станцию назначения во второй строке.
- Груз при помощи стандартного элемента ввода из списка грузов ГНГ необходимо выбрать груз для расчета..

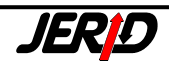

- *RID* поле позволяет указать класс опасности груза по RID. Если в настройках программы на закладке Тарифы включен флаг Поиск груза в списке RID, то класс опасности будет найден автоматически.
- Параметры вагона в полях Вес груза, Собственность вагона, Оси, Вес вагона, Длинна (Погрузочная длинна вагона – необязательный параметр) и Тип контейнера можно указать основные параметры вагона, для которого будет производиться расчет оптимальной цены.

Параметр Вид отправки во входной форме в явном виде не задается. Вид перевозки задается через комбинацию прочих параметров перевозки:

- **повагонная отправка** вид отправки по умолчанию, при этом поле *Тип контейнера* должно иметь значение по умолчанию (*Hem конт.*).
- порожний вагон
   Груз: ГНГ 99210000 для 2-х осных вагонов и 9922000 для 4-х и более
   осных вагонов;
   Собств. вагона: обязательно Вагон клиента;
   Вес груза: 0 кг;
   Тип контейнера: Нет конт..
   Флаг Порожний пробег перед/после погрузки по умолчанию включен,
   если его выключить, то будет произведен расчет для передислокации
   порожних вагонов (новые вагоны с завода, возврат из ремонта и т.д.).

   контейнерная отправка
   Груз: ГНГ 99410000;
   Вес груза: полный вес груженого контейнера;
   Тип контейнера: указать типоразмер контейнера.
  - *порожний контейнер* Груз: ГНГ 99310000; Собств. вагона: обязательно Вагон клиента; Вес груза: собственный вес контейнера; Тип контейнера: указать типоразмер контейнера.

Сразу под параметрами вагона находится список, который позволяет быстро поменять параметры вагона для расчета. При помощи кнопок **Добавить**, **Прав**ка и **Удалить** можно редактировать этот список. При перемещении курсора по позициям списка, указанные в нем значения автоматически подставляются в поля *Параметры вагона*.

- Добавить добавить в конец списка новую позицию и внести в нее значения, которые в текущий момент находятся в полях Параметры вагона
- Правка параметры выделенной строки в списке будут заменены значениями, которые в текущий момент находятся в полях Параметры вагона
- Удалить выбранная строка будут удалена из списка
- Примечание: В списке должна быть заполнена, по крайней мере, одна строка, поэтому последнюю строку удалить нельзя.
- Примечание текстовое поле, в котором пользователь может записать любую информацию, относящуюся к данному оптимизационному расчету. Это примечание будет также показано в отчете для печати результатов расчета
- Маршрутов для каждого варианта здесь можно указать, сколько вариантов цены будет рассчитано для каждого варианта маршрута. Эта настройка учитывает ситуацию, когда, например, вторая наименьшая рассчитанная

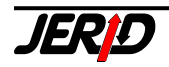

цена одного варианта маршрута перевозки ниже, чем наименьшая цена другого варианта маршрута.

- **Расчет** по нажатию на эту кнопку будет запущен расчет оптимальной цены на базе выше указанных данных: станция начала и конца маршрута, груз, параметры вагона и дата расчета.
- Сохранить стандартный диалог для сохранения входных данных расчета в архив
- Загрузить стандартный диалог для загрузки входных данных расчета из архива
- Опции показать окно, в котором устанавливаются ограничения или настройки расчета оптимальной цены
- История показывает историю обновлений модуля расчета оптимальной цены, если модуль История обновления имеется в программе
- Закрыть закрыть окно
- Показать подробности расчета если этот флаг включен, то в процессе оптимализации будут отображаться сообщения о текущем состоянии расчета

### Окно для установки ограничений и параметров расчета оптимальной цены:

Окно открывается по нажатию кнопки Опции.

Параметры и ограничения маршрута сгруппированы по смыслу на нескольких закладках.

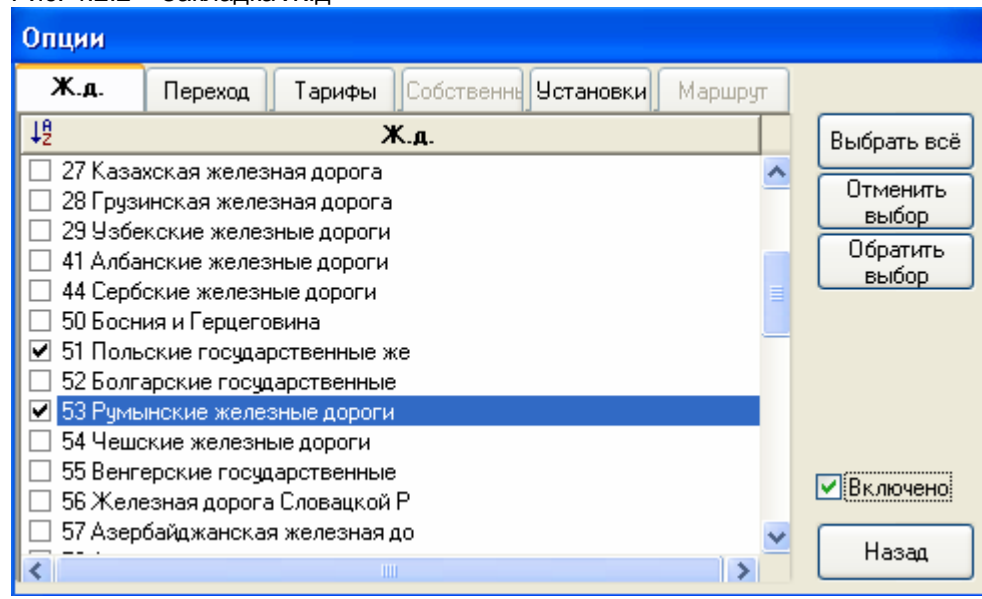

Рис. 4.2.2 – Закладка Ж.д

Закладка Ж.д. – закладка содержит список железных дорог, в котором можно выбрать одну или больше ж.д. Если какая-то железная дорога на этой закладке была выбрана, то при составлении возможных маршрутов перевозки она не будет браться в расчет, то есть маршрут будет составлен без участия выбранных дорог.

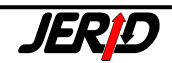

#### Tarify

| Рис. 4.2.3 – Закладка Переход |        |           |                                   |             |             |     |      |       |             |
|-------------------------------|--------|-----------|-----------------------------------|-------------|-------------|-----|------|-------|-------------|
| Опци                          | Опции  |           |                                   |             |             |     |      |       |             |
| Ж.,                           | . П    | ереход    | Тарифы                            | Собственн   | в Установки | Maj | ошру | т     |             |
|                               | 51 No  | льские го | осударствен                       | нные 🚩      |             |     |      |       | Выбрать всё |
| J <sup>₽</sup> No             | ). Ж/д |           | Hai                               | именовани   | ie          | )   | Ж/д  |       | Отменить    |
| 001                           | 1 51   | SWINOU    | USCIE SR M                        | IORZA / YST | TAD GR      |     | 74   | ~     | выбор       |
| 068 🗹                         | 1 51   | SZCZECI   | IN GUMIEN                         | CE GR. / GR | AMBOW       |     | 80   |       | Обратить    |
| 068                           | 4 51   | SZCZECI   | SZCZECIN GUMIENCE GR. / TANTOW 80 |             |             |     |      | выбор |             |
| 068                           | 6 51   | KOSTRZ    | KOSTRZYN GR. / KESTRIN-KIETZ      |             |             |     | 80   |       |             |
| 068                           | 7 51   | KUNOWI    | KUNOWICE GR. / FRANKFURT (ODER)   |             |             |     | 80   |       |             |
| 068                           | 8 51   | GUBIN G   | iR. / GUBEN                       | 1           |             |     | 80   |       |             |
| 069 🗌 🗌                       | 0 51   | ZASIEKI   | GR. / FORS                        | T (LAUSITZ  | )           |     | 80   |       |             |
| 069 🗌 🗌                       | 6 51   | BIELAWA   | A DOLNA GI                        | R. 7 HORKA  |             |     | 80   |       |             |
| 082 🗌 🗌                       | 0 51   | ZAWIDO    | W GR. / FR                        | YDLANT V (  | CECHACH     |     | 54   |       |             |
| 082 🗌 🗌                       | 1 51   | LUBAWK    | (A GR. 7 KR                       | ALOVEC      |             |     | 54   |       | 🗹 Включено  |
| 082                           | 2 51   | MIEROS    | ZOW GR. 7                         | MEZIMESTI   |             |     | 54   |       |             |
| L 182                         | 3 51   | IMIEDZYI  | MIEDZYLESIE GB. / LICHKOV 54 💄    |             |             |     |      | ~     | Назад       |
| I <                           |        |           |                                   |             |             |     | >    |       |             |

Закладка **Переход** – закладка содержит список всех станций пограничных переходов, в котором можно выбрать одну или больше станций. Так как каждый погранпереход имеет своего соседа на соседней ж.д., то при обозначении одной станции в списке будет автоматически выбрана соседняя с ней станция, имеющая одинаковый код. Для упрощения ориентации в списке погранпереходов в верхней части окна имеется фильтр, со списком железных дорог. Если в этом поле выбрана какая-то дорога, то в списке будут показаны только погранпереходы принадлежащие этой дороге.

*Примечание:* При смене фильтра с одной железной дороги на другую, произойдет перегенерация списка погранпереходов, и текущее выделение будет сброшено.

| Опции                                                                                |                                                                                                    |              |                                                                                                   |       |                                        |   |             |
|--------------------------------------------------------------------------------------|----------------------------------------------------------------------------------------------------|--------------|---------------------------------------------------------------------------------------------------|-------|----------------------------------------|---|-------------|
| Ж.д.                                                                                 | Переход                                                                                                    | Тарифы       | Собственны                                                                                        | Устан | овки Маршру                            | т |             |
| 15                                                                                   |                                                                                                    | Тариф        |                                                                                                   |       | Сокращение                             |   | Выбрать всё |
| Словено<br>Словаци<br>Словаци<br>Словаци<br>Словаци<br>Словаци<br>Словаци<br>Словаци | кий тариф SH<br>ско/Румынск<br>ско/Словенск<br>і тариф SCNT<br>кий тариф SI\<br>ий тариф SU<br>Іенгерский - 1 | R 88<br>SW   | SHT - 6300<br>SUR - 8859<br>SKSWT - 8847<br>SCNT - 7777<br>SIWT - 8932<br>SUT - 5622<br>CSUSKWT 8 | ^     | Отменить<br>выбор<br>Обратить<br>выбор |   |             |
| 🗹 Тариф Ч                                                                            | 1Д для тран                                                                                                   | зитной перев | зозки повагон                                                                                     | ных   | PTVZ 2154                              |   |             |
| Тариф (<br>  Тариф (<br>  Тариф (<br>  Тариф (<br>  Тариф (                          | гонных отпра<br>агонных отпр<br>порта, импор<br>онных отпра<br>агонных отп                                    | a            | TIVE CD<br>TIM CFR<br>TIET<br>DBAG<br>ETPT                                                        | ~     | 🕑 Включено                             |   |             |
| <                                                                                    |                                                                                                    |              |                                                                                                   |       | >                                      |   | Назад       |

Рис. 4.2.4 – Закладка Тарифы

Закладка **Тарифы** – закладка содержит список всех тарифов, по которым производятся расчеты в программе ERIC. Обозначив один или несколько тарифов, можно заблокировать их применение в оптимализационном расчете.

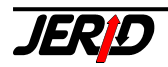

Закладка Собственный – закладка содержит список всех созданных в программе собственных тарифов, если они имеются. Если какой-то собственный тариф выбран, то он не будет использоваться в расчете.

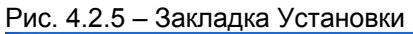

| Опции                                           |                   |
|-------------------------------------------------|-------------------|
| Ж.д. Переход Тарифы Собственны Установк Маршрут |                   |
| Использовать только ставки тарифов              | Выбрать всё       |
| Преимущественно использовать собственные тарифы | Отменить<br>выбор |
| Использовать неполные маршруты                  | выбор             |
| Расчитать плату также для другого веса          |                   |
| Результат                                       | 🕑 Включено        |
|                                                 | Назад             |

Закладка Установки – эта закладка содержит следующие настройки:

- Использовать только ставки тарифов включение этого флага блокирует использование всех собственных тарифов и пользовательских скидок к тарифам, то есть оптимизационный расчет будет использовать только тарифные (базовые) цены.
- Преимущественно использовать собственные тарифы если включен этот флаг, то оптимализационный расчет при составлении матрицы оптимальных цен в первую очередь будет использовать для каждого маршрута перевозки ставки собственных тарифов, даже если они выше, чем ставки базовых тарифов.
- Использовать неполные маршруты выбор этого флага включает в расчет те союзные тарифы, в которых железная дорога назначения расчета оптимальной цены не соответствует конечной железной дороге установленной в маршрутах перевозки данного тарифа. Это означает, что в расчете оптимальной цены будет использована только часть маршрута перевозки, предусмотренного данным тарифом.
- Рассчитать плату также для другого веса если включен этот флаг, то будет параллельно производиться расчет стоимости перевозки для всех заданных параметров вагона (вес груза, количество осей, и собственность вагона). Однако поиск оптимальной цены все равно будет производиться только для тех параметров вагона, которые были выбраны на входной форме расчета.

Цену, рассчитанную для всех остальных параметров вагона можно увидеть при выводе отчета по расчету оптимальной стоимости перевозки на печать, для этого необходимо включить флаг Все варианты веса в результирующей форме.

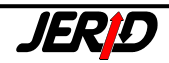

Tarify

| <sup>⊃</sup> ис. 4.2.6 – Закладка Маршрут                                                               |                                  |
|----------------------------------------------------------------------------------------------------|----------------------------------|
| Опции                                                                                                   |                                  |
| Ж.д. Переход Тарифы Собственны Установк Маршрут                                                         |                                  |
| 84 Голландские железные дороги 💉 Добавить                                                               | Выбрать всё<br>Отменить<br>выбор |
| 55 Венгерские государственные желе<br>81 Австрийские федеральные железні<br>80 Немецкие железные дороги | Обратить<br>выбор                |
| 84 Голландские железные дороги Удалить всё                                                              |                                  |
|                                                                                                    |                                  |
|                                                                                                    | 🛃 Включено                       |
|                                                                                                    | Назад                            |

Закладка **Маршрут** – на этой закладке можно определить маршрут перевозки, который будет использоваться в расчете, железную дорогу отправления, транзитные дороги и дорогу назначения. Если задана другая железная дорога отправления или назначения чем во входной форме, то будет показано сообщение об ошибке.

#### Для всех установленных ограничений и условий расчета действует следующее:

1. Установленные настройки активны только в том случае, если установлен флаг *Включено*. На то, что опции расчета активированы, указывает выделенная синим цветом кнопка **Опции** на входной форме:

<u>Р</u>асчет Сохранить Загрузить <u>Опции</u>

- Выбор или отмену позиции в списке можно провести нажатием клавиши Enter на этой позиции или кликнув мышью. При помощи кнопок Выбрать все, Отменить выбор и Обратить выбор можно выбирать или отменить выбор для группы позиций в списке.
- 3. Кнопка **Назад** служит для закрытия окна. Установка опций расчета не является обязательной, можно производить оптимализацию без настройки этих параметров.

Использование модуля расчета оптимальной платы предполагает установку тарифного сервера (DLL модули) для расчета базовой провозной платы на основании отдельных тарифов. Если при активации модуля оптимализации цены тарифный сервер не был найден, будет показано сообщение, выделенное красным цветом:

#### Тарифный сервер не найден

в нижней части входной формы. В этом случае модуль оптимализации не может использовать для расчета тарифные модули, а только модули собственных тарифов.

Если после процедуры расчета был найден хотя бы один тарифный маршрут между станцией отправления и станцией назначения, учитывая заданные ограничения, как маршрута перевозки, так и используемых тарифов, то будут показаны результаты расчета в результирующей форме.

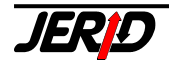

На результирующей форме имеются две закладки **Маршруты** и **Участки**. Закладка **Маршруты** содержит список, в котором представлены все найденные варианты расчета провозной платы от станции отправления до станции назначения.

| <b>1</b>         | )es       | уль                | таты                                                                                     |                                                                                                    |                                                                                              |
|------------------|-----------|--------------------|------------------------------------------------------------------------------------------|----------------------------------------------------------------------------------------------------|----------------------------------------------------------------------------------------------|
| Маршруты Участки |           |                    | Участки                                                                                  |                                                                                                    |                                                                                              |
|                  | Θ         | İ                  |                                                                                          | Маршрут                                                                                                    | Сумма                                                                                        |
|                  | * * * * * | <<<<<>>            | MVA - OGT -<br>MVA - OGT -<br>SAT55 - OGT<br>SAT55 - OGT -<br>MVA - OGT -<br>SAT55 - OGT | MTT54 - TVZ ZSSK - DBAG [BANREVE HATAR/LЪKY POD MAKYTOU<br>PTVZ - TVZ ZSSK - DBAG [BANREVE HATAR/LЪKY POD MAKYTOU<br>I - MTT54 - TVZ ZSSK - DBAG [HEGYESHALOM HATAR/UNTER RET<br>I - PTVZ - TVZ ZSSK - DBAG [HEGYESHALOM HATAR/UNTER RETZ<br>DBAG [SOPRON HATAR/PASSAU HBF. GRENZE]<br>I - DBAG [HEGYESHALOM HATAR/PASSAU HBF. GRENZE] | 2 266.41 EUR<br>2 300.00 EUR<br>2 798.08 EUR<br>2 825.00 EUR<br>3 367.20 EUR<br>3 373.20 EUR |
|                  | вс        | <b>ять</b><br>е ва | рианты веса                                                                              |                                                                                                    | Назад                                                                                        |

Рис. 4.2.7 – Результаты, закладка Маршруты

В столбцах показана следующая информация по каждому варианту расчета:

Первый столбец – индикатор применения при расчете собственного тарифа.

Столбец — индикатор автоматической проверки ограничений на пограничных переходах. Если в этом столбце показан красный крестик (\*), то на погранпереходах, использованных в данном маршруте, присутствуют какие-то ограничения, если показана зеленая «галочка» (\*), пограничные станции без ограничений.

Для того чтобы этот столбец был показан в отчетной форме, необходимо включить флаг Автоматический контроль ограничений на границе в Настройках программы на закладке Тарифы.

Столбец — индикатор автоматической проверки нагрузки на ось. Если в этом столбце показан красный крестик (≯), то на каком-то участке маршрута превышена допустимая нагрузка на ось, если показана зеленая «галочка» (✓), нагрузка на ось не выше допустимой по всему маршруту. Для того чтобы программа могла автоматически проверять нагрузку на ось, необходимо в Параметрах вагона указать собственный вес вагона.

Для того чтобы этот столбец был показан в отчетной форме, необходимо включить флаг Автоматический контроль допустимой нагрузки на ось в Настройках программы на закладке Тарифы.

Столбец *Маршрут* - аббревиатуры использованных тарифов и маршрут перевозки [в квадратных скобках].

Столбец Сумма - итоговая плата за перевозку по всем тарифным участкам, пересчитанная согласно выбранному курсовому листу в общую валюту. Список вариантов показан отсортированным, начиная с самого дешевого.

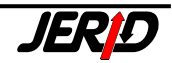

Закладка Участки содержит список участков для варианта, выбранного на первой закладке.

| Рис. 4.2.8 – | Результаты, закладка Участки |
|--------------|------------------------------|
|              |                              |

| 5 | 🛛 Результаты 📃 🗖 🔀                                                             |            |                 |                    |               |             |   |
|---|--------------------------------------------------------------------------------|------------|-----------------|--------------------|---------------|-------------|---|
| ľ | Ларшруты                                                                       | Участки    |                 |                    |               |             |   |
|   | Тариф                                                                          | Собственны | иОт станции     | На станцию         | Провозная пла | Перерасчет  | ^ |
| ▶ | MVA                                                                            |            | ZAHONY HATAR I. | SOPRON HATAR       | 992.20EUR     | 992.20EUR   |   |
|   | OGT                                                                            |            | SOPRON GRENZE   | PASSAU HBF. GRENZE | 944.00EUR     | 944.00EUR   |   |
|   | DBAG                                                                           |            | PASSAU HBF      | BERLIN NORDOST     | 1 431.00EUR   | 1 431.00EUR |   |
|   |                                                                                |            |                 |                    |               |             |   |
|   |                                                                                |            |                 |                    |               |             |   |
|   |                                                                                |            |                 |                    |               |             |   |
|   |                                                                                |            |                 |                    |               |             |   |
|   |                                                                                |            |                 |                    |               |             |   |
|   |                                                                                |            |                 |                    |               |             |   |
| Η |                                                                                |            |                 |                    |               |             | ~ |
|   | Печать<br>Информ.<br>Информ.<br>Информ.<br>Кирта Назад Назад Все варианты веса |            |                 |                    |               |             |   |

В первом столбце показана аббревиатура использованного базового или собственного тарифа. Если в расчете был использован собственный тариф, то во втором столбце указано наименование собственного тарифа. Если на данном участке был использован союзный тариф со скидкой, то в этом столбце будет указан размер скидки в процентах.

В столбцах *От станции* и *На станцию* показаны станции начала и конца каждого участка. В столбце Провозная плата показана цена в оригинальной (тарифной) валюте. Эта сумма указана с учетом возможной скидки установленной для союзного тарифа. Столбец *Перерасчет* содержит провозную плату, перерасчитанную согласно выбранному курсовому листу в общую валюту.

Кнопки, расположенные внизу окна имеют следующие функции:

- **Печать** можно вывести результаты расчета на печать или экспортировать в файл формата Microsoft Excel.
- Информ. откуда, Информ. куда показывает информацию о станции начала и конца участка. Здесь можно выбрать, из какого информационного модуля показать подробную информацию о станции CIM, DIUM, LIF и ZST (этот модуль должен быть закуплен).
- Нагрузка на ось программа произведет контроль нагрузки на ось на выбранном участке.

Если на закладке **Установки**, при задании опций расчета был включен флаг *Рассчитать плату также для другого веса*, то под кнопкой **Печать** будет доступен флаг *Все варианты веса*. Если включить его, то в отчете по расчету, выводимом на печать, будут показаны результаты расчета для всех остальных параметров вагона, имеющихся в списке на входной форме.

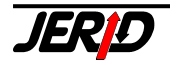

# 5. Информационные модули

Программа ERIC содержит следующие группы информационных модулей, предоставляющих информацию о грузах, о станциях, о расстояниях и о вагонах. Запускать эти модули можно из подменю Информация главного меню программы, существует также возможность установить для быстрого запуска кнопки на панели модулей.

# 5.1 Информация о грузах ГНГ/NHM

В этом модуле можно просмотреть номенклатуру грузов ГНГ/NHM на нескольких языках, которые можно переключать как закладки. Следующие функции позволяют упростить поиск отдельных позиций в списке грузов.

При обновлении программы модуль грузов ГНГ/NHM загружается в зависимости от того, в какой языковой версии работает программа. Если установлена чешская или польская языковая версия, то будет загружен модуль, содержащий диакритические символы для среднеевропейских языков, если используется английская, немецкая или русская языковая версия, то будет загружен модуль без диакритики.

| испанский      | финский                                                              | португальски  | й гол     | ландский   | шведо     | жий       |            |
|----------------|----------------------------------------------------------------------|---------------|-----------|------------|-----------|-----------|------------|
| чешский словац | ешский словацкий немецкий английский польский венгерский французский |               |           |            |           | Следующая |            |
| итальянский ру | мынский русс                                                         | кий сербский  | а словенс | кий хорва  | тский да  | атский    |            |
| Номер Клас     | сНазвание                                                            |               | 1000      | - Math     | Citie -   | ~         | Поисктруза |
| 01000000       | Животные жи                                                          | вые           |           |            |           |           | Найтидалее |
| 0101000C 1     | Лошади, осль                                                         | а, мулы и лоц | јаки живь | e          |           |           |            |
| 01011000 1     | Лошади, осль                                                         | а, мулы и лоц | аки живь  | ечистопо   | родные п  | лем       | Найти все  |
| 01011010 1     | Лошади живь                                                          | е чистопора   | дные пле  | менные     |           |           |            |
| 01011090 1     | Ослы, мулы и                                                         | лошаки жие    | ые чисто  | тородные і | тлеменны  | le        | История    |
| 01019000 1     | Лошади, осль                                                         | ы, мулы и лоц | аки живь  | епрочие    |           |           |            |
| 01019011 1     | Лошади живь                                                          | вепрочие      |           |            |           |           |            |
| 01019011 1     | Лошади живь                                                          | ые убойные    |           |            |           |           |            |
| 01019019 1     | Лошади живь                                                          | е прочие, кр  | оме убойн | ых         |           |           |            |
| 01019030 1     | Ослыживые                                                            | прочие        | 1.11      |            |           |           |            |
| 01019090 1     | Лошаки и му.                                                         | пы живые про  | чие       |            |           |           |            |
| 01020000 1     | Скот крупны                                                          | й рогатый жі  | ивой      |            | ×.        |           |            |
| 01021000 1     | Скот крупны                                                          | й рогатый жі  | ивой чист | опородны   | й,племен  | ной       |            |
| 01021010 1     | Нетели (самн                                                         | ки крупного р | рогатого  | кота до п  | ервого от | тела      |            |
| 01021030 1     | Коровы живы                                                          | е чистопоро,  | дные плем | менные     |           |           |            |
| 01021090 1     | Животные пр                                                          | очие живые ч  | нистопора | дные плек  | иенные    |           |            |
| 01029000 1     | Скот крупны                                                          | й рогатый жи  | ивой проч | ий         |           |           |            |
| 01029005 1     | Скот крупны                                                          | й рогатый жи  | ивой доме | шний       | 100       |           | Закрыть    |
| 01029005 1     | Скот крупны                                                          | й рогатый жи  | ивой дома | шний, мас  | сой не бо | лее       |            |

Рис. 5.1.1 – Информация о грузах ГНГ/NHM

Если выбрана какая-то из позиций ГНГ/NHM, переключая закладки можно легко найти соответствующий перевод на интересующий язык.

Для работы со списком грузов имеются несколько кнопок:

• Следующая глава – если в списке выбрана определенная позиция ГНГ/NHM, при помощи этой кнопки можно перескочить на первую позицию следующего раздела ГНГ/NHM в списке грузов.

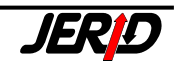

Отменить

Поиск груза – при помощи этой кнопки можно искать определенный груз в списке.

| Рис. | 5.1.2 – Поиск груза |
|------|---------------------|
|      | Тоиск груза         |
|      |                     |
|      | автомобили          |
|      |                     |

Груз можно искать по названию или числовому коду. При этом можно использовать неполное название и код. Например, при вводе кода 99, в списке будет выбрана первая позиция, начинающаяся с этих цифр.

Назад

- Найти далее – эта функция связана с предыдущим поиском груза, по ее нажатию, будет найдена следующая позиция, которая подходит по критериям, заданным для поиска.
- Найти все при помощи этой функции можно по заданию ключевого слова показать отфильтрованный список позиций ГНГ/NHM, содержащих заданное ключевое слово. В этой функции нельзя задать поиск по ЧИСПОВОМУ КОЛУ ГНГ/МНМ

| числовому кодутти литии.                                          |     |
|-------------------------------------------------------------------|-----|
| Рис. 5.1.3 – Найти все                                            |     |
| 📮 Найти все                                                       |     |
|                                                                   |     |
| автомобили Поиск Назад                                            |     |
|                                                                   |     |
| 40111000 Шины и похрышки пневыатические резиновые новые для легко | 8 🔨 |
| 40121100 Шлны в покрышки пневматические резиновые восстановленные |     |
| 40131000 Кашеры резяновые для легковых автошобялей (включая грузо | -   |
| 40131010 Кашеры резиновые для легковых автошобилей (включая грузо | -   |
| 87030000 Автомоблля легковые в прочле моторные транспортные средс | p = |
| 87031000 Средства транспортные, специально предназначенные для дв | 1   |
| 87051018 Автонобили для перевозки игроков в гольф                 |     |
| 87032100 Автомобили легковые с поршневым двигателем внутреннего с |     |
| 87032110 Автомобили легковые с поршневым двигателем внутреннего с | 2   |
| 87032190 Автомобили легковые с поршневым двигателем внутреннего с | 2   |
| 87032200 Автомобили легковые с поршневым двигателем внутреннего с | 2   |
| 87032210 Автомобили легковые с поршневым двигателем внутреннего с | 2   |

87032290 Автомобили легковые с поршневым двигателем внутреннего сг 37032300 Автомобили легковые с поршневым двигателем внутреннего сг 🗸

Поиск

История – отобразит подробную информацию о проведенных обновлениях модуля (должен быть закуплен модуль История обновлений).

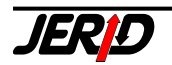

# 5.2 Список станций ЦИМ

Модуль Список станций ЦИМ предоставляет информацию о европейских железнодорожных станциях на базе списков ж.д. станций, издаваемых ЦИМ.

| P | 1C. 5.2.1 | <ul> <li>Список станций ЦИМ</li> </ul> |    |               |
|---|-----------|----------------------------------------|----|---------------|
|   | Инфор     | рмация о станциях CIM                  |    |               |
| 0 | Список ст | анций Список местных железнодоро       | жн | ых управлений |
|   | Страна    | •                                      |    |               |
|   | 80 DE Fe  | ермания                                | ۷  |               |
|   | Поиск ст  | анции                                  |    | Выбор         |
|   |           | ×                                      | ¥  | Kanza         |
|   | 153692    | AACHEN NORD                            | ~  |               |
|   | 152009    | AACHEN WEST                            | T  |               |
|   | 153437    | AACHEN-ROTHE ERDE                      | -  |               |
|   | 295493    | AALEN                                  |    |               |
|   | 130773    | ADELEBSEN                              |    |               |
|   | 432120    | ADELHEIDE                              |    |               |
|   | 508135    | AGLASTERHAUSEN                         |    |               |
|   | 211235    | AHAUS                                  |    |               |
|   | 402016    | AHAUS AAE                              |    |               |
|   | 400028    | AHAUSEN                                |    |               |
|   | 136168    | AHLEN (WESTF)                          |    |               |
|   | 212498    | AHLHORN                                |    | История       |
|   | 142836    | ACHERN                                 |    |               |
|   | 478081    | ACHKARREN                              |    | Информация    |
|   | 292169    | AICHSTETTEN                            |    |               |
|   | 023036    | AITRANG                                |    | Закрыть       |
|   | 144717    | ALBBRUCK                               | *  |               |

Из выпадающего списка в поле *Страна*, необходимо выбрать железную дорогу. При помощи функции *Поиск станции* можно найти интересующую станцию по коду или наименованию.

По нажатию на кнопку **Информация** будет показано окно с подробной информацией по выбранной станции, включая параграфы грузовой работы и их расшифровку. Эту информацию можно также вывести на печать

| Рис. 5. | 2.2 – Информация о станці<br>І І І І І ІІ І І І | ии ЦИМ<br>100% 💽 🏴 🎒                |                     |
|---------|-------------------------------------------------|-------------------------------------|---------------------|
|         | Инфој                                           | рмация о станции СІМ                | Дата                |
|         | JERID Olomouc, spol. s                          | -<br>3 r.o.                         | Время               |
|         | Страна                                          | Номер и наименование станции        | Под управлен.       |
|         | DE Германия                                     | 136168 AHLEN (WESTF)                | Railion Railion     |
|         |                                                 |                                     | AG                  |
|         | Код примечания:                                 | 4                                   |                     |
|         | Станция открыта только                          | о для повагонных отправок.          |                     |
|         | Код примечания:                                 | 8                                   |                     |
|         | Станция открыта для по<br>путях.                | овагонных отправок- прием сдача тол | ько на частных подч |
|         |                                                 |                                     |                     |

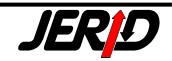

Кнопка **Выбор**, запускает функцию, позволяющую производить поиск станции по всем железным дорогам с использованием расширенных условий (код станции, наименование станции, параграфы грузовой работы).

При выборе будут учитываться только те критерии, для которых включен флаг рядом с соответствующим полем.

*Пример:* Выбор всех станций, в названии которых содержится "berg" выпишет не только станции, начинающиеся на "Berg", но также станции, у которых "berg" содержится и внутри названия.

#### Рис. 5.2.3 – Выбор станции

| Выбор станций СІМ                                                  |                                 |                                      |                  |  |  |  |  |
|--------------------------------------------------------------------|---------------------------------|--------------------------------------|------------------|--|--|--|--|
| Страна<br>Чешская Респу<br>Примечание                              | Под управлен. Номер ст.<br>Ат-9 | ✓ Название ст. или его часть<br>berg | Выбор<br>Закрыть |  |  |  |  |
| 10 a ▲<br>10 b ■<br>10 c<br>10 d<br>10 e<br>50 a<br>50 s<br>52 A ♥ | Примечание недействительно      |                                      |                  |  |  |  |  |

#### Рис. 5.2.4 – Выбор станции. Результаты

| Выбор                                  | Выбор станций СІМ              |                                                                                       |  |  |  |  |  |
|----------------------------------------|--------------------------------|---------------------------------------------------------------------------------------|--|--|--|--|--|
| Стр<br>Чеша                            | рана<br>экая Респу<br>имечание | Под управлен. Номер ст. Извание ст. или его часть Выбор<br>АТ-9 Выбор Закрыть Закрыть |  |  |  |  |  |
| 10<br>10<br>10<br>10<br>10<br>50<br>50 | a s                            |                                                                                       |  |  |  |  |  |
| ⊃2 ;<br>Ж/д                            | А 💌                            | Название станции                                                                      |  |  |  |  |  |
| 74                                     | 001123                         | AGNESBERG Hasag Hasag                                                                 |  |  |  |  |  |
| 74                                     | 007682                         |                                                                                       |  |  |  |  |  |
| 74                                     | 008391                         | FALKENBERG                                                                            |  |  |  |  |  |
| 74                                     | 013748                         | HALLSBERG                                                                             |  |  |  |  |  |
| 74                                     | 015487                         | HALLSBERG KOMBI                                                                       |  |  |  |  |  |
| 74                                     | 015404                         | HALLSBERG-ASSL                                                                        |  |  |  |  |  |
| 74                                     | 013730                         | HALLSBERGS RANGERBANGARD                                                              |  |  |  |  |  |
| 74                                     | 018309                         | JUHANNISBERG (JLJ)                                                                    |  |  |  |  |  |
| 74                                     | 026013                         |                                                                                       |  |  |  |  |  |
|                                        | 1001.101                       |                                                                                       |  |  |  |  |  |

Если Вы нашли в списке подходящих станций, ту, которую искали, то по двойному клику на ней, можно перейти в основной список, откуда и посмотреть подробную информацию об этой станции.

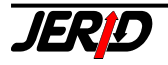

Можно также задавать выбор станций по определенному критерию для конкретной железной дороги. Как пример приведем выбор всех станций ЧД, которые начинаются на 349.

| Выбор станций СІМ |                          |                                                                                   |  |  |  |  |  |
|-------------------|--------------------------|-----------------------------------------------------------------------------------|--|--|--|--|--|
| ✓ Стр.<br>Чешск   | ана<br>кая Респ <u>ч</u> | Под управлен. ✓ Номер ст. Название ст. или его часть Выбор<br>▲ АТ- 9 349 Закрыть |  |  |  |  |  |
| 🗌 При             | мечание                  | Текст примечания                                                                  |  |  |  |  |  |
| 10 a              | ~                        |                                                                                   |  |  |  |  |  |
| 10 Ь              |                          |                                                                                   |  |  |  |  |  |
| 10 c              |                          |                                                                                   |  |  |  |  |  |
| 10 d              |                          |                                                                                   |  |  |  |  |  |
| 10 e              |                          |                                                                                   |  |  |  |  |  |
| 50 a              |                          |                                                                                   |  |  |  |  |  |
| 50 s              |                          |                                                                                   |  |  |  |  |  |
| 52 JA             |                          | Примечание недействительно                                                        |  |  |  |  |  |
| NZ I.             |                          |                                                                                   |  |  |  |  |  |
| лид               | номер ст.                | Название станции                                                                  |  |  |  |  |  |
| 54                | 349522                   | MLADEJOVICE Alasad Hasad                                                          |  |  |  |  |  |
| 54                | 349456                   |                                                                                   |  |  |  |  |  |
| 54                | 349555                   | MURAVSKA NUVA VES                                                                 |  |  |  |  |  |
| 54                | 349670                   |                                                                                   |  |  |  |  |  |
| 54                | 349852                   | MURAVSNE BRANILE                                                                  |  |  |  |  |  |
| 54                | 349027                   | ISTARE MESTU PUD SNEZNIKEM                                                        |  |  |  |  |  |
| 54                | 349324                   |                                                                                   |  |  |  |  |  |
| 04<br>E4          | 343423<br>240720         |                                                                                   |  |  |  |  |  |
| 04<br>54          | 343720                   |                                                                                   |  |  |  |  |  |
| 04<br>E4          | 343241<br>340045         |                                                                                   |  |  |  |  |  |
| 54                | 349840                   |                                                                                   |  |  |  |  |  |

Если как критерий указано *Примечание*, то расшифровка выбранного вами параграфа будет отображена в поле справа. В этом случае будут выбраны все станции, для которых действует этот параграф. Первая часть примечания, обозначает номер железной дороги, на которой действует параграф, сокращением VS обозначены общие, то есть действующие на всех дорогах, параграфы.

Рис.5.2.6 – Выбор станции. Пример 2

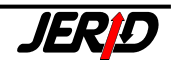

| Выбор станций СІМ                                                                                                    |                                                                                                    |  |  |  |  |  |
|----------------------------------------------------------------------------------------------------|----------------------------------------------------------------------------------------------------|--|--|--|--|--|
| Страна<br>Чешская Респу А<br>Примечание Текс                                                                                                    | Под управлен. Номер ст. Название ст. или его часть Выбор<br>АТ-9 Закрыть<br>Ст примечания                                                                                                    |  |  |  |  |  |
| 94 N Лун<br>94 z пла<br>97 Z в ка<br>VS 1<br>VS 10<br>VS 11                                                                                                | нкты на границе (за исключением пунктов пограничного прехода) служат для расчета 🔼<br>яты за перевозку в международном сообщении. Не могут быть указаны в накладной<br>ачестве станции назначения. |  |  |  |  |  |
| V3 2<br>VS 3 		□ П<br>Ж/д Номер ст.                                                                                                    | Тримечание недействительно<br>Название станции                                                                                                    |  |  |  |  |  |
| 54         700054         AS ST           54         300244         BOHU           54         300558         BREC           54         708057         CESK | T.HR.<br>JMIN ST.HR.<br>LAV ST.HR.<br>A KUBICE STATNI HRANICE                                                                                                    |  |  |  |  |  |

Если вместе с определенным параграфом грузовой работы включен флаг *Примечание недействительно*, то будут выбраны все станции, у которых этот параграф недействителен.

После перехода на позицию выбранной станции в основном списке (по двойному клику на имени станции) можно отобразить подробную информацию об этой станции.

Осуществлять выбор станции по выбранным критериям можно также с модулях Информация о станциях LIF и DIUM, процедура выбора полностью аналогична описанной выше.

Кнопка История показывает подробную информацию о проведенных обновлениях модуля (должен быть закуплен модуль История обновлений).

Кнопка **Карта** – показать местонахождение выбранной станции на карте железных дорог Европы (должен быть закуплен модуль RailMap).

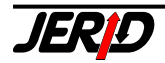

# 5.3 Список станций LIF

Информация о станциях пограничных переходов стран Европы содержится в списке LIF, издаваемом ЦИТ. Все пограничные станции имеют трехзначный номер станции, одинаковый для соседних станций погранперехода принадлежащих разным железным дорогам с обеих сторон границы. В списке LIF указаны параграфы работы приграничных станций, описывающие ограничения перевозок на границе.

В Европе отсутствует План формирования поездов, жестко определяющий маршрут перевозок в международном сообщении. Клиент железнодорожного транспорта может сам выбирать маршрут перевозки с учетом, маршрутов предусмотренных использованным союзным тарифом (подробности см. раздел Тарифы) и ограничений перевозок, действующих на конкретных погранпереходах.

В настройках программы можно включить автоматический контроль ограничений на погранпереходах в тарифных модулях (подробности см. раздел 3.5.1).

Модуль LIF отображает список погранпереходов (PPS) выбранной в поле Наименование ж.д. железной дороги.

При помощи фильтра по железной дороге в правой части окна можно также показать список погранпереходов данной железной дороги только на определенную дорогу, например ЧД - ПКП.

| 🛔 Стан                                                       | ции LIF                                                                                                    |                                                                                                    |                                          | × |
|--------------------------------------------------------------|----------------------------------------------------------------------------------------------------|----------------------------------------------------------------------------------------------------|------------------------------------------|---|
| Наимен                                                       | ование ж.д.                                                                                                    |                                                                                                    |                                          |   |
| 54 Чец                                                       | іская ж.д.                                                                                                    | ~                                                                                                    |                                          |   |
| Поиск с                                                      | танции                                                                                                    |                                                                                                    |                                          |   |
|                                                              |                                                                                                    | 🗾 💌 💌 51 Польские государственны                                                                                                    | ые ж 💌                                   |   |
| 0825<br>0827<br>0820<br>0821<br>0823<br>0822<br>0824<br>0826 | BOHUMIN<br>CESKY TESIN<br>FRYDLANT V CECHACH<br>KRALOVEC<br>LICHKOV<br>MEZIMESTI<br>MIKULOVICE<br>PETROVICE U KARVINE | CHALUPKI GR.<br>MARKLOWICE GR.<br>ZAWIDOW GR.<br>LUBAWKA GR.<br>MIEDZYLESIE GR.<br>MIEROSZOW GR.<br>GLUCHOLAZY GR.<br>ZEBRZYDOWICE GR. | <ul> <li>Выбор</li> <li>Карта</li> </ul> |   |
|                                                              |                                                                                                    |                                                                                                    | История<br>Информация<br>Закрыть         |   |

Рис. 5.3.1 – Список станций LIF

По нажатии на кнопку Информация будет показана подробная информация о выбранной PPS с указанием кодов, действующих на данном погранпереходе ограничений и их расшифровки. Эту информацию можно также вывести на печать.

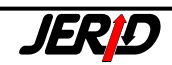

Рис. 5.3.2– Информация о станции LIF

|                                          | 100% 💽 🏴 🎒                                           |                            |               |
|------------------------------------------|------------------------------------------------------|----------------------------|---------------|
| <b>NHΦOPM</b><br>JERID Olomouc, spo      | нация о Пограничных                                  | СТАНЦИЯХ                   | Дата<br>Время |
| Номер станции                            | Железная дорога                                      | Название                   | пограничной   |
| 0825                                     | 54 Чешская ж.д.<br>51 Польские государственны        | ВОНИМІМ<br>пеж.д. CHALUPKI | GR.           |
| Код примечания:<br>Отсутствуют технич    | 331<br>неские условия для заботы о                   | ) живых животных (к        | ормление, по  |
| Код примечания:                          | 500                                                  |                            |               |
| Открыто только для                       | н повагонных отправок.                               |                            |               |
| Код примечания:                          | 425                                                  |                            |               |
| Отправки опасных с<br>предварительном пи | отходов в соответсвии с Баз<br>исьменном разрешении. | зельской конвенцией        | нуждаются е   |
|                                          |                                                      |                            |               |

По нажатию на кнопку **Выбор** можно воспользоваться функцией выбора станции по заданным критериям – процедура описана в разделе 5.6 станции ЦИМ.

Кнопка История показывает подробную информацию о проведенных обновлениях модуля (должен быть закуплен модуль История обновлений).

Кнопка **Карта** – показать местонахождение выбранного пограничного перехода на карте железных дорог Европы (должен быть закуплен модуль RailMap).

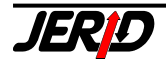

## 5.4 Список станций DIUM

Модуль Список станций DIUM предоставляет информацию о европейских железнодорожных станциях на базе Международных таблиц расстояний DIUM, издаваемых Международным союзом железных дорог UIC.

Таблицы содержат для каждой железной дороги список станций, открытых для грузовых перевозок в международной сообщении с указанием кода станции, наименования станции на национальном языке и параграфов грузовой работы.

| Рис. 5.4 Список станций D | NUI |
|---------------------------|-----|
|---------------------------|-----|

| 🕻 Информация о станциях DIUM 🛛 🔀 |                                      |            |  |  |  |  |  |  |
|----------------------------------|--------------------------------------|------------|--|--|--|--|--|--|
| Железная дорога Дата             |                                      |            |  |  |  |  |  |  |
| 83 Итал                          | ьянские государственные железные д 💙 | 28.02.2007 |  |  |  |  |  |  |
| Поиск ст                         | анции                                |            |  |  |  |  |  |  |
|                                  | ~ ~                                  | ·          |  |  |  |  |  |  |
|                                  |                                      | Выбор      |  |  |  |  |  |  |
| 092155                           |                                      |            |  |  |  |  |  |  |
| 123281                           | ACIREALE                             | Карта      |  |  |  |  |  |  |
| 019133                           | ACQUANEGRA CREMONESE                 |            |  |  |  |  |  |  |
| 410241                           | ADELFIA (T.TO BARI SCALO FERRU       |            |  |  |  |  |  |  |
| 054213                           | ADRIA (T.TO SISTEMI TERRITORIA       |            |  |  |  |  |  |  |
| 005140                           | AIRASCA                              |            |  |  |  |  |  |  |
| 410126                           | ALBEROBELLO (T.TO BARI SCALO F       |            |  |  |  |  |  |  |
| 121509                           | ALCAMO DIRAMAZIONE                   |            |  |  |  |  |  |  |
| 004721                           | ALESSANDRIA SMISTAMENTO              |            |  |  |  |  |  |  |
| 411116                           | ALESSANO-CORSANO (T.TO LECCE S       |            |  |  |  |  |  |  |
| 410902                           | ALEZIO (T.TO LECCE SCALO SURBO       |            |  |  |  |  |  |  |
| 082024                           | ALLERONA-CASTEL VISCARDO             |            |  |  |  |  |  |  |
| 024448                           | ALTAVILLA TAVERNELLE                 | История    |  |  |  |  |  |  |
| 064071                           | ALTOPASCIO                           |            |  |  |  |  |  |  |
| 071134                           | ANCONA                               | Информация |  |  |  |  |  |  |
| 071167                           | ANCONA MARITTIMA                     |            |  |  |  |  |  |  |
| 411074                           | ANDRANO-CASTIGLIONE (T.TO LECC       | Закрыты    |  |  |  |  |  |  |
|                                  |                                      |            |  |  |  |  |  |  |

В поле Железная дорога в верхней части окна необходимо выбрать интересующую железную дорогу, после чего будет показан список станций этой дороги.

При помощи функции **Поиск** станции можно найти интересующую станцию по коду или наименованию.

По нажатию на кнопку **Информация** будет показано окно с подробной информацией по выбранной станции, включая параграфы грузовой работы и их расшифровку. Эту информацию можно также вывести на печать

По нажатию на кнопку **Выбор** можно воспользоваться функцией выбора станции по заданным критериям – процедура описана в разделе 5.2 Список станций ЦИМ.

Кнопка История показывает подробную информацию о проведенных обновлениях модуля (должен быть закуплен модуль История обновлений).

Кнопка **Карта** – показать местонахождение выбранной на карте железных дорог Европы (должен быть закуплен модуль RailMap).

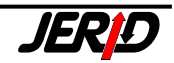

### 5.5 Информация о внутренних расстояниях

Этот модуль позволяет рассчитывать тарифные расстояния для внутригосударственных перевозок на основании таблиц тарифных расстояний, издаваемых независимо каждой железной дорогой. В данный момент в программе имеется информация по расстояниям для таких стран: Сербия (Босния), Польша, Румыния, Чехия, Венгрия, Словакия, Сербия, Швеция, Хорватия, Словения, Германия, Австрия, Люксембург, Франция.

В программе ERIC реализовано две функции по работе с таблицами внутренних расстояний:

| Рис | с. 5.5.1 – Расчет внутреннего расстояния |                   |
|-----|------------------------------------------|-------------------|
| i   | Внутригосударственные таблицы тарифных   | расстояний 🛛 🔀    |
|     | Наименование железной дороги             | Дата              |
|     | 55 Венгерские железные дороги 💌          | 28.02.2007        |
|     | Станция отправления                      |                   |
|     | 005546 ZAHONY HATAR                      |                   |
|     | Станция назначения                       |                   |
|     | 010165 BUDAPEST-DELI PU.                 |                   |
|     | Расстояние 341 km                        |                   |
|     |                                          |                   |
|     |                                          |                   |
|     |                                          |                   |
|     | <u>Р</u> асчет История Карта             | а <u>З</u> акрыть |

### 5.5.1 Таблицы внутренних расстояний

В поле *Наименование железной дороги* в верхней части окна необходимо выбрать интересующую железную дорогу.

При помощи стандартного диалога выбора станции в полях Станция отправления и Станция назначения выбрать станции.

По нажатию на кнопку Расчет будет произведен расчет тарифного расстояния, и результат будет показан в поле Расстояние

Кнопка История показывает подробную информацию о проведенных обновлениях модуля (должен быть закуплен модуль История обновлений).

Кнопка Карта – позволяет отобразить маршрут, для которого производился расчет расстояния, на карте железных дорог Европы (должен быть закуплен модуль RailMap).

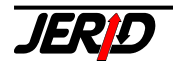

#### 5.5.2 Расстояние для произвольного внутреннего маршрута

Эта функция позволяет рассчитать расстояние для внутреннего маршрута, который проходит через несколько выбранных пользователем станций.

| 🚺 Внутригосударственные таб                                          | лицы тарифнь       | іх расстояний                                   | 🛛                                       |
|----------------------------------------------------------------------|--------------------|-------------------------------------------------|-----------------------------------------|
| Наименование железной дороги<br>80 Немецкая железная дор             | Дата<br>28.02.2007 |                                                 |                                         |
| Станция                                                              |                    |                                                 |                                         |
| 010751 HAMBURG HGBF                                                  | <b>× ×</b>         |                                                 | Добавить                                |
| Номер Из/Через/До<br>060541 DRESDEN HAFEN                            |                    | Отрезок Всего<br>Okm Okm 🔼                      |                                         |
| 240242 MAGDEBURG HAFEN<br>032375 BERLIN NORDOST<br>137513 BREMEN HBF |                    | 217 km 217 km<br>167 km 384 km<br>364 km 748 km |                                         |
| 010751 HAMBURG HGBF                                                  |                    | 115 km   863 km                                 | Удалить<br>отрезок<br>Удалить всё       |
|                                                                      |                    |                                                 | Информация<br>DIUM<br>Информация<br>CIM |
|                                                                      |                    | ~                                               | Инфо о станц.                           |
| Печать Сохранить Заг                                                 | рузить Исто        | рия Карта                                       | <u>З</u> акрыть                         |

Рис. 5.8.2 – Расчет произвольного внутреннего маршрута

В поле Наименование железной дороги в верхней части окна необходимо выбрать интересующую железную дорогу.

При помощи стандартного диалога выбрать первую станцию маршрута в поле Станция.

По нажатию на кнопку **Добавить** выбранная станция будет добавлена в окно маршрута.

Точно так же можно выбрать и добавить к маршруту следующие станции, через которые проходит перевозка.

Тарифное расстояние по отдельным отрезкам участка согласно таблицам внутренних расстояний показано в столбце *Отрезок*, кумулятивное расстояние – в столбце *Всего*. В последней строке столбца всего будет показано общее тарифное расстояние перевозки.

Маршрут перевозки можно редактировать при помощи функций Удалить отрезок и Удалить все.

По нажатию на кнопки **Информация DIUM** и **Информация CIM** будет показана подробная информация по выбранной станции из модулей Список станций DIUM и Список станций CIM с возможностью вывода этой информации на печать.

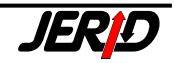

Кнопки в нижней части окна имеют следующее назначение:

- Печать вывести маршрут и тарифные расстояния на печать
- Сохранить стандартный диалог для сохранения маршрута в архив
- Загрузить стандартный диалог для загрузки маршрута из архива
- История показывает подробную информацию о проведенных обновлениях модуля (должен быть закуплен модуль История обновлений).
- Карта позволяет отобразить маршрут перевозки на карте железных дорог Европы (должен быть закуплен модуль RailMap).

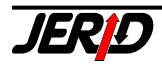

## 5.6 Информация о международных расстояниях

Для расчетов тарифных расстояний в международном сообщении по территории Европы используются Международные таблицы расстояний DIUM, издаваемые Международным союзом железных дорог UIC.

В таблицах DIUM содержаться списки грузовых железнодорожных станций по каждой дороге с указанием параграфов грузовой работы станции, а также тарифные расстояния от этой станции до каждой станции погранперехода данной железной дороги. В отдельной таблице содержатся транзитные расстояния по дороге – от каждой PPS до каждой.

Таким образом, таблицы DIUM позволяют рассчитывать расстояния для экспортно/импортных и транзитных перевозок по каждой стране.

В программе ERIC реализовано три функции по работе с таблицами DIUM:

### 5.6.1 Международные таблицы расстояний DIUM

Эта функция позволяет рассчитать расстояние между внутренней станцией и приграничной станицей (или между двумя приграничными станциями) указанной железной дороги на основе Международных таблиц расстояний DIUM.

Внешний вид окна и назначение управляющих элементов полностью такие же, как при расчете по таблицам внутренних расстояний (см. раздел 5.5.1).

| 🚺 Международные таблицы тарифных расстояний      |                 |
|--------------------------------------------------|-----------------|
| Наименование железной дороги Дата                | 3               |
| 10 Финские государственные железные дорог 🗙 28.0 | )2.2007         |
| Станция отправления                              |                 |
| 001818 NOKIA                                     |                 |
| Пограничная станция                              |                 |
| 000720 VAINIKKALA GR                             |                 |
| Расстояние 347 km                                |                 |
| <u>Р</u> асчет История Карта                     | <u>З</u> акрыть |

Рис. 5.6.1 – Международные таблицы расстояний DIUM

### 5.6.2 Расстояние для произвольного маршрута по DIUM

При помощи этой функции Вы можете составить целый маршрут перевозки, и программа рассчитает расстояние по отдельным участкам и подсчитает итоговое расстояние перевозки.

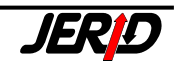

| Рис. 5.6.2 – Произвольный маршрут по DIUM                                                                                                    |                                                                                                   |
|----------------------------------------------------------------------------------------------------|---------------------------------------------------------------------------------------------------|
| 🚺 Европейские таблицы тарифных расстояний - произвольный маршрут                                                                                                    |                                                                                                   |
| Дата Железная дорога Станция<br>21.09.2005 51 Польские государственные № 084400 PRZEMYSL GLOWNY<br>Выбор станции перехода                                                                                                    | Добавить                                                                                          |
|                                                                                                    | Добавить<br>переход                                                                               |
| Ж/д       Номер Из/Через/До       Отрезок       Всего         FS       120022       PALERMO CENTRALE       0 km       0 km       0 km         0BB       000330       TARVISIO BOSCOVERDE/TARVISIO BOSKOVEF       1651 km       1651 km       1651 km         CD       000612       UNTER RETZBACH GRENZE/SATOV STATNI H       486 km       2137 km       2423 km         PKP       000825       BOHUMIN STATNI HRANICE/CHALUPKI GR/CH       286 km       2423 km       409 km       2832 km        >       084400       PRZEMYSL GLOWNY       409 km       2832 km       V       V | Удалить<br>отрезок<br>Удалить всё<br>Информация<br>DIUM<br>Информация<br>CIM<br>Информация<br>LIF |
| Печать Сохранить Загрузить История Карта                                                                                                    | <u>З</u> акрыть                                                                                   |

- Ввод данных начинается выбором железной дороги отправления.
- После этого необходимо выбрать станцию отправления.
- Далее выбираем погранпереход со страной, куда дальше будет перевозиться груз.
- Потом можно или задать внутреннюю станцию, как станцию назначения и этим закончить расчет, или продолжить составление маршрута, выбрав погранпереход в следующую страну.

Естественно, результаты расчета модно распечатать, а составленный маршрут сохранить в архив.

Внешний вид и назначение управляющих элементов окна полностью такие же, как при расчете расстояния для произвольного внутреннего маршрута (см. раздел 5.5.2).

#### 5.6.3 Поиск кратчайшего расстояния по DIUM

Функция предназначена для расчета кратчайшего расстояния между двумя произвольными европейскими железнодорожными станциями. Поскольку в этом модуле не учитывается ни перевозимый груз, ни другие особенности перевозки, всегда нужно уточнить, можно ли осуществить данную перевозку через выбранные программой станции погранперехода. Для проверки ограничений, действующих на погранпереходах, должен быть закуплен модуль Информация о станциях LIF.

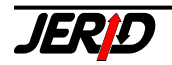

| Рис. 5.6.3.1 – К | Сратчайши    | ій маршрут по D             | NUM      |            |                        |            |
|------------------|--------------|-----------------------------|----------|------------|------------------------|------------|
| 🚺 Европе йск     | ие табли     | цы тарифных ра              | сстояни  | й - кратч  | айший маршрут          |            |
| Дата             | Железная     | дорога                      | _        | Станция    | отправления            |            |
| 28.02.2007       | 51 Польс     | кие государственны          | ые ж 🚩   | 040618     | MALASZEWICZE B         | ~ ~        |
|                  | Дорога на    | значения                    |          | Станция    |                        |            |
|                  | 76 Норве     | жские государствен          | нны 🚩    | 021303     | KRISTIANSAND           | <b>~ ~</b> |
|                  |              |                             |          |            |                        |            |
| 🔽 Ограниче       | ния маршрч   | ra                          |          |            |                        |            |
| Запрещенн        | ые дороги    | Запрещенные пер             | еходы К  | атегории л | инии                   |            |
| 10 Финские       | : государств | енные жел <mark>.</mark> VR |          | _          |                        |            |
|                  |              |                             | 109      | Ринские го | сударственные железные | дорог 💟    |
|                  |              |                             |          |            |                        |            |
|                  |              |                             |          |            |                        |            |
|                  |              |                             |          |            | Побавиять дороги       | <b>_</b>   |
|                  |              |                             |          |            | дооавить дорогу        | $\dashv$   |
|                  |              |                             |          |            | Удалить дорогу         |            |
|                  |              |                             |          |            | Удалить все            |            |
|                  |              |                             | <b>~</b> |            |                        |            |
| Desure           | C            |                             | 14       |            |                        |            |
| Насчет           | Сохрани      | загрузить                   |          | ия         |                        | Закрыть    |

- Если окажется, что какая-то станция погранперехода не позволяет перевозить Ваш груз, можно легко запретить использование этого погранперехода, выбрав его на закладке Запрещенные переходы в установках Ограничения маршрута.
- Можно также запретить использование при построении маршрута целой железной дороги, для этого предназначена закладка Запрещенные дороги.
- Результаты расчета можно послать на печать.

Рис. 5.6.3.2 – Кратчайший маршрут по DIUM. Отчет

|        | K           |                                             |               |          |                      |
|--------|-------------|---------------------------------------------|---------------|----------|----------------------|
| JERI   | ID Olomouc, | СПИСОК КРАТЧАЙШИХ МАРШРУТОВ<br>spol. s r.o. | Дата<br>Время | 28<br>17 | 3.02.2007<br>2:26:28 |
| Ж/д    | Номер       | Описание отрезка                            |               | km       | Всего                |
| PKP    | 040618      | MALASZEWICZE B                              |               |          | 0                    |
| GC     | 000011      | SWINOUJSCIE SRODEK MORZA GR/YSTAD GRUNSEN   |               | 881      | 881                  |
| BA     | 000543      | KORNSJO GRUNSEN/KORNSJO GR                  |               | 633      | 1514                 |
| >      | 021303      | KRISTIANSAND                                |               | 534      | 2048                 |
| Напеча | атано прог  | раммой ERIC ЕКLМ версия 2.56.06             |               |          |                      |

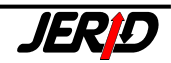

# 6. Карта железных дорог Европы RailМар

Карта железных дорог Европы RailMap служит для отображения географической карты Европы, железнодорожной сети, информации о местоположении железнодорожных станций, маршрутов с указанием цены или расстояния, а также для отображения пользовательских отметок. Модуль используется в трех режимах:

- Отображение местоположения станции (из модулей информации о станциях)
- Отображение маршрута перевозки (из тарифных модулей и модулей расчета расстояний)
- Отображение карты с расширенными функциями (работа с отметками и т.д.)

Модуль можно запустить из меню Информация/RailMap, или с Панели из группы Приложения, или при помощи пользовательской иконки на Панели модулей (см. Раздел 3 "Управление программой" – п. 3.3.2 "Панель модулей").

Рис.6 – Карта сети RailМар

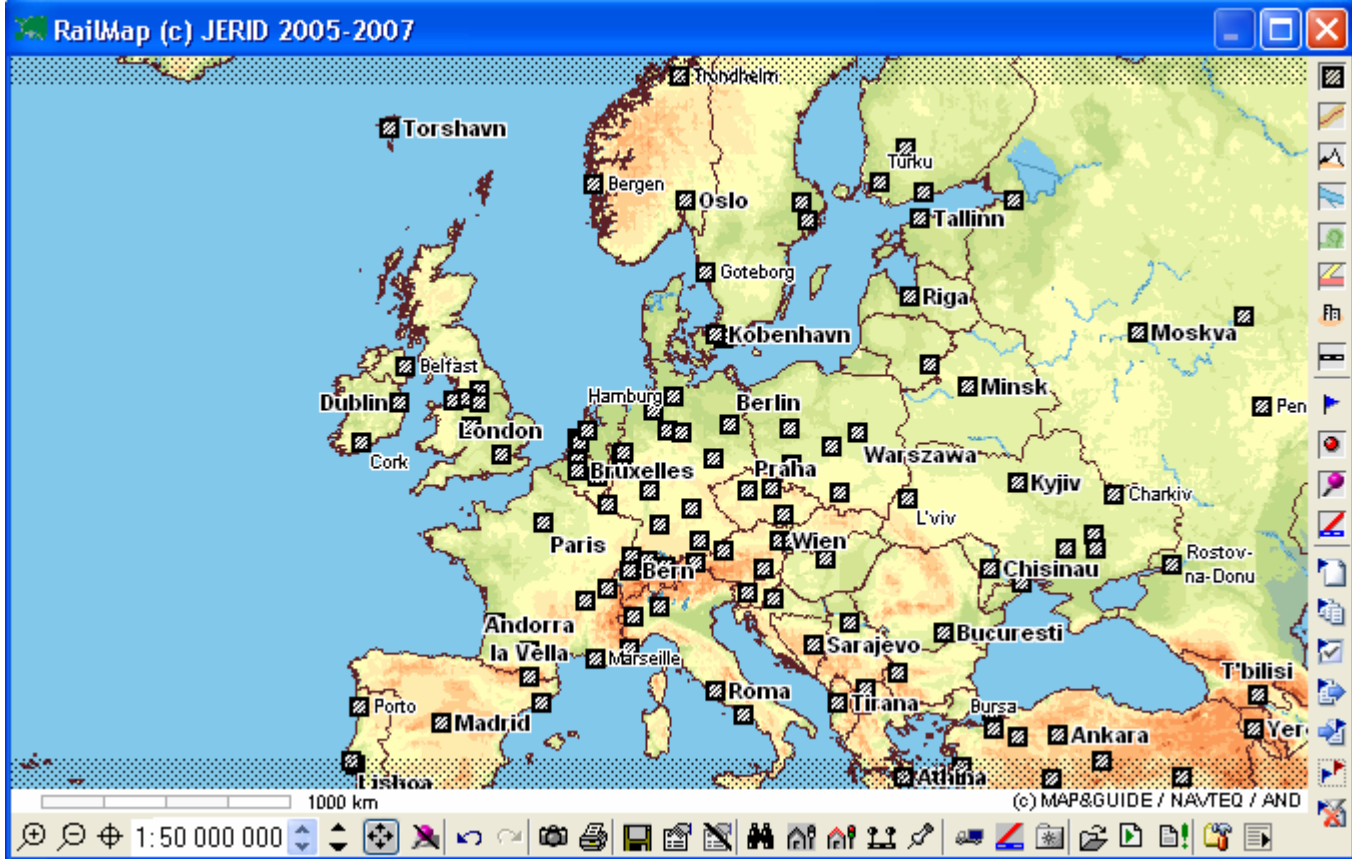

Этот модуль программы ERIC содержит:

- высококачественную общую карту Европы
- географическую информацию: железные дороги, автомобильные дороги, рельеф местности, леса, парки, водоемы, населенные пункты, промышленные зоны, границы государств и регионов
- железнодорожные линии обозначена железнодорожная сеть
- база денных местоположения (точные географические координаты) более чем 15 000 железнодорожных станций, открытых для грузовых перевозок в 28 государствах Европы
- информация о станциях из списков станций СІМ, LIF, DIUM

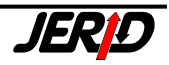

- схематическое отображение маршрута перевозки с информацией о расстояниях из модулей расчета внутригосударственных или международных расстояний
- отображение схематического маршрута перевозки с указанием информации о расстояниях и ценах из тарифных модулей

### 6.1 Управление картой

### 6.1.1 Настройки карты

Модуль позволяет пользователю настроить параметры карты в зависимости от его потребностей. Вход в форму настройки осуществляется при помощи иконки иконки на панели инструментов RailMap, или через контекстное меню **Menu RailMap/Kapma/Hacmpoйки карты** или по нажатию на клавишу *F4*.

На этой закладке находятся разные параметры, влияющие на работу с картой железных дорог Европы.

Группа Показать станции – позволяет выбрать тип станций, которые будут показаны на карте:

- с разрешением на отправку груза в международном сообщении будут показаны только станции указанные в Международных таблицах расстояний DIUM
- *с разрешением на отправку груза в международном сообщении* будут показаны только станции указанные в таблицах внутригосударственных расстояний KLM
- без учета любых ограничений будут показаны все станции

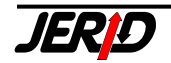

Группа *Показать ближайшие станции* – служит для установки атрибутов функции «Показать ближайшие станции» (подробности см. п. 6.2.1):

- Поиск в области радиусом определяет радиус круга, внутри которого котором программа будет искать станции;
- Макс. количество станций определяет максимальное количество станций, которое будет показано.

Список активных клиентов – список имен компьютеров, с которых разрешено запускать карту, используется для управления лицензиями RailMap.

*Разрешено клиентов* – число, информирующее о количестве клиентов, которые могут пользоваться модулем RailMap в программе ERIC.

Кнопка **Удалить** – служит для удаления пользователя из списка в случае, если необходимо разрешить использовать RailMap другому пользователю. По нажатию на кнопку будет показан диалог, с запросом пароля. Этот пароль необходимо запросить в нашей службе технической поддержки, для этого необходимо послать запрос с указанием кода клиента, который необходимо удалить (находится рядом с именем компьютера справа).

Показывать координаты мыши – служит для выбора системы координат:

- Не показывать координаты
- Mercator в метрах от экватора / нулевого меридиана
- Географическая градусы, базовые географические координаты
- Географическая десятые, базовые географические координаты в десятичном формате
- WGS84 то же что и географические, но выраженные целым числом (GPS)

Показывать на карте – служит для включения/выключения отображения отдельных слоев географических объектов на карте. Также иконки, обозначающие отдельные слои отображаются на вертикальной панели инструментов (см. п. 6.2.1):

- Города
- Государственные границы
- Возвышенности
- Водоемы
- Леса
- Дороги
- Районы городов

Загружать данные автоматически – флаг, включающий автоматическое чтение динамических пометок с указанным временным интервалом из указанного файла (см. п. 6.2.15).

*Интервал загрузки* – числовое значение, определяющее интервал периодической загрузки данных.

*Директория* – указывается путь, по которому находится файл, предназначенный для периодической загрузки данных.

Название файла – имя файла, предназначенного для периодической загрузки данных.

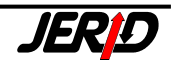

### 6.1.2 Панели инструментов

1. Горизонтальная панель инструментов

Рис. 6.1.2 – Панель инструментов 🗩 🗩 🕈 1:3 048 000 😂 🗢 🍄 🎘 🗠 🐃 📾 🎒 🔲 🗃 📉 👬 🖓 🔐 🖉 🛲 🌽 🔛 😂 🏥 🌋

Горизонтальная панель инструментов содержит кнопки с пиктограммами, которые запускают функции работы с картой. С их помощью можно, например, изменить масштаб, отцентрировать карту на выбранном объекте, искать на карте местонахождение населенных пунктов и т.д.

Обзор кнопок на горизонтальной панели инструментов:

🗩 ... увеличить масштаб в два раза (см. п. 6.1.4)

… уменьшить масштаб в два раза (см. п. 6.1.4)

… отцентрировать карту на выбранном объекте (см. п. 6.1.3)

1:50 000 000 🗢 🗢 ... отображение и изменение масштаба карты (см. п. 7.1.4)

- 🗘 ... показать всю карту (см. п. 6.1.4)
- 🔉 ... удалить все пометки на карте (см. п. 7.2.1)
- ... отменить последнее действие
- … применить следующее действие
- 🕮 ... сохранить карту в файле (см. п. 6.2.2)
- 🗁 ... вывести карту на печать (см. п. 6.2.3)
- ... сохранить как положение по умолчанию (см. п. 6.2.4)
- 🖆 ... перейти на положение по умолчанию (см. п. 6.2.5)
- ... удалить положение по умолчанию (см. п. 6.2.6)
- найти населенный пункт (см. п. 6.2.7)
- 🕅 ... показать ж.д. станцию (см. п. 6.2.8)
- 🕅 ... показать погранпереходы (см. п. 6.2.8)
- 🚨 ... показать заданный маршрут (см. п. 6.2.9)
- л. показать заданный пункт (см. п. 6.2.10)
- ... построить маршрут по автодорогам (см. п. 6.2.13)
- ... показать ж.д. линии с их параметрами (см. п. 6.2.12)
- 🗟 ... перейти к Избранному (7.2.11)
- 🖻 ... загрузка данных в карту (см. п. 6.3.8)
- ... запустить загрузку данных (см. п. 6.3.9)
- 🗎 ... обновить данные (см. п. 6.3.10)
- 🍱 🛛 ... настройки карты (см. п. 6.1.1)
- 🗈 ... перейти в меню RailMap (см. п. 6.1.3)

Над горизонтальной панелью инструментов размещен графический элемент, который наглядно отображает масштаб карты в километрах:

20 km

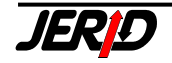

### 2. Вертикальная панель инструментов

Вертикальная панель инструментов содержит кнопки с пиктограммами, которые предназначены для включения/выключения отображения отдельных слоев географических объектов на карте, а также работы с пометками.

Включение / выключение отдельных слоев:

- почение / выключение отдельны
   порода
   посударственные границы
   возвышенности
   водоемы
   леса
   дороги
   лайоны городов
   железнодорожная сеть
   статические пометки
   динамические пометки
   почастки
   почастки
  - ... ж.д. линии с их параметрами

### Работа с пометками:

隃

2

- 🗋 ... добавить новую пометку, закладка Новая пометка
  - ... показать список пометок, закладка Список пометок
  - ... перейти к фильтру пометок, закладка Отображение пометок
  - ... экспорт пометок в файл
  - ... импорт пометок из файла
  - ... показать все пометки
    - ... применить фильтр для отображения пометок

### 6.1.3 Меню RailMap и контекстное меню

В меню RailMap можно перейти по нажатию кнопки по нажатию на комбинацию клавиш *Shift+F10* или из контекстного меню. В этом меню находится несколько подменю, через которые осуществляется доступ к функциям модуля RailMap. Также здесь можно включить обзор "горячих" клавиш, для быстрого запуска отдельных функций карты.

|    |                                  |     | -        | A                                                                                                    |          |
|----|----------------------------------|-----|----------|----------------------------------------------------------------------------------------------------|----------|
|    | Карта                            | ۲   | Ø        | Dresden 🖍                                                                                                    | Ima.     |
|    | Функции                          | Þ   | ÷4       | Найти населенный пункт                                                                                          | Ctrl+F   |
|    | Отобразить                       | ۲   | രീ       | Показать станцию                                                                                                | F6       |
|    | Пометки                          | ۲   | രീ       | Показать погранпереходы                                                                                         | Shift+F6 |
|    | Показать горячие клавиши Сtrl+F1 |     | 11       | Показать маршрут                                                                                                | F7       |
| p. | Buchholz                         | v   | SP.      | Показать пункт                                                                                                  | F3       |
| œ٩ | lauen 🖲 🖉 🖉 🖉                    | 20  | 4        | Ж.д. линии                                                                                                    | F11      |
|    | Chomutov                         |     | <b>.</b> | Маршрут по автодорогам                                                                                          | F12      |
|    |                                  | 100 | -        | No. of the second second second second second second second second second second second second second second se |          |

#### Рис. 6.1.3.1 – Меню RailМар

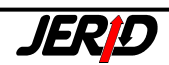

По нажатию правой кнопки мыши в любом месте на карте можно вызвать контекстное меню, содержащее следующие функции:

Рис. 6.1.3.2 – Контекстное меню

| ۶  | Показать ближайшие станции | 1 |
|----|----------------------------|---|
| Ô٩ | Показать погранпереходы    |   |
| ĥ٩ | Информация по станции CIM  |   |
| ĥ٩ | Информация по станции LIF  |   |
| ĥ٩ | Информация по станции DIUM |   |
|    | Информация о пометке       |   |
|    | Новая пометка              |   |
|    | Удалить пометку            |   |
|    | Параметры линии            |   |
| Ж  | Координаты в буфер         |   |
|    | Показать пункт в буфере    |   |
| Ф  | Отцентрировать             |   |
|    | Menu RailMap Shift+F10     |   |

Для работы некоторых функции необходимо чтобы был выбран определенный пункт на карте. Речь идет о таких функциях:

- Показать ближайшие станции
- Координаты в буфер
- Отцентрировать

### Выбор пункта на карте:

1. По двойному клику левой кнопки мыши. При этом на карте будет выбран пункт, и карта будет отцентрирована на нем.

2. Кликом правой кнопки мыши. При этом будет выбран пункт на карте и показано контекстное меню.

Кнопка 🕈 на панели задач служит для повторного центрирования карты на выбранном пункте, если видимая область карту была перемещена.

С выбором пункта на карте по нажатию правой кнопки мыши связаны некоторые пункты контекстного меню, вызывающие функции недоступные из панели инструментов:

- Показать ближайшие станции (см. п. 6.2.1)
- Информация по станции (см. п. 6.2.1)

### 6.1.4 Масштаб карты

Для изменения масштаба предназначены следующие управляющие элементы:

1. Выбор масштаба 1:50 000 000 🛟 ᆃ

Масштаб можно изменить, непосредственно указав в поле числовое значение и подтвердив его нажатием на клавишу *Enter*, или при помощи кнопок со стрелками. Меньшие стрелки позволяют изменять масштаб с шагом 1:10 000, большие переключают масштаб на ближайшие определенные фиксированные значения. Зафиксированы значения масштаба 1:50 000, 1:200 000, 1:1 000 000, 1:5 000 000.

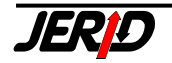
# 2. Кнопки: 🗩 и 🔎

По нажатию на эти кнопки масштаб увеличивается или уменьшается в два раза.

# 3. Кнопка: 🍄

По нажатию на эту кнопку будет показана вся карта целиком.

### 6.1.5 Видимая область карты

Очень удобным инструментом работы с картой является возможность выделить видимую область карты при помощи мыши при нажатой левой кнопке.

Рис. 6.1.5 – Выделение видимой области карты

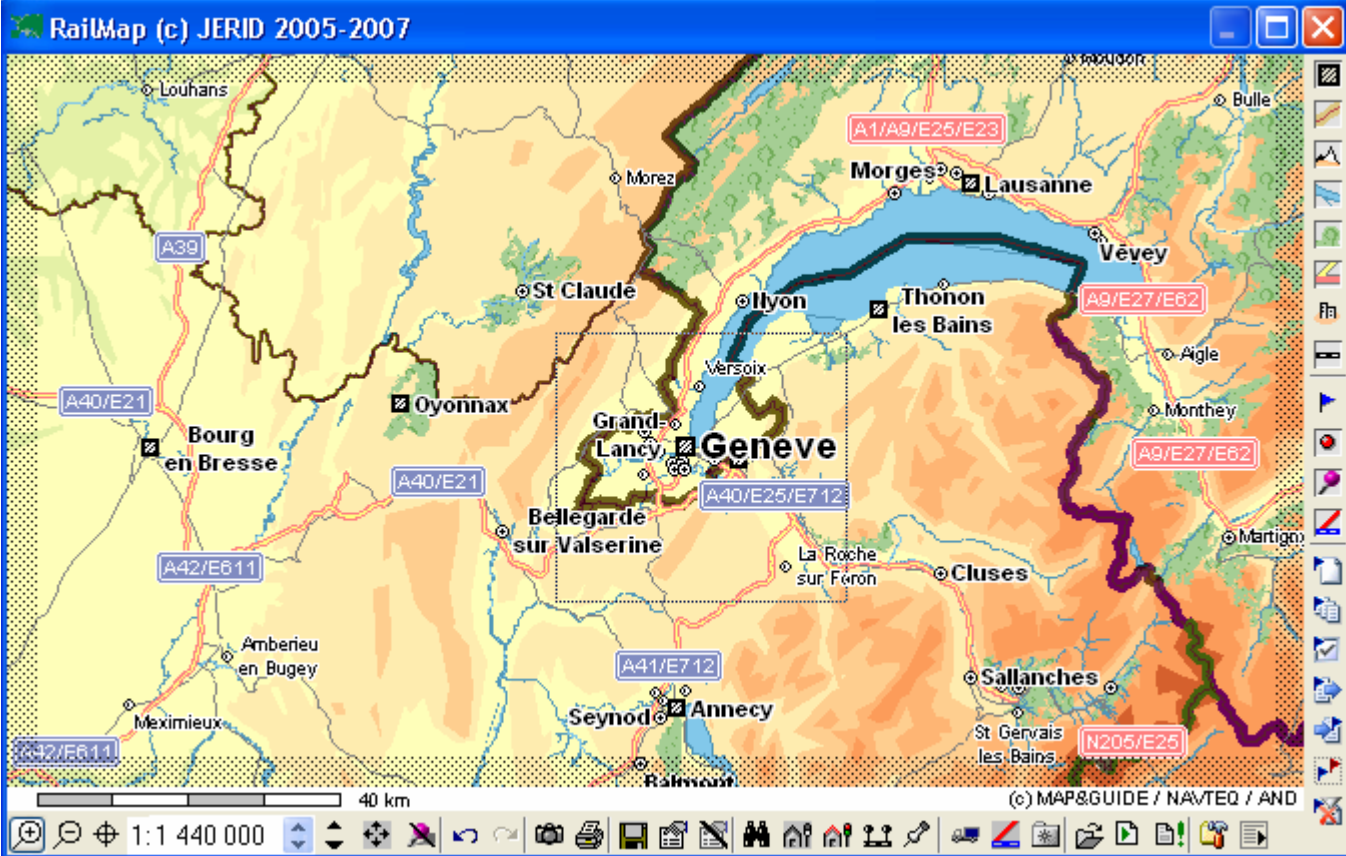

#### 6.1.6 Перемещение карты

Если необходимо переместить карту в любом направлении, то это можно сделать при помощи мыши.

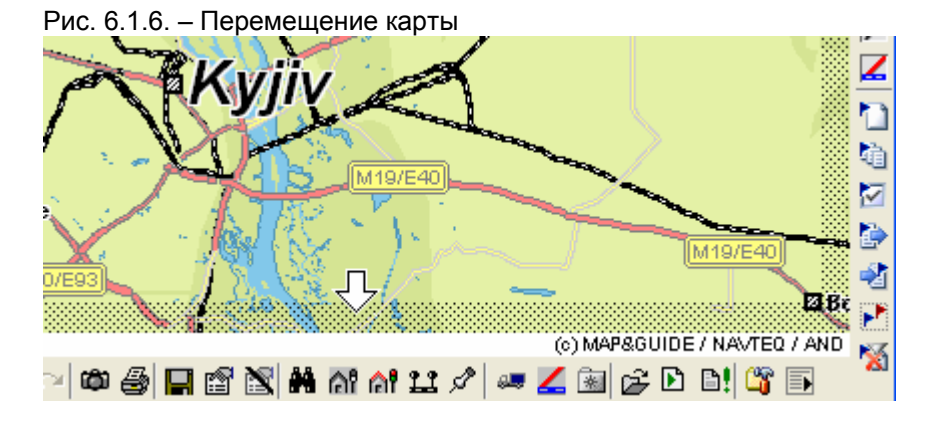

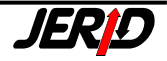

Достаточно поместить курсор мыши на выделенный край окна карты в направлении перемещения (при этом стандартный символ курсора превратится в большую стрелку) и нажать левую кнопку мыши. Если поместить курсор в угол карты, то можно передвинуть ее по диагонали.

# 6.2 Функции карты

В следующих пунктах описаны разнообразные функции карты, которые позволяют, например, сохранить карту в файл, вывести карту на печать, найти населенный пункт или железнодорожную станцию, показать заданный маршрут и т.д. Функции можно вызвать из меню RailMap, из контекстного меню, которое появляется по нажатию правой кнопки мыши, при помощи кнопок на панели инструментов или про помощи "горячих" клавиш.

# 6.2.1 Показать ближайшие станции

Функция находит железнодорожные станции в указанной пользователем области карты и обозначает их положение значками (лиловыми "булавками"). Кроме радиуса области поиска можно также выбрать количество станций, которые будут показаны. Это можно сделать в окне *Настройки карты* (см. п. 6.1.1). Функция запускается из контекстного меню, по нажатию правой кнопки мыши выбирается пункт на карте, а за тем выбирается пункт меню *Показать ближайшие станции*.

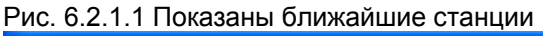

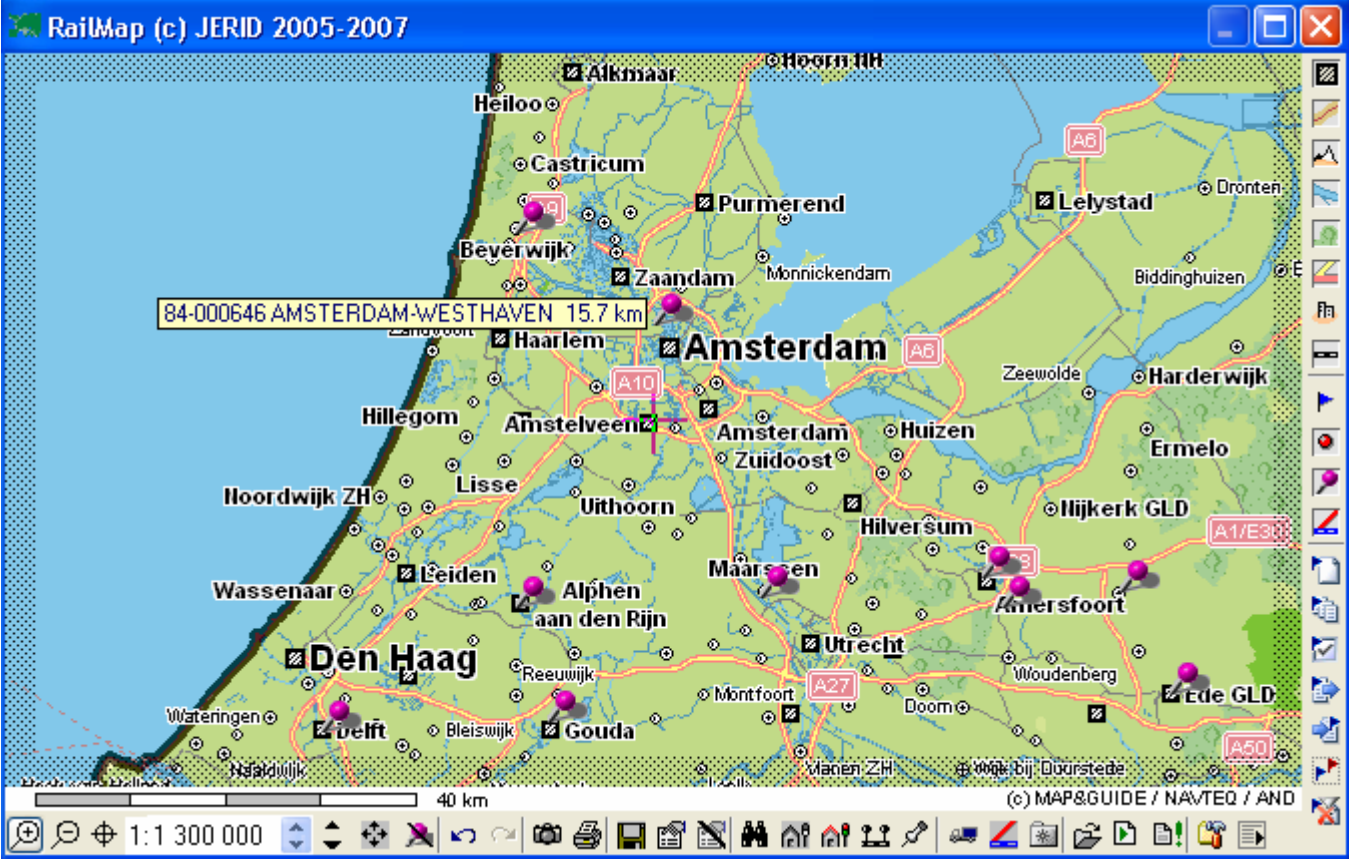

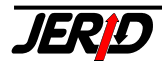

О найденных и обозначенных на карте железнодорожных станциях можно получить подробную информацию из разных нормативных документов. Для этого нужно разместить курсор на значке железнодорожной станции и по нажатию правой кнопки мыши выбрать в контекстном меню нормативный документ, из которого необходимо показать информацию по станции.

Рис. 6.2.1.2 Информация о станциях

```
🔊 Информация по станции CIM
🔊 Информация по станции LIF
🔊 Информация по станции DIUM
```

Для удаления всех значков на карте, включая найденные железнодорожные станции, служит кнопка 🎘 на панели инструментов.

# 6.2.2 Сохранить карту

Функция запускается при помощи кнопки <sup>(20)</sup> на панели инструментов, из **Menu** *RailMap/Kapma/Экспорт карты* или клавиатурной комбинацией *Ctrl+S*. Программа позволяет сохранить видимую область карты в файле. После запуска функции откроется стандартный диалог для сохранения файла. Можно выбрать один из следующих графических форматов:

- \*.bmp
- \*.jpeg
- \*.gif

# 6.2.3 Печать карты

Функция запускается при помощи кнопки *RailMap/Kapma/Печать карты* или клавиатурной комбинацией *Ctrl+P*. Не печать будут выведена видимая область карты. После вызова функции будет показан системный диалог выбора и настройки принтера. После подтверждения установок нажатием кнопки **OK** карта будет напечатана.

# 6.2.4 Сохранить как положение по умолчанию

Функция запускается при помощи кнопки **н** на панели инструментов или из *Menu RailMap/Kapma/Coxpaнumь как положение по умолчанию*. При помощи этой функции пользователь может установить видимую область карты как положение по умолчанию, которое будет показано при следующем запуске карты. Сохранение может занять некоторое время.

# 6.2.5 Возобновить положение по умолчанию

Функция запускается при помощи кнопки <sup>12</sup> на панели инструментов или из *Мепи RailMap/Kapma/Boзoбновить положение по умолчанию*. Функция позволяет во время работы с картой в любой момент вернуться к ранее сохраненному положению карты по умолчанию.

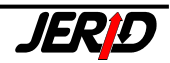

#### 6.2.6 Удалить положение по умолчанию

Функция запускается при помощи кнопки и на панели инструментов, из **Menu RailMap/Kapma/Удалить положение по умолчанию**. Функция позволяет удалить ранее сохраненное положение карты по умолчанию. При следующем запуске модуля будет показана целая карта Европы.

#### 6.2.7 Найти населенный пункт

Функция запускается при помощи кнопки на панели инструментов, из **Menu RailMap/Функции/Удалить положение по умолчанию** или клавиатурной комбинацией *Ctrl+F*. После вызова функции будет показан диалог, в котором необходимо задать критерии, по которым будет произведен поиск населенного пункта.

| Рис. 6.2.7.1 – Поиск насе                               | ленного пункта – ввод                                                                                                    |
|---------------------------------------------------------|----------------------------------------------------------------------------------------------------|
| Найти населенный пун                                    | кт                                                                                                    |
| Город, населенный пункт<br>Ven<br>Индекс<br>Страна<br>I | I Venezia(Giudecca)-Port I Venezia(Lido)-Port I Venezia(Murano)-Port I Venezia-Port I O1036 Sette Vene I 04020 Ventotene I 04023 Vendicio I 05010 San Venanzo I 06030 Vene I 07100 Casa Venturi I 10050 Venaus I 10078 Venaria |
| Поиск                                                   | Закрыты                                                                                                    |

Искать можно по следующим параметрам:

- Город, населенный пункт название населенного пункта, или его часть (минимально два символа);
- Индекс почтовый индекс населенного пункта;
- Страна здесь необходимо указать аббревиатуру страны в соответствии с Кодовой системой для номерных знаков автомобилей.

| А   | Австрия              | L   | Люксембург          |
|-----|----------------------|-----|---------------------|
| AZ  | Азербайджан          | MK  | Македония           |
| AL  | Албания              | MT  | Мальта              |
| AND | Андорра              | MD  | Молдавия            |
| AM  | Армения              | MC  | Монако              |
| BY  | Белоруссия           | NL  | Нидерланды          |
| В   | Бельгия              | Ν   | Норвегия            |
| BG  | Болгария             | PL  | Польша              |
| BIH | Босния и Герцеговина | Р   | Португалия          |
| V   | Ватикан              | RUS | Россия              |
| GB  | Великобритания       | RO  | Румыния             |
| Н   | Венгрия              | RSM | Сан-Марино          |
| D   | Германия             | SCG | Сербия и Черногория |
| GR  | Греция               | SK  | Словакия            |
| GEO | Грузия               | SLO | Словения            |
| DK  | Дания                | TR  | Турция              |
| IRL | Ирландия             | UA  | Украина             |
| IS  | Исландия             | FIN | Финляндия           |
|     |                      |     |                     |

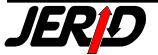

| E  | Испания     | F   | Франция   |
|----|-------------|-----|-----------|
| 1  | Италия      | HR  | Хорватия  |
| CY | Кипр        | CZ  | Чехия     |
| LV | Латвия      | СН  | Швейцария |
| LT | Литва       | S   | Швеция    |
| FL | Лихтенштейн | EST | Эстония   |

После нажатия на кнопку **Поиск** в поле справа будет показан список населенных пунктов, соответствующих заданным критериям поиска. Местоположение населенного пункта выделенного курсором будет обозначено на карте красным кружком.

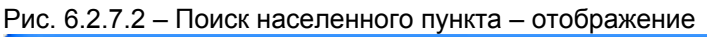

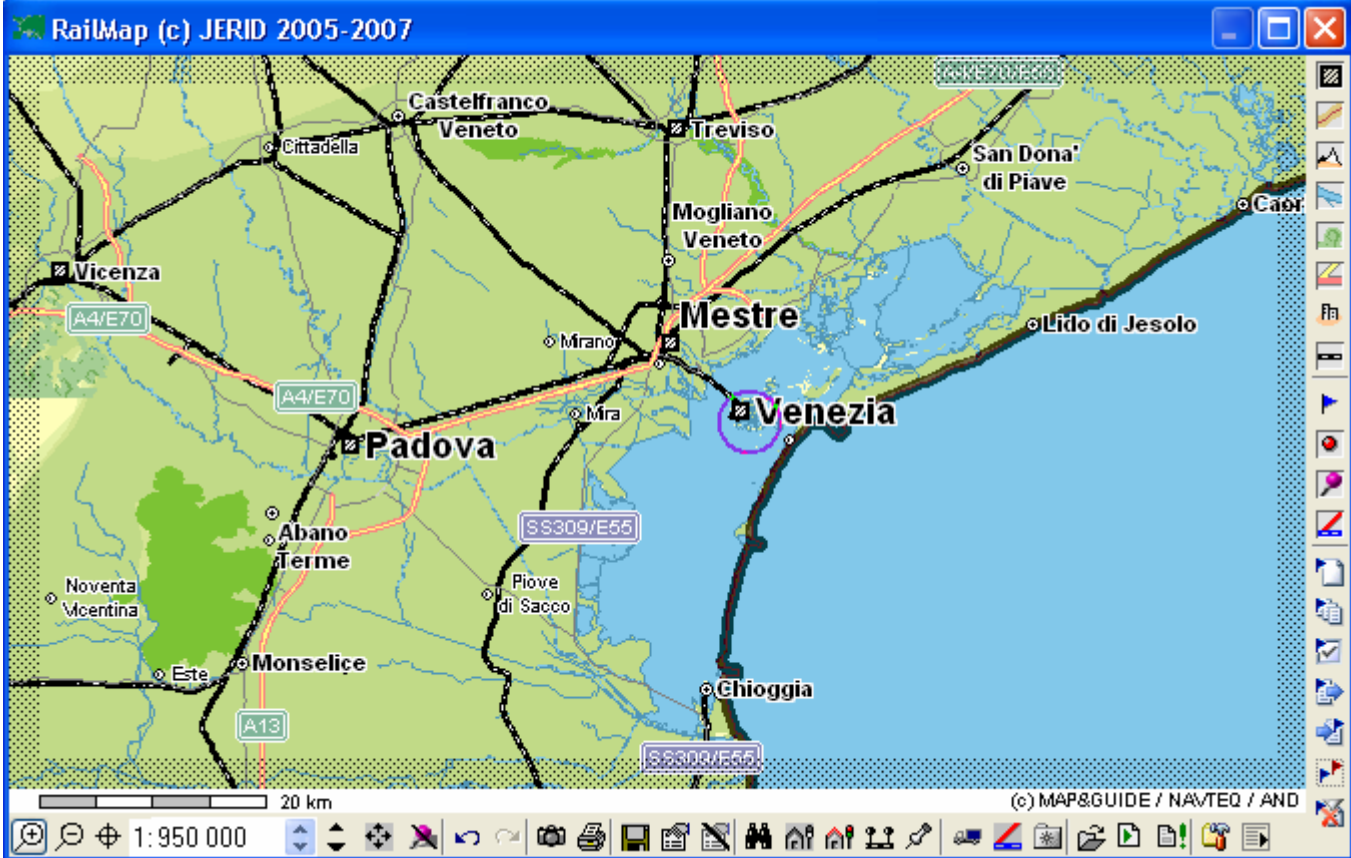

# 6.2.8 Показать станцию

Функция запускается при помощи кнопки M на панели инструментов, из **Menu RailMap/Функции/Удалить положение по умолчанию** или по нажатию клавиши *F*6. Эта функция служит для поиска и отображения местоположения железнодорожных станций на карте.

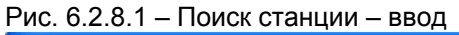

| Показать станцию                   |                   |                                    |                           |
|------------------------------------|-------------------|------------------------------------|---------------------------|
| 10 Финские государ<br>001818 NOKIA | ственные дороги 💌 | Показ<br>положе<br>Размес<br>помет | ать<br>жие<br>тить<br>гку |
|                                    |                   | Закры                              | ль                        |

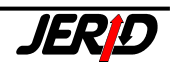

В окне ввода необходимо указать железнодорожную администрацию и станцию. Есть два варианта указания местоположения станции на карте: по нажатию на кнопку **Показать положение** – станция будет обозначена красным кружком, по нажатию на кнопку **Разместить пометку** - лиловой "булавкой".

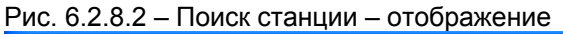

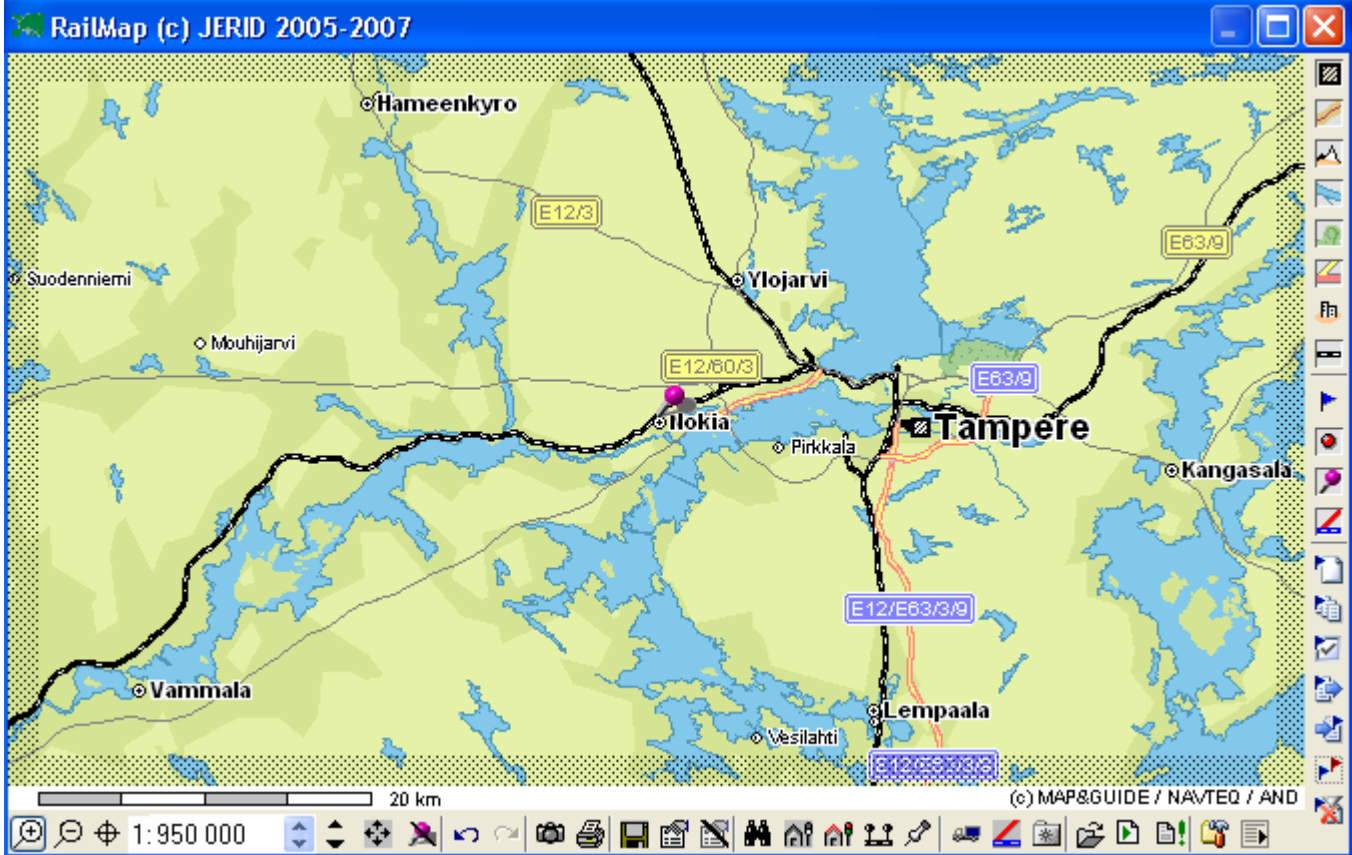

Подобным образом работает и функция *Показать погранпереходы*, которая запускается при помощи кнопки **Функции/Показать погранпереходы** или клавиатурной комбинацией *Shift+F6*. В окне ввода необходимо выбрать железнодорожную администрацию, погранпереходы которой будут показаны, а также ее соседнюю железную дорогу или все дороги.

Рис. 6.2.8.3 – Показать погранпереходы - ввод

| Показать погранпереходы                            |            |
|----------------------------------------------------|------------|
| 85 Швейцарские федеральные дороги 💌                | Отобразить |
| Соседние ж.д.<br>81 Австрийские Федеральные дороги | Закрыть    |

Если эта функция запущена из контекстного меню, то будут показаны все погранпереходы, которые находятся в текущей видимой области карты.

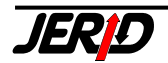

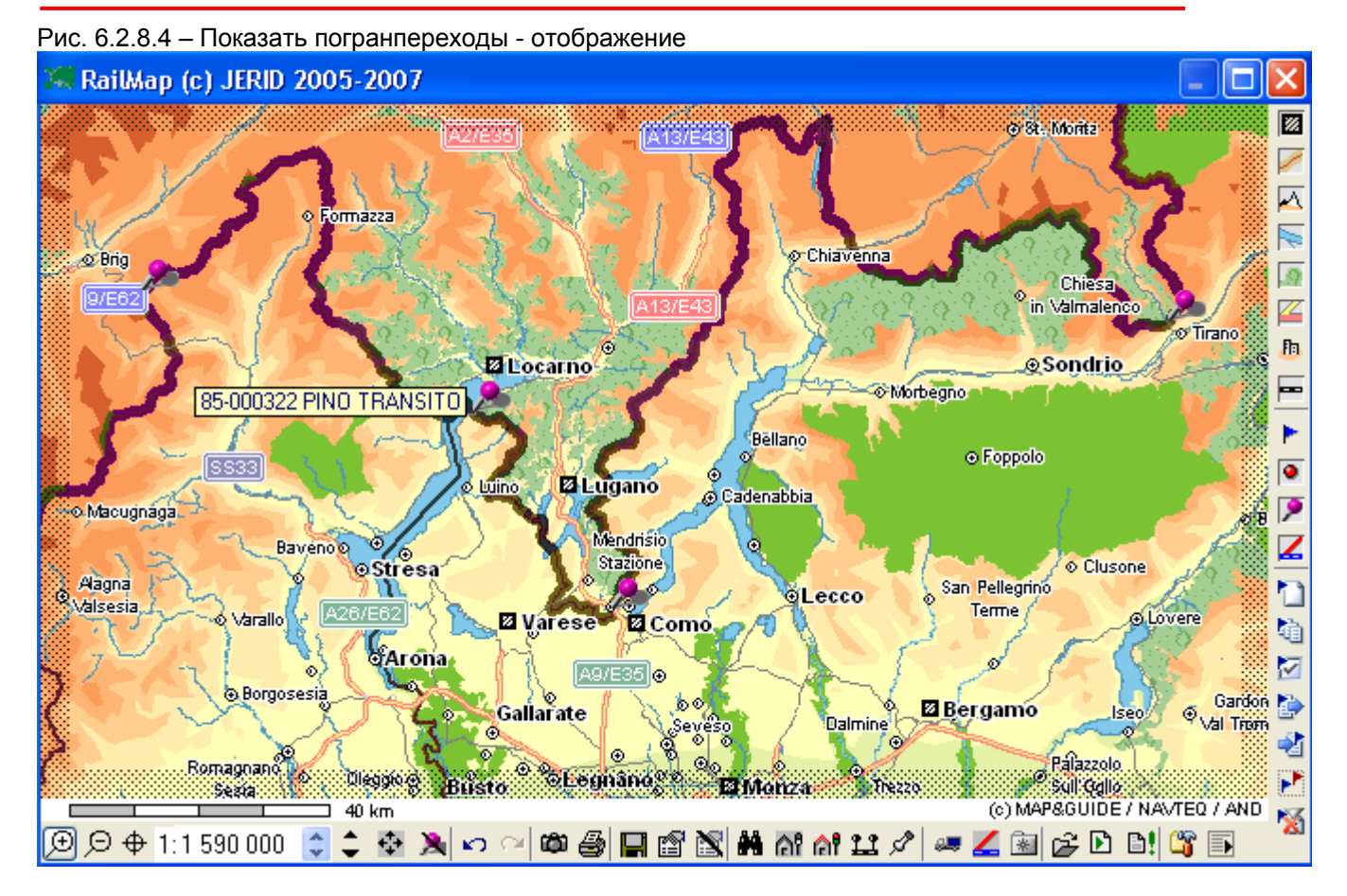

# 6.2.9 Показать маршрут

Функция запускается при помощи кнопки <sup>11</sup> на панели инструментов, из **Menu RailMap/Функции/Показать маршрут** или нажатием клавиши *F*7. Эта функция позволяет составить, а затем показать на карте произвольный маршрут перевозки.

| Рис. 6.2.9.1 – Показать маршрут - ввс | д |
|---------------------------------------|---|
|---------------------------------------|---|

| ſ | оказать маршрут                                                                                |                                      |                                                        |     |               |                                                                   |
|---|------------------------------------------------------------------------------------------------|--------------------------------------|--------------------------------------------------------|-----|---------------|-------------------------------------------------------------------|
|   | Железная дорога<br>52 Болгарские гос 💌                                                         | Станция<br>830208                    |                                                        | ~ ~ | Описание отре | езка                                                              |
|   | 54 Чешские дороги<br>55 Венгерские государ<br>72 Railways of Serbenia<br>52 Болгарские государ | 343624<br>066688<br>123018<br>830208 | ULUMUUC HLAVNI NADRAZI<br>VAJTA<br>MEDJUROVO<br>BURGAS |     |               | дооавить<br>отрезок.<br>Вставить<br>отрезок<br>Удалить<br>отрезок |
|   |                                                                                                |                                      |                                                        |     |               | Удалить всё<br>Отобразить                                         |
|   |                                                                                                |                                      |                                                        |     | ~             | Закрыть                                                           |

Во входном окне укажите железную дорогу и станцию начала маршрута, далее нажатием на кнопку **Добавить отрезок** добавьте ее в список станций маршру-

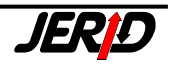

та. Укажите весь маршрут следования, добавляя станции как описано выше. По нажатию на кнопку **Отобразить маршрут** будет показан на карте. При помощи кнопки **Вставить отрезок** можно добавить участки в уже составленный маршрут. Кнопки **Удалить отрезок** и **Удалить все** служат для ударения участка из маршрута и удаления всего маршрута.

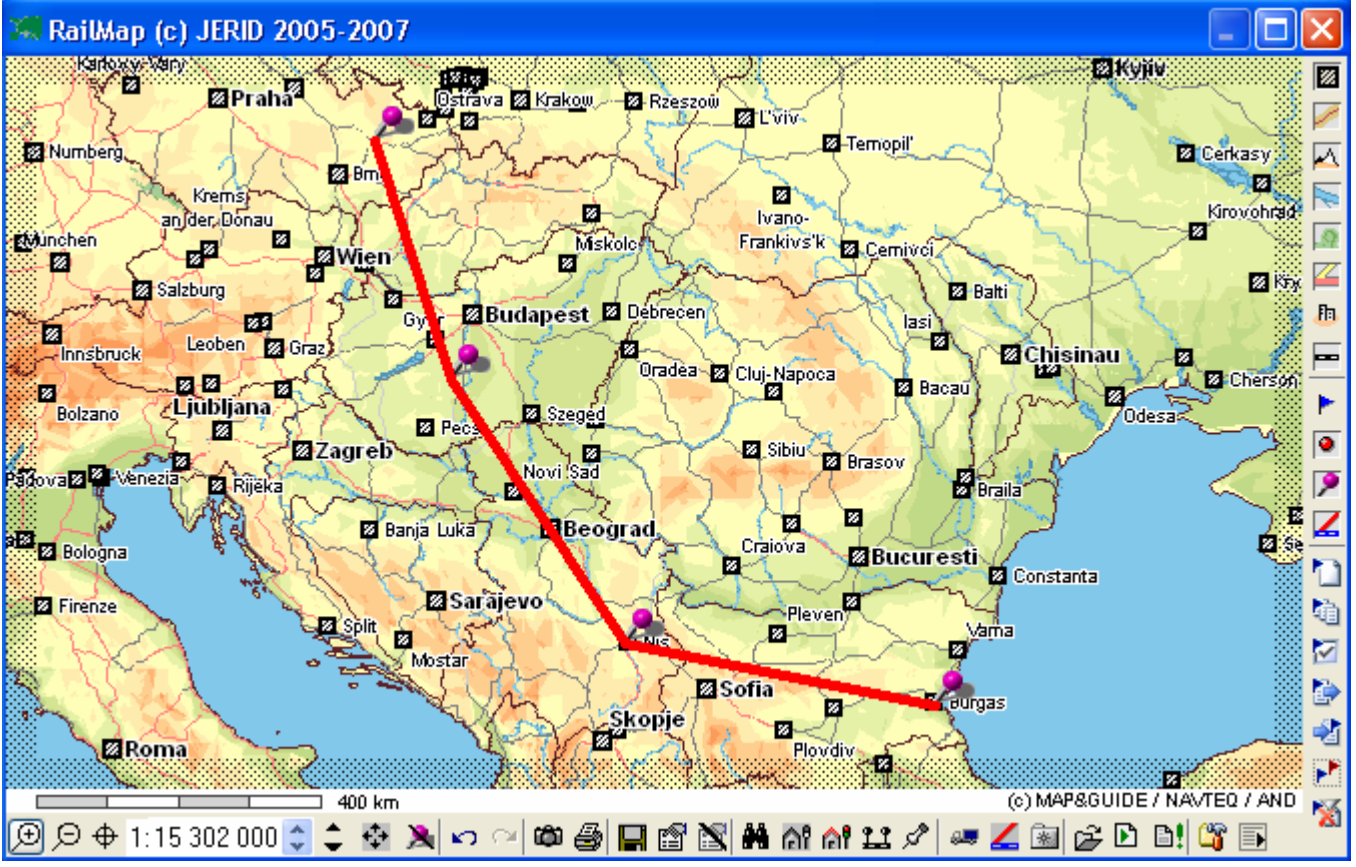

Рис. 6.2.9.2 – Показать маршрут - отображение

# 6.2.10 Показать пункт

Функция запускается при помощи кнопки <sup>2</sup> на панели инструментов, из **Мели RailMap/Функции/Показать пункт** или нажатием клавиши *F*3.

Рис. 6.2.10.1 – Показать пункт - ввод

| Показать пункт                                                                                                    |                                      |                                      |
|----------------------------------------------------------------------------------------------------|--------------------------------------|--------------------------------------|
| Система координат<br>Мегсаtor<br>Географическая - градусы<br>Географические - десятичные<br>WGS84<br>WGS84 - десятые | Y координата<br>N ✓ 49 ° 35 ' 20.5 " | Х координата<br>Е 💌 17 ° 16 ' 25.3 " |
| Отобразить                                                                                                    |                                      | Закрыть                              |

Эта функция служит для отображения на карте точки, заданной при помощи определенной системы координат:

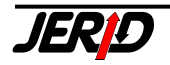

- Mercator в метрах от экватора / нулевого меридиана •
- Географическая градусы, базовые географические координаты
- Географическая - десятые, базовые географические координаты в десятичном формате
- WGS84 то же что и географические, но выраженные целым числом (GPS)

По нажатию на кнопку Показать на карте будет обозначена соответствующая точка (для примера показано местонахождение фирмы JERID).

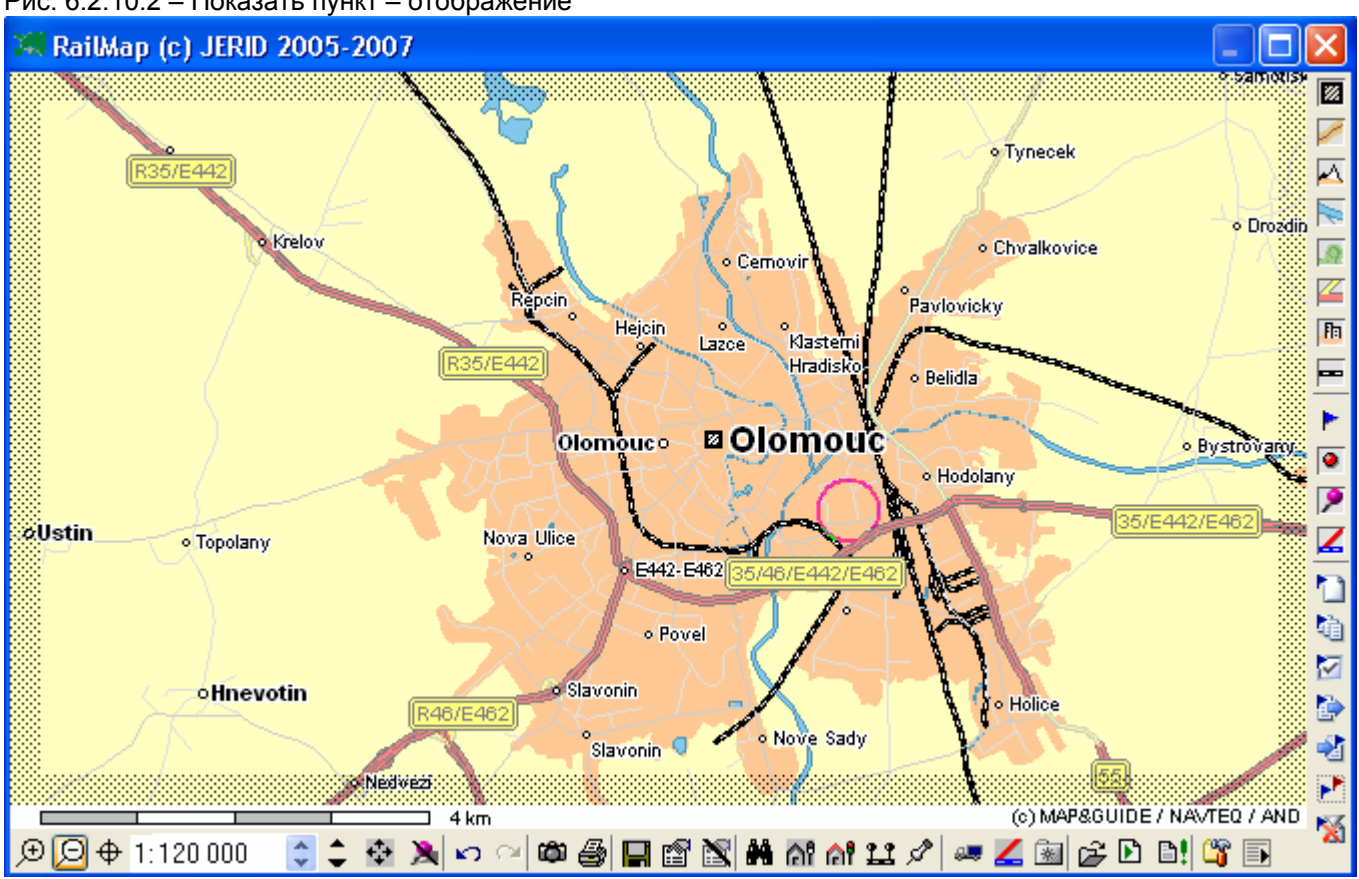

#### Рис. 6.2.10.2 – Показать пункт – отображение

#### **6.2.11 Избранное**

Эта функция позволяет пользователю создать список избранных мест, которые потом можно будет легко отобразить на карте.

Войти в Избранное можно по нажатию иконки 💷 на панели инструментов или клавиатурной комбинацией Ctrl+F11. Есть несколько способов указания места на карте:

- Выбрать населенный пункт •
- Выбрать станцию ٠
- Ввести координаты

При этом используются стандартные функции карты, описанные выше. По нажатию на кнопку Добавить можно сохранить выбранное место в Избранном под указанным именем.

Для быстрого перехода к сохраненным в Избранном позициям служит кнопка Отобразить, по ее нажатию выбранная позиция будет обозначена на карте красным кружком, при этом текущий масштаб карты не изменится. Удалить из

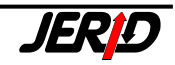

Избранного сохраненные ранее места можно при помощи кнопок Удалить и Удалить все.

| гис. 0.2.11 – Сохранить в изоранном | Рис. | 6.2.11 | – Сохранить | ь в Избранном |  |
|-------------------------------------|------|--------|-------------|---------------|--|
|-------------------------------------|------|--------|-------------|---------------|--|

|                 | WARSZAWA WILENSKA |          | Выбрать станцию 💌 🕻    |
|-----------------|-------------------|----------|------------------------|
|                 | Оломоуц           | <u> </u> | Добавить в избранное   |
|                 |                   |          | Отобразить             |
|                 |                   |          | Удалить                |
| Pulépart craum  |                   |          | Удалить<br>Удалить все |
| Выбрать станциі |                   |          | Удалить<br>Удалить все |

Есть также альтернативный способ выбора места на карте, вариант *Из буфера*. При этом необходимо предварительно обозначить точку на карте, затем сохранить ее координаты в буфере обмена при помощи функции *Координаты* в *буфер* из контекстного меню, а потом сохранить их в **Избранном** под произвольным именем.

#### 6.2.12 Железнодорожные линии

Эта функция позволяет увидеть информацию о железнодорожных линиях. Функция запускается при помощи кнопки *на панели инструментов, из Мели RailMap/Функции/Ж.д. линии* или нажатием клавиши *F11*.

| Рис. 6.2.12.1 – Входная фор     | ма                                                            |                                                                           |
|---------------------------------|---------------------------------------------------------------|---------------------------------------------------------------------------|
| Ж.д. линии                      |                                                               |                                                                           |
| База данных<br>Инфраструктура 💌 | Железная дорога Номер /<br>54 Чешские дороги 🕥                | инии Корридор<br>всё 💙                                                    |
| Приоритет                       | Ширина колеи                                                  | Давление на ось                                                           |
| всё                             | всё                                                           | 🖌 🔰 🖌 🖌                                                                   |
| Показать пометки<br>Номер линии | Вид тяги<br>Постоянный ток<br>Переменный ток<br>Моторная тяга | При отображении различать<br>Вид тяги<br>Количество колей<br>Ширина колеи |
| 🗹 Показать на карте             |                                                               |                                                                           |
| Отобразить Сохранить            | Загрузить                                                     | Закрыты                                                                   |

Во входной форме можно установить параметры ж.д. линий для отображения:

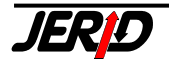

### <u>База данных:</u>

- Коридоры будут показаны трансевропейские транспортные коридоры
- *Инфраструктура* сеть железнодорожных линий по определенной стране (пока информация введена для железных дорог Чехии, Словакии, Австрии и Швейцарии для остальных дорог будет постепенно дополнять-ся).

<u>Железная дорога</u> – указывается конкретная железная дорога или же все доступные

<u>Номер линии</u> – можно указать номер ж.д. линии в соответствии с нормативной документацией

*Коридор* – можно указать номер трансевропейского транспортного коридора

<u>Приоритет</u> – вид линии в зависимости от ее значения:

- Коридоры
- Электрифицированные более-колейные
- Электрифицированные и неэлектрифицированные более-колейные
- Остальные неэлектрифицированные
- Подъездные пути

#### <u>Ширина колеи:</u>

- Европейская колея 1435 мм
- Узкая колея
- Широкая колея 1520 мм
- Другая колея

<u>Давление на ось</u> – здесь можно указать величину максимально разрешенного на линии давления на ось

<u>Показать пометки</u> на карте рядом с железнодорожной линией в виде пометки будет показана следующая информация:

- Номер линии
- Коридор
- Собственник линии
- Класс колеи
- Вид тяги
- Давление на ось
- Разрешенная скорость
- Длинна линии

Вид тяги – можно включить один или несколько флагов:

- Постоянный ток
- Переменный ток
- Моторная тяга

<u>При отображении различать</u> – можно включить один или несколько флагов (установка активна только для трансевропейских транспортных коридоров):

- Вид тяги
- Количество колей
- Ширина колеи

<u>Показать на карте</u>: если включен этот флаг, то при отображении на карте автоматически будет выбран такой масштаб, чтобы в видимой области поместились все подходящие по параметрам ж.д. линии

Во входной форме имеются такие управляющие кнопки: Отобразить – показать на карте ж.д. линии с указанными параметрами Сохранить – сохранить выбранные параметры в архиве Загрузить – прочитать сохраненные параметры из архива Закрыть – завершить работу функции

Рис. 6.2.12.2 – Инфраструктура Чешской ж.д.

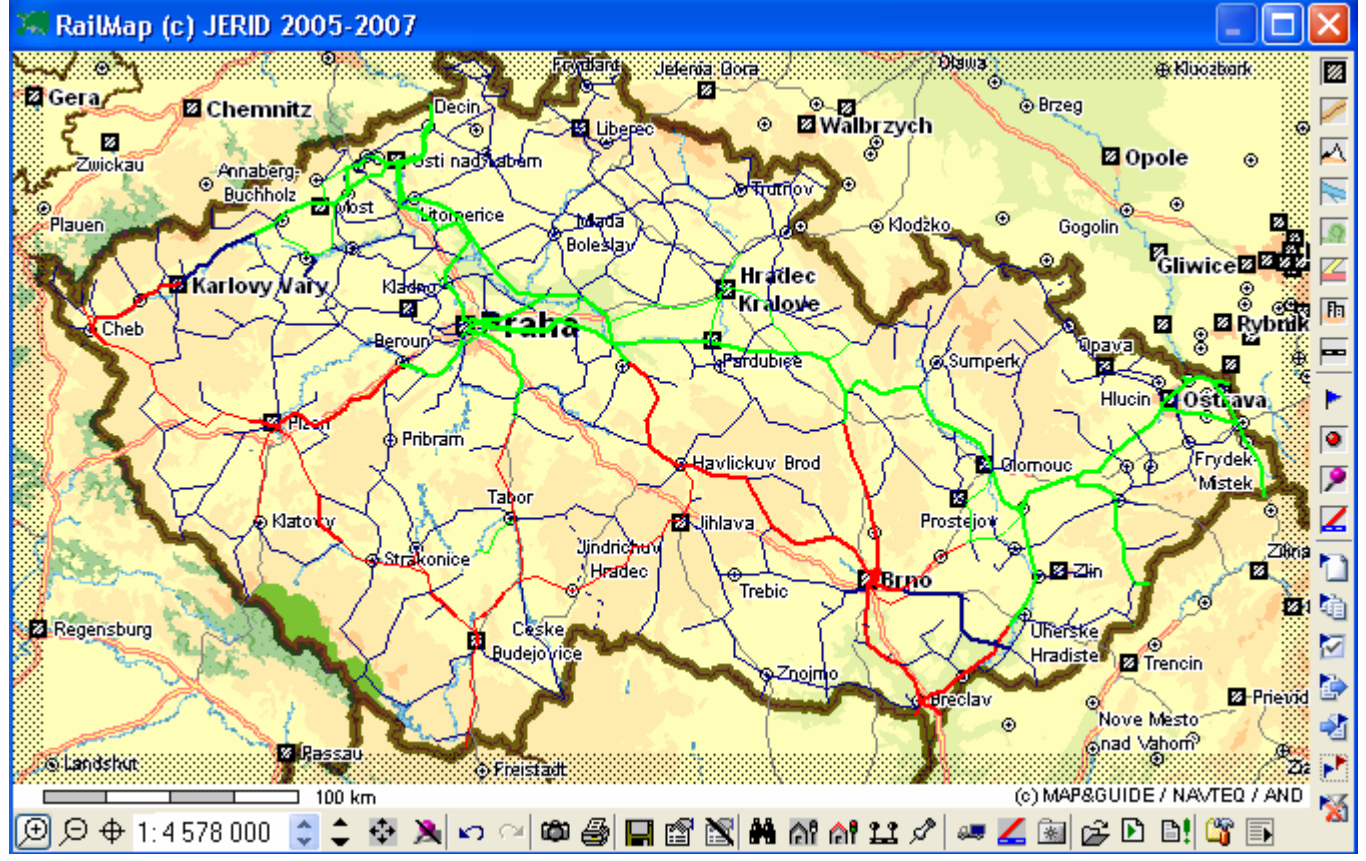

Показать параметры отдельного участка можно их контекстного меню – необходимо кликнуть правой кнопкой мыши на интересующем участке и выбрать пункт меню **Параметры линии**.

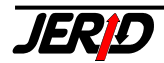

| Рис. 6.2.12.3 – Параметры линии - отображение                                                                                       |
|----------------------------------------------------------------------------------------------------|
| 📮 Параметры линии 🛛 🔀                                                                                                    |
| Описание линии Длинна линии<br>VYSKOV NA MORAVE;IVANOVICE NA HANE                                                                   |
| Железная дорбтанция конца линии       54     VYSKOV NA MORAVE       IVANOVICE NA HANE                                               |
| Номер линии Корридор Количество колей Класс колеи Давление на ось<br>300 1 СЗ 20.0 t/N                                              |
| Собственник линии Система безопасности Система коммуникации СD TRS/60                                                               |
| Ширина колеи Вид тяги Вид тяги                                                                                                    |
| Европейская колея 💟 Переменный ток 💟 25 kV/50Hz                                                                                     |
| Разрешенная скорос Рво fil         Расстояние торможения Мин. радиус           100 km/h         700 m                               |
| Макс. длинна грузового поезда         Max. inclination         Макс. вес поезда           585 m         Направление 1         7.00‰ |
| 460 m                                                                                                    |

# 6.2.13 Маршрут по автодорогам

Эта функция позволяет найти и отобразить на карте кратчайший маршрут перевозки автомобильным транспортом между двумя заданными пунктами, а также рассчитывает расстояние и ориентировочное время перевозки. Функция запускается при помощи кнопки на панели инструментов, из **Мели RailMap/Функции/Маршрут по автодорогам** или нажатием клавиши *F12*.

Рис. 6.2.13.1 – Закладка Маршрут

| Маршрут по автодорогам     |                         |                                    |
|----------------------------|-------------------------|------------------------------------|
| Маршрут Параметры          |                         |                                    |
| Откуда<br>H 1000 Budapest  | Выбрать насел. пунк 💌 🛄 | Маршрут                            |
| Куда<br>F75001 Paris       | Выбрать насел. пунк 💌 🛄 | льтернативны<br>маршрут<br>Удалить |
| Через<br>CZ 110 00 Praha ▲ | Выбрать насел. пунк 💌 🛄 |                                    |
|                            | Удалить                 |                                    |
|                            | Удалить все             | Закрыть                            |

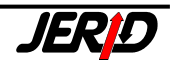

Во входном окне можно на закладке **Маршрут** указать маршрут перевозки - пункты отправления и назначения а также один или более пунктов проследования. Существует несколько способов задания пунктов на карте:

- Выбрать населенный пункт
- Выбрать станцию
- Ввести координаты
- Избранное
- Из буфера

Для редактирования списка пунктов проследования предназначены кнопки **Удалить** и **Удалить все**.

| Рис. 6.2.13.2 – Закладка Параметр | ы |
|-----------------------------------|---|
|-----------------------------------|---|

| Маршрут по автодорогам                        |                                                |                                                |
|-----------------------------------------------|------------------------------------------------|------------------------------------------------|
| Маршрут Параметры                             |                                                |                                                |
| Оптимизация маршрута<br>Оптимальный маршрут 💌 | Оптимизация очередности<br>Без оптимализации 💌 | Маршрут<br>,льтернативны<br>маршрут<br>Удалить |
| Расходы на километр 1.50 EUR 💌                |                                                | Закрыть                                        |

На закладке Параметры можно указать параметры составления маршрута:

Оптимализация маршрута – принцип работы оптимализационного алгоритма:

- Оптимальный маршрут
- Самый быстрый маршрут
- Кратчайший маршрут

<u>Оптимализация очередности</u> – в каком порядке будут посещаться заданные пункты маршрута:

- Без оптимализации сохраняется заданный порядок посещения пунктов
- По расстоянию сохраняются заданные начальный и конечный пункт маршрута, порядок проследования промежуточных пунктов будет выбран для минимализации общего расстояния перевозки по автодороге
- По расстоянию с открытым концом сохраняется только заданный начальный пункт маршрута, порядок проследования промежуточных пунктов и конечный пункт маршрута будет выбран для минимализации общего расстояния перевозки по автодороге
- По прямой линии то же что пункт По расстоянию, только для сокращения времени оптимализации в расчет будут браться расстояния между отдельными пунктами не по автодороге, а по прямой линии
- По прямой линии с открытым концом то же что пункт По расстоянию с открытым концом, только в расчет берется расстояние между пунктами по прямой линии

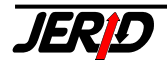

Грузовик – флаг необходимо включить, если планируется перевозка грузовым автомобилем, для учета ограничений на движение на движение грузового автотранспорта существующих на отдельных автодорогах

*Расходы на километр* – для анализа стоимости перевозки автотранспортом здесь можно установить расходы на километр транспортировки в различных валютах

#### Управляющие кнопки:

Маршрут – по нажатию на эту кнопку запускается поиск маршрута Другой маршрут – поиск дополнительных вариантов маршрута Удалить – удалить выбранный промежуточный пункт маршрута Закрыть - завершить работу функции

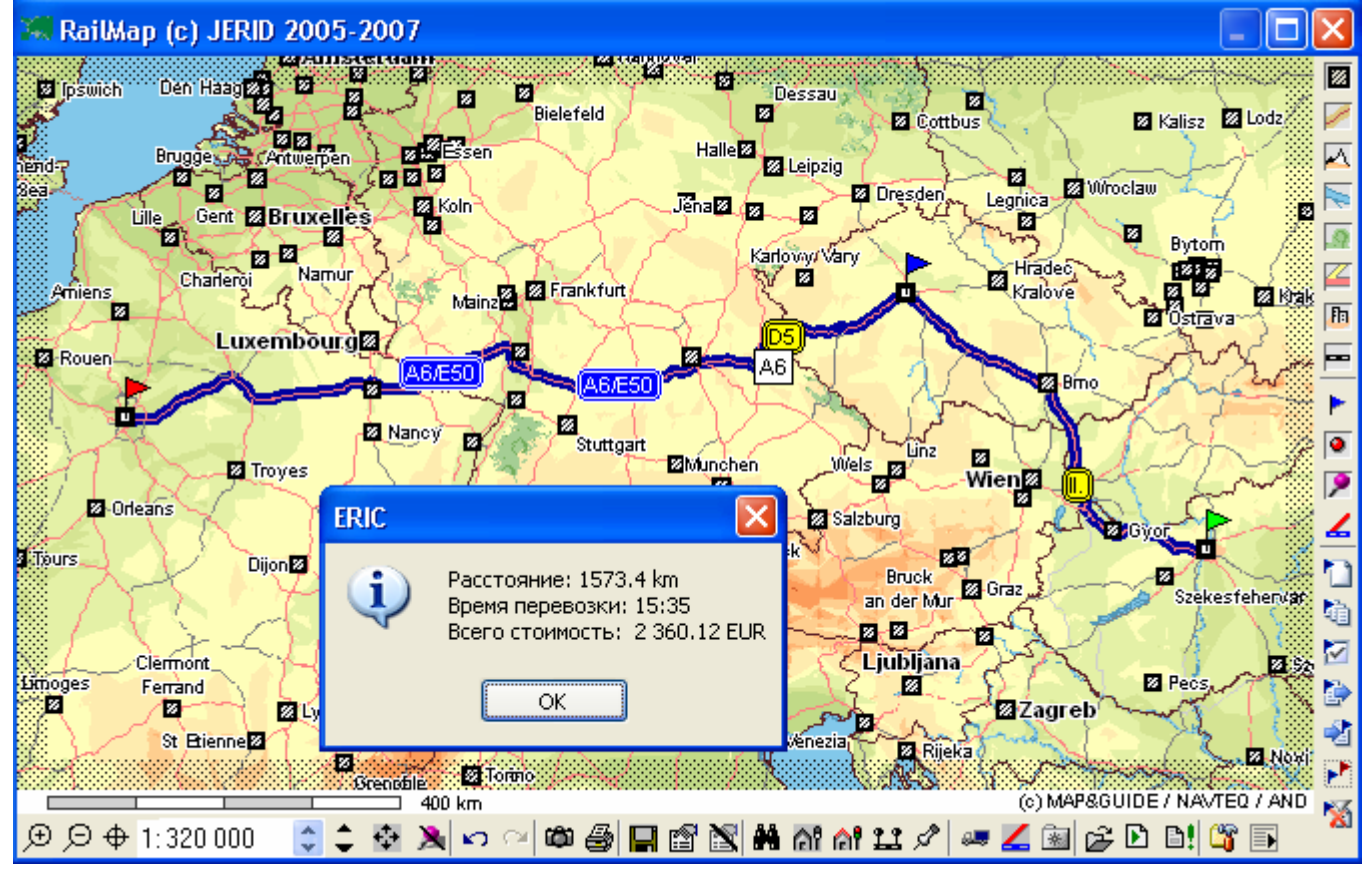

Рис. 6.2.13.3 – Маршрут по автодорогам - Результаты

# 6.3 Работа с пометками

Модуль карты железных дорог Европы RailMap позволяет добавлять на карту пользовательские пометки. Пользователю предоставляется заранее определенный набор пометок, но имеется также возможность показывать на карте и собственные пометки в формате \*.bmp.

# 6.3.1 Новая пометка

Пометки можно добавлять в карту несколькими способами:

# 1. Добавление пометки из контекстного меню:

По нажатию правой кнопки мыши будет выбрана точка на карте и откроется контекстное меню, где необходимо выбрать пункт Новая пометка. После этого откроется диалог для ввода параметров новой пометки.

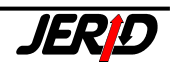

По нажатию на кнопку Сохранить пометка будет сохранена на карте.

2. <u>Добавление пометки при помощи иконки</u> на вертикальной панели инструментов или из **Menu RailMap/Пометки/Новая пометка** или нажатием на комбинацию клавиш Ctrl+N:

Откроется диалог Пометки закладка Новая пометка, на которой необходимо задать параметры новой пометки.

| татустюметки          | Тип пометки                      |                                                                                                    |                                                                                                    |
|-----------------------|----------------------------------|----------------------------------------------------------------------------------------------------|----------------------------------------------------------------------------------------------------|
| Синий 🛛 💌             | Временно                         | *                                                                                                    |                                                                                                    |
| азмер                 | Выравнивание                     |                                                                                                    |                                                                                                    |
| Маленький 🕙           | Центр                            | *                                                                                                    |                                                                                                    |
| )                     | Показывать комментарии           |                                                                                                    |                                                                                                    |
|                       | По выбору                        | ~                                                                                                    |                                                                                                    |
|                       |                                  |                                                                                                    |                                                                                                    |
| ибрать насел. пу 💌 [. | ]                                |                                                                                                    |                                                                                                    |
|                       |                                  |                                                                                                    |                                                                                                    |
|                       |                                  |                                                                                                    |                                                                                                    |
|                       |                                  |                                                                                                    |                                                                                                    |
|                       | иний 💉 (<br>азмер<br>1аленький 🗹 | ійний Временно<br>азмер Выравнивание<br><u>Чаленький Выравнивание</u><br>Показывать комментарии<br>По выбору<br>брать насел. пу С | ійний Временно<br>азмер Выравнивание<br><u>Центр</u><br>Показывать комментарии<br>По выбору<br>брать насел. пу<br> |

Рис. 6.3.1.1 – Добавление пометки

В отличие от добавления пометки из контекстного меню, в поле Положение пометки необходимо выбрать каким способом указывается местоположение пометки:

- Выбрать населенный пункт по нажатию кнопки откроется стандартный диалог поиска и выбора населенного пункта
- Выбрать станцию по нажатию кнопки откроется стандартный диалог выбора станции
- Ввести координаты по нажатию кнопки откроется стандартный диалог ввода координат
- Избранное по нажатию кнопки откроется диалог выбора позиции из Избранного
- Из буфера при этом необходимо предварительно обозначить точку на карте, затем сохранить ее координаты в буфере обмена при помощи функции Координаты в буфер из контекстного меню. По нажатию на кнопку откроется диалог для ввода названия заданной пометки.

По нажатию на кнопку Добавить заданная пометка будет показана на карте.

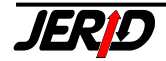

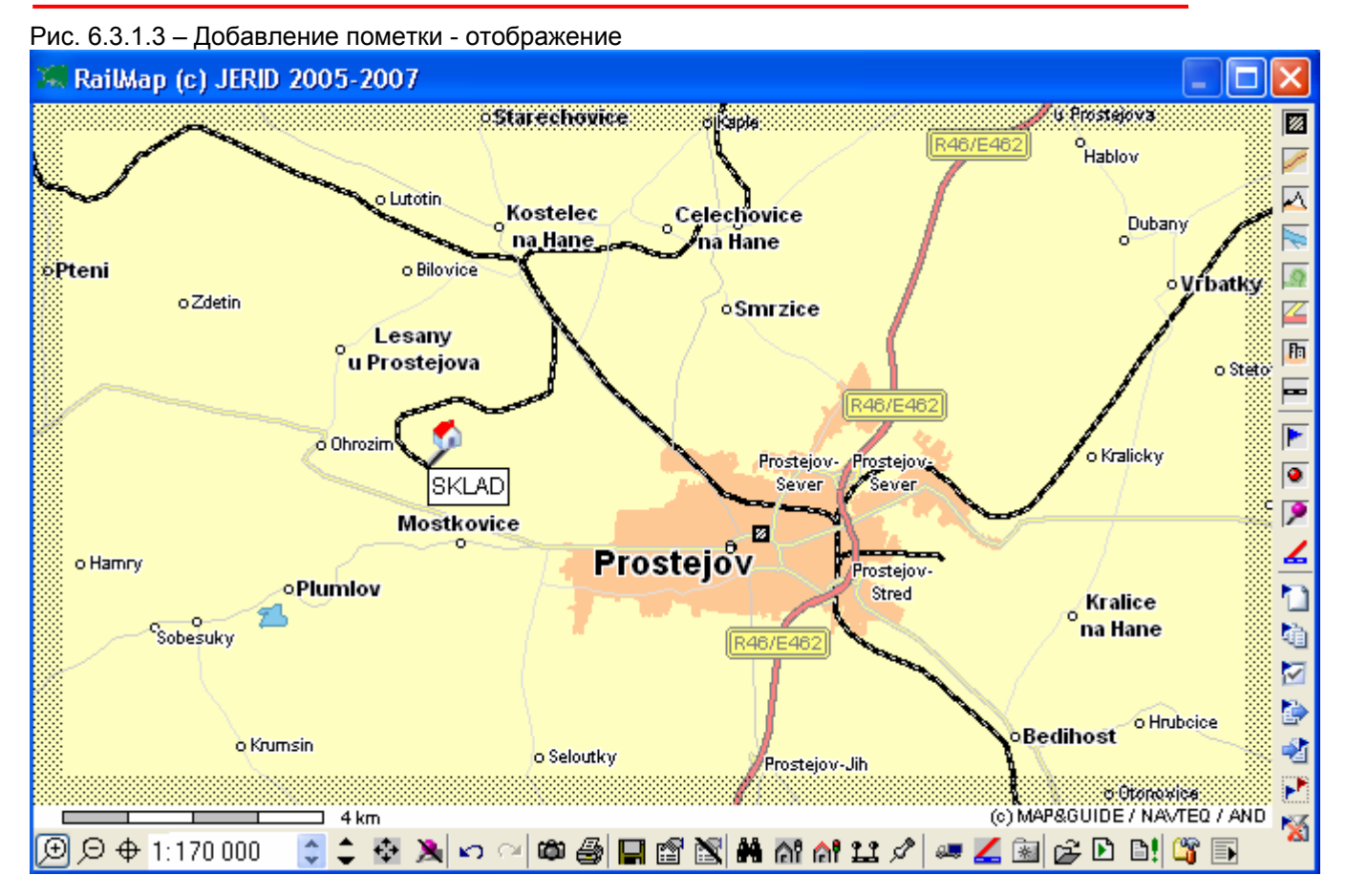

Для пометки на карте указываются следующие параметры:

Вид пометки – от этого параметра зависит внешний вид пометки:

- Вагон
- Автомобиль
- Судно
- Самолет
- Партия груза
- Контейнер
- Железнодорожный пункт
- Логистический пункт
- Морской порт
- Аэропорт
- Соединительная линия соединение двух точек на карте линией заданного цвета и толщины
- Статистические абсолютные используется для отображения статистических значений, в зависимости от значения выбранного в поле Статическое значение будет изменяться величина кружка
- Статистические проценты используется для отображения статистических значений, в зависимости от значения выбранного в поле Статическое значение будет изменяться внешний вид кружка
- Пользовательская в качестве пометки на карте будет показана выбранная пользователем картинка. В поле **Значок для пользовательской пометки** необходимо указать путь к файлу формата \*.bmp.

<u>Статус пометки</u>:

• Можно выбрать из списка цвет пометки. Для пометки вида *Соединительная линия* можно выбрать произвольный цвет из стандартного диалога установки цвета.

#### <u>Тип пометки:</u>

- Временная пометки отображаются на карте и находятся в списке пометок до момента закрытия карты
- Постоянная пометки отображаются на карте и находятся в списке пометок при последующих запусках карты
- Динамическая динамические пометки, это пометки которые загружаются в карту при помощи функции Загрузить данные. Эти пометки автоматически стираются при следующей загрузке данных. Загрузка данных может быть установлена как повторяющаяся операция, с определенным периодом.

#### <u>Комментарий:</u>

• Текст, который будет отображаться возле пометки

#### Показывать комментарии:

- По выбору текст комментария у пометки будет показан при наведении курсора на пометку
- Всегда текст комментария у пометки показывается всегда

<u>Картинка</u> – можно заменить стандартную для данного вида иконку пометки на один из предлагаемых вариантов:

- Стандартная иконка по умолчанию
- Четырехугольник
- Кружок
- Крестик
- Треугольник
- Азимут 0°
- Азимут 45°
- Азимут 90°
- Азимут 135°
- Азимут 180°
- Азимут 225°
- Азимут 270°
- Азимут 315°

<u>Размер</u> – если в поле Картинка выбрана не стандартная иконка пометки, то здесь можно установить ее размер:

- Маленький
- Средний
- Большой

<u>Выравнивание</u> – если в поле *Картинка* выбрана не стандартная иконка пометки, то здесь можно установить положение иконки относительно точки на карте:

- Центр
- Левый верхний левая верхняя четверть и т. д.
- Левый нижний
- Правый верхний
- Правый нижний

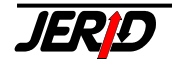

# 6.3.2 Список пометок

Созданные ранее пометки можно увидеть в диалоге Пометки на закладке Спи-

сок пометок. Функция запускается при помощи кнопки 🖄 на вертикальной панели инструментов, из **Menu RailMap/Пометки/Список пометок** или нажатием клавиши *F8*.

| Пометки       | Пометки      |            |                 |      |                       |   |                |
|---------------|--------------|------------|-----------------|------|-----------------------|---|----------------|
| Новая пометка | Список помет | ок Отображ | кение пометок   |      |                       |   |                |
| Вид пометки   | ип пометки   | Картинка   | Местополож      | ение | Комментарий           | ¢ | Отобразить     |
| 🔴 Статистичес | Постоянно    | Стандартн  | CZ 772 00 Olomo | ouc  | Старинный город О.    |   |                |
| 📌 Самолет     | Постоянно    | Стандартн  | BOGODUHOV       |      | Файне місто Тернопіль |   | - едактировать |
| 🕥 Логистическ | Постоянно    | Стандартн  |                 |      | SKLAD                 |   | Удалить        |
|               |              |            |                 |      |                       |   | Удалить все    |
|               |              |            |                 |      |                       |   | Export         |
|               |              |            |                 |      |                       |   | Import         |
|               |              |            |                 |      |                       |   |                |
|               |              |            |                 |      |                       |   |                |
| <             |              |            | 100             |      |                       | > | Закрыть        |

Рис. 6.3.2 – Список пометок

Для работы с пометками предназначены кнопки, размещенные в правой части формы:

**Отобразить** – поместить выделенную пометку по середине видимой области карты (текущий масштаб карты будет сохранен)

Редактировать – изменить некоторые параметры выбранной пометки

Удалить – удалить выбранную пометку из списка

Удалить все – очистить список пометок

Export – позволяет экспортировать все имеющиеся в списке пометки в файл Import – позволяет импортировать пометки из файла

# 6.3.3 Отображение пометок

Из всего списка имеющихся пометок можно при помощи фильтра отобрать и показать только подходящие по определенным критериям, установки фильтра доступны в диалоге **Пометки** на закладке **Список пометок**.

Функция запускается при помощи кнопки 🖾 на вертикальной панели инструментов, из *Menu RailMap/Пометки/Отображение пометок* или клавиатурной комбинацией Ctrl+F8.

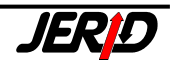

#### RailMap

| метки<br>вая пометка Списо                      | к пометок           | ие пометок               |                           |           |
|-------------------------------------------------|---------------------|--------------------------|---------------------------|-----------|
| Вид пометки                                     | Статус пометки      | Тип пометки              | Картинка<br>🔲 Стандартный | Установит |
| Автомобиль<br>Судно                             | Зеленый Красный     | Постоянно<br>Динамически | Четырехугольник<br>Кружок | Сохранить |
| Партия груза                                    | — Желтый<br>— Серый |                          | Крестик<br>Треугольник    | Загрузить |
| Контейнер<br>Железнодорожны<br>Попистический пи | ий пункт            |                          | Азимут                    | Отменить  |
| Морской порт<br>Азропорт                        | i int               | Комментарий              |                           |           |
| Соединительная /                                | иния                |                          |                           |           |
| Статистические -                                | абсолютные          |                          |                           |           |
| Статистические -                                | проценты            |                          |                           |           |
| C IVINCHI DI                                    |                     |                          |                           |           |
|                                                 |                     |                          |                           | Закрыты   |

При помощи отдельных флагов можно составить набор критериев фильтра на отображение пометок.

Для работы с фильтром имеются такие кнопки:

Установить – применить фильтр на отображение пометок на карте

Сохранить – сохранить текущий фильтр в архиве

Загрузить – загрузить фильтр из архива

Отменить – выключить применение фильтра на отображение пометок в карте

#### 6.3.4 Включить / выключить фильтр пометок

Фильтр на отображение пометок включается / выключается при помощи кнопки 📓 на вертикальной панели инструментов.

#### 6.3.5 Показать все пометки

Отображение на карте всех имеющихся пометок можно включить при помощи

кнопки 🛃 на вертикальной панели инструментов, из **Мепи RailMap/Пометки/Показать все пометки** или по нажатию клавиши F9.

При этом будет выбран такой масштаб карты, чтобы в видимой области поместились все пометки, которые имеются в списке.

#### 6.3.6 Экспорт пометок в файл

Имеющиеся в карте пометки можно сохранить в файл.

Функция запускается при помощи кнопки 🖻 на вертикальной панели инструментов, из *Menu RailMap/Пометки/Export* или клавиатурной комбинацией Ctrl+E.

#### 6.3.7 Импорт пометок из файла

Имеется возможность прочитать сохраненный ранее список пометок из файла.

Функция запускается при помощи кнопки 2 на вертикальной панели инструментов, из *Menu RailMap/Пометки/Import* или клавиатурной комбинацией Ctrl+O.

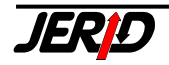

# 6.3.8 Загрузка данных

Функция запускается при помощи кнопки *RailMap/Пометки/Загрузка данных* или клавиатурной комбинацией Ctrl+F5. Эта функция прочитает и отобразит динамические пометки из указанного файла. Показанные на карте пометки автоматически удаляются при следующей загрузке данных. Загрузка данных может быть установлена как повторяющаяся операция, с определенным периодом. При помощи динамических пометок модуль RailMap может, например, предоставлять информацию о точном местоположении находящегося на слежении вагона, отправки и т.д.

Информация о местоположении объекта может быть представлена в виде:

- Географических координат местонахождения объекта RailMap позволяет показывать положение в пределах всей Европы. Значение географических координат может быть указано в одном из четырех форматов (см. п. 6.2.10). Координаты объекта могут быть получены, к примеру, от системы слежения на основе GPS.
- 2. Кода станции восьмизначный код станции в виде: 2 знака код ж.д. администрации + 6 знаков код станции.

Параметры файла для загрузки данных и временной интервал для периодической загрузки указываются в **Настройках карты**, см. п. 6.1.1.

## 6.3.9 Возобновить загрузку данных

Эта функция запускает автоматическую загрузку данных из указанного файла с указанным интервалом.

Функция запускается при помощи кнопки <sup>1</sup> на панели инструментов, из *Мепи RailMap/Пометки/Возобновить загрузку данных* или клавиатурной комбинацией Shift+F5.

#### 6.3.10 Обновить данные

При запуске этой функции произойдет немедленная загрузка данных независимо от установленного временного интервала.

Функция запускается при помощи кнопки <sup>1</sup> на панели инструментов, из **Мели RailMap/Пометки/Обновить данные** или по нажатию клавиши F5.

#### 6.3.11 Формат файла для загрузки данных

Спецификация формата файла входных данных для загрузки пометок в модуле RailMap:

| Команда        | COM=    | {mark map}                                                                                                    | обязательное                             |
|----------------|---------|----------------------------------------------------------------------------------------------------|------------------------------------------|
| Вид пометки    | MARK=   | {consignment <br>wagon vehicle <br>container  ship <br>plane  railpoint <br>airport  seaport <br>logictics connection <br>statistic users} | обязательное                             |
| Тип пометки    | MTYPE=  | {permanent <br>temporary <br>dynamic}                                                                                                    | default=temporary                        |
| Статус пометки | STATUS= | {1 2 3 4 5 код цвета}                                                                                                    | Код цвета только для<br>MARK=connection; |

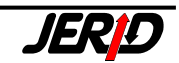

|                 |           |                        | игнорируется если     |
|-----------------|-----------|------------------------|-----------------------|
|                 |           |                        | MARK=users            |
| Комментарий     | NOTE=     | произвольный текст     | максимально 49 знаков |
| Показывать ком- | NTYPE=    | {On selection Always}  | default=On selection  |
| ментарии        |           |                        |                       |
| Координата Х    | COORDX=   | координата             |                       |
| Координата Ү    | COORDY=   | координата             |                       |
| Система коорди- | COORDS=   | {mercator geograde     | если указаны значения |
|                 |           | geodeoimaijweoo-rj     | обязательное          |
| Код станции     | STATION=  | Код ж.д. администрации | Если используется од- |
|                 |           | + код станции          | новременно с          |
|                 |           |                        | COORDX, COORDY,       |
|                 |           |                        | то значение игнориру- |
|                 |           |                        | ется                  |
| Размер пометки  | SIZE=     | число                  | Размер в пикселях,    |
| -               |           |                        | обязательное для      |
|                 |           |                        | MARK=statistics       |
|                 |           |                        | MARK=connection       |
| Координата Х    | LineEndX= | координата             | обязательное для      |
| конца соедине-  |           | • • •                  | MARK=connection       |
| НИЯ             |           |                        |                       |
| Координата Ү    | LineEndY= | координата             | обязательное для      |
| конца соедине-  |           |                        | MARK=connection       |
| НИЯ             |           |                        |                       |
| Собственная     | ICONFILE= | имя файла с указанием  | обязательное для      |
| иконка          |           | полного пути к нему    | MARK=users            |

Каждая пометка указывается в новой строке.

В одной строке может содержаться описание только одной пометки.

Если указаны неполные сведения (отсутствуют обязательные поля) эта пометка будет проигнорирована.

Не разделяются большие и малые буквы (non-case sensitive).

Каждое поле заканчивается точкой с запятой (комментарий не может содержать точки с запятой).

Первое поле должно быть СОМ=. Порядок следования остальных полей произвольный.

Если COORDS=geograde, то координата задается в таком формате ggg.mm:ss – градусы.минуты.секунды.

Статус пометки определяет код цвета таким образом: 1-синий, 2-зеленый, 3-красный, 4-желтый, 5-серый. Если не указано, то default = 5.

Пример:

COM=mark;MARK=wagon;NOTE=1204

31;COORDX=170534;COORDY=480715;COORDS=WGS84;

COM=mark;MARK=users;MTYPE=pernament;NOTE=Investex

group;COORDX=190760;COORDY=483442;ICONFILE=c:\Dokument\users\obrazky\ logo.bmp;

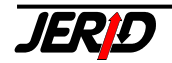

# 6.4 Карта в остальных модулях

Карту можно использовать как самостоятельное приложение, так и как совместно с некоторыми модулями программы ERIC. Например, в тарифных модулях для отображения маршрута перевозки, в списках станций для отображения местонахождения станции и т.д.

# 6.4.1 Карта в тарифных модулях

Модуль RailМар можно использовать при работе с тарифными модулями. В форме с результатами расчета имеется кнопка **Карта**.

| Рис. | 6.4.1.1 | – Результаты  | расчета  | тарифа  |
|------|---------|---------------|----------|---------|
|      | 0.1.1.1 | 1 ooysibiaibi | paoliora | rapnapa |

| 🔤 Результаты                |                       |                         |      |                     |                |                |
|-----------------------------|-----------------------|-------------------------|------|---------------------|----------------|----------------|
| Маршруты Участки            |                       |                         |      |                     |                |                |
| Тариф Собств.               | тариЖ/дОт             | станции                 | Ж/д  | На станцию          | Провозная плаГ | Іерерасчет 🔼 🔼 |
| ▶SUR - 8859                 | 51 BRI                | USY                     | 51   | MUSZYNA GR          | 623.69EUR      | 623.69EUR      |
| SUR - 8859                  | 56 PL4                | AVEC ST.HR.             | 56   | CIERNA NAD TISOU ST | 171.20EUR      | 171.20EUR      |
| SUR - 8859                  | 22 CIE                | RNA NAD TISOU ST        | 22   | DYAKOVO (EKSP. CFR) | 113.10EUR      | 113.10EUR      |
| SUR - 8859                  | 53 HAI                | LMEU FR.                | 53   | GIURGIU NORD FR.    | 566.00EUR      | 566.00EUR      |
| SUR - 8859                  | 52 RU                 | SE FR.                  | 52   | VARNA               | 206.60EUR      | 206.60EUR      |
|                             |                       |                         |      |                     |                |                |
|                             |                       |                         |      |                     |                |                |
|                             |                       |                         |      |                     |                |                |
| _                           |                       |                         |      |                     |                |                |
|                             |                       |                         |      |                     |                | <b>~</b>       |
| Печать<br>Все варианты веса | м. 🔰 Инфо<br>а 🕂 куд. | рм. 🚽 Нагрузка н<br>ось | la ( | Карта               | · · · · ·      | Назад          |

По нажатию на эту кнопку на карте будет показан маршрут перевозки, по которому производился расчет провозной платы. Маршрут обозначен красной ломаной линией, которая начинается на станции отправления, проходит через все пункты погранпереходов и заканчивается на станции назначения. Железнодорожные станции по маршруту следования обозначаются лиловыми "булавками".

Посередине отдельных участков маршрута отображается следующая информация:

- аббревиатура железной дороги, которой принадлежит участок
- тарифное расстояние участка
- провозная плата на данном участке
- … кнопка Маршрут перевозки, по нажатию на кнопку будет показано первоначальное изображение маршрута перевозки, масштаб карты будет изменен таким образом, чтобы маршрут перевозки был целиком показан в отображаемой области.

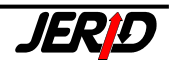

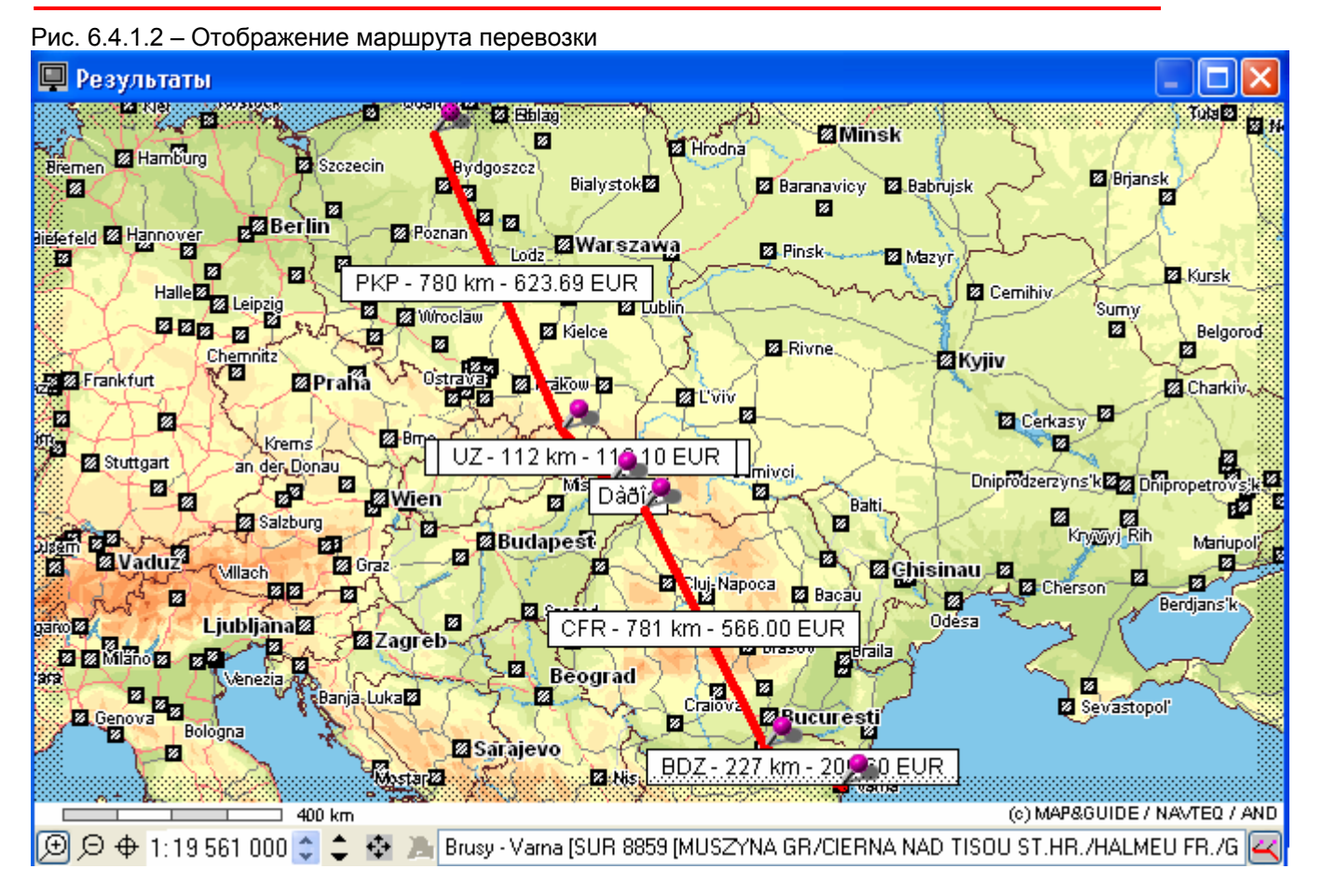

# 6.4.2 Карта в списках станций

В окне выбранного списка станций также имеется кнопка Карта.

| ГИ | IC. 0.4.2. | т – высор станции             |            |
|----|------------|-------------------------------|------------|
| i  | Инфор      | мация о станциях DIUM         |            |
|    | Железная   | адорога                       | Дата       |
|    | 70 Брита   | нские железные дороги 🛛 🛛 💌   | 24.05.2007 |
|    | Поиск ста  | анции                         |            |
|    | 142315     | LONDON (WEMBLEY) EFOC EWS     |            |
|    | 808402     | HULL KING GEORGE V DOCK       | Выбор      |
|    | 629402     | IMMINGHAM (KILLINGHOLME)      | Капта      |
|    | 629337     | IMMINGHAM NORDIC              |            |
|    | 629311     | IMMINGHAM BAILFREIGHT TERMINA |            |
|    | 629345     | IMMINGHAM SIDINGS EWS         |            |
|    | 950832     | IRVINE                        |            |
|    | 240416     | KNOWSLEY FT                   |            |
|    | 847608     | LEEDS (NEVILLE HILL)          |            |
|    | 511113     | LENHAM UP SIDING (CTRL)       |            |
|    | 216200     | LIVERPOOL (SEAFORTH)          |            |
|    | 224212     | LIVERPOOL (STANTON GROVE)     |            |
|    | 413500     | LLANELLI                      |            |
|    | 366609     | LLANWERN                      | История    |
|    | 147611     | LONDON (NEASDEN)              |            |
|    | 309609     | LONDON (OLD OAK COMMON) EWS   | Информация |
|    | 309617     | LONDON (OLD OAK COMMON) H EX  |            |
|    | 142315     | LONDON (WEMBLEY) EFOC EWS 👘 🚩 | Закрыты    |
|    |            |                               |            |

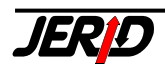

По нажатию на эту кнопку на карте лиловой "булавкой" будет обозначено местоположение выделенной станции в списке.

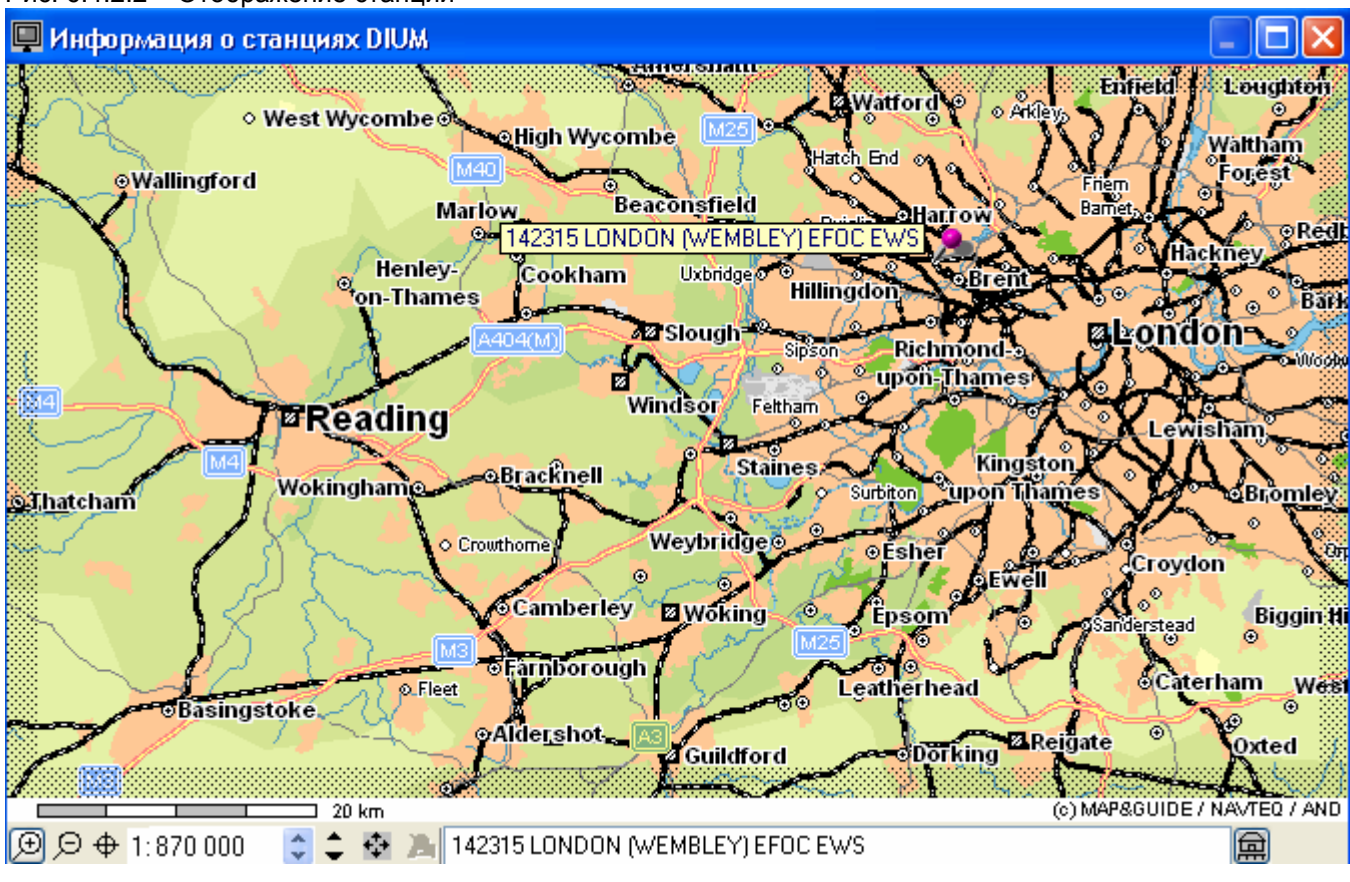

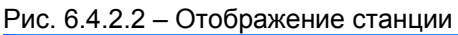

... кнопка Положение станции, по ее нажатию обновится исходное изображение местоположения станции.

# 6.4.3 Карта в модулях расчета расстояний

ඛ

Так же как в тарифных модулях и списках станций в модулях расчета расстояний присутствует кнопка **Карта**. По нажатию на кнопку на карте будет отображен заданный маршрут перевозки, для которого производился расчет тарифного расстояния.

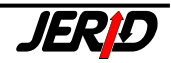

#### RailMap

| Рис. 6.4.3.1 – Задание маршрута перевозки                                                                                           |                 |
|----------------------------------------------------------------------------------------------------|-----------------|
| Европейские таблицы тарифных расстояний - произвольный маршр                                                                        | ут 💶 🔼          |
| Дата Железная дорога Станция                                                                                                    |                 |
| 24.05.2007 80 Немецкие железные дорог 💟 010751 НАМВИКС НСВЕ                                                                         | <b>* *</b>      |
| Выбор станции перехода                                                                                                    | Добавить        |
|                                                                                                    | станцию         |
|                                                                                                    |                 |
|                                                                                                    | Добавить        |
|                                                                                                    |                 |
| Ж/д Номер Из/Через/До Отрезок Всего                                                                                                 | Царация         |
| BA         002014         ALNABRU         0 km         0 km                                                                         | отрезок         |
| GC  000542  CHARLOTTENBERG GR/CHARLOTTENBERG G   129 km   129 km   DSB  000019  MALMO GRANSEN/MALMO GRAENSE/MALMO   618 km   747 km | Удалить всё     |
| DB 000406 PADBORG GRAENSE/FLENSBURG GRENZE/FL 366 km 1113 km                                                                        | Информация      |
| > 010751  HAMBURG HGBF   187 km   1300 km                                                                                           |                 |
|                                                                                                    | СІМ             |
|                                                                                                    | Информация      |
|                                                                                                    | ✓               |
|                                                                                                    |                 |
| Печать Сохранить Загрузить История Карта                                                                                            | <u>З</u> акрыть |

# Рис. 6.4.3.2 – Отображение маршрута перевозки

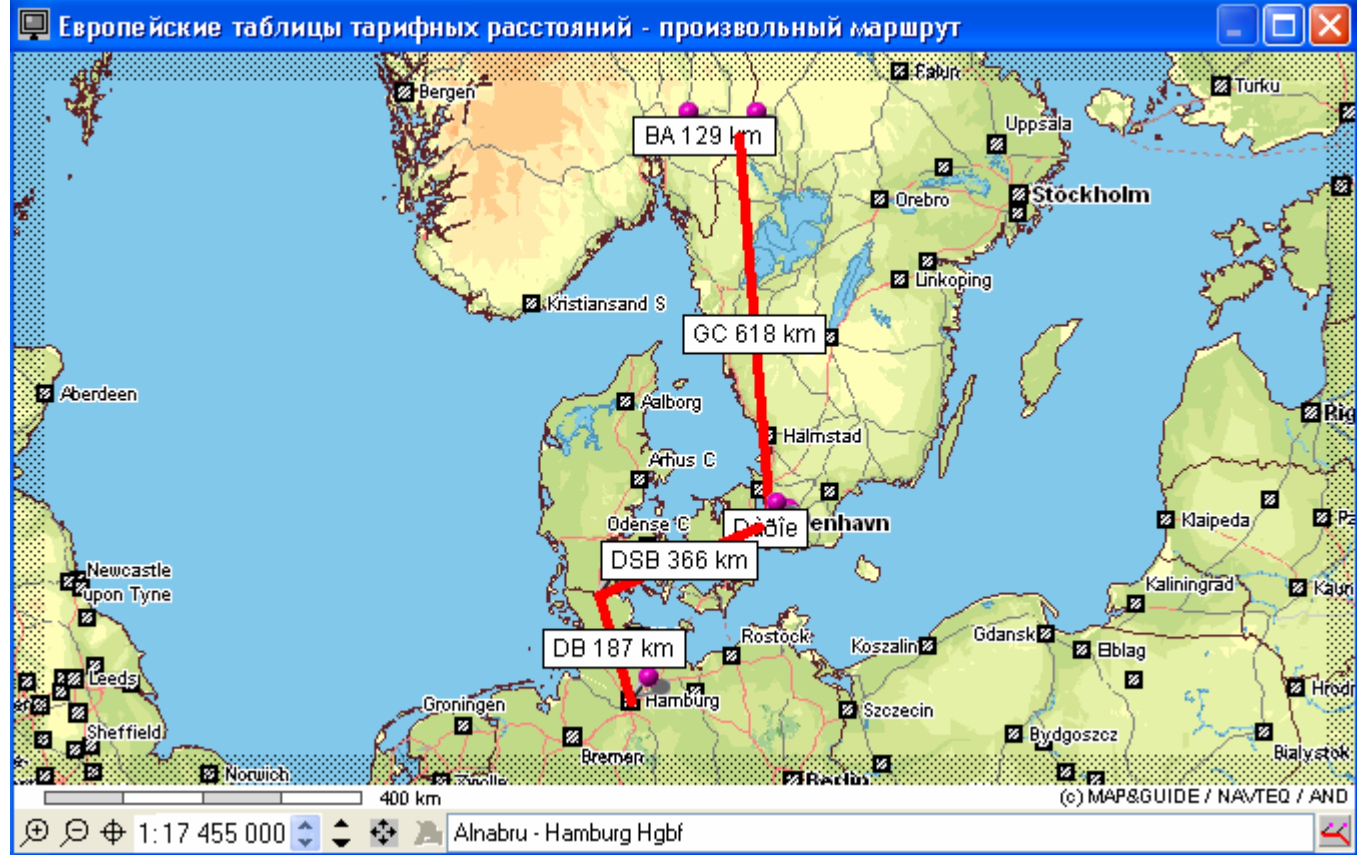

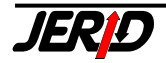

# 7. Дополнительные функции

Программа ERIC содержит также дальнейшие вспомогательные функции, как, например калькулятор (обычный калькулятор Windows), или функция для контроля номера вагона при помощи контрольного знака.

Расчет контрольного знака производится как для европейских вагонов имеющих 12-ти значный номер, так и для вагонов широкой колеи имеющих 8-ми значную нумерацию. Необходимо указать по какой системе нумерации производить расчет – *UIC* (12 знаков) или *SMGS* (8 знаков).

| 🚆 Расчёт контрольного знака номера вагона 🛛 🔀 |                                      |                   |
|-----------------------------------------------|--------------------------------------|-------------------|
| UIC 💌                                         | 99 99 999 9999-9<br>45 46 646 6464-5 | Расчет<br>Закрыть |

Эта функция позволяет рассчитать не только контрольный знак номера вагона, но и любой недостающий знак в номере, для этого необходимо на месте этого знака ввести пробел и нажать на кнопку **Расчет**.

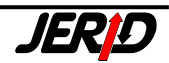